# ПОРЯДОК ВИКОНАННЯ РОБІТ

# 1. Типові схеми надання послуг.

Роботи з підключення кінцевого клієнтського обладнання до телекомунікаційної мережі Замовника повинні виконуватись відповідно до чинних в телекомунікаційній галузі керівних нормативних документів.

Типові схеми надання послуг наведено в схемах нижче.

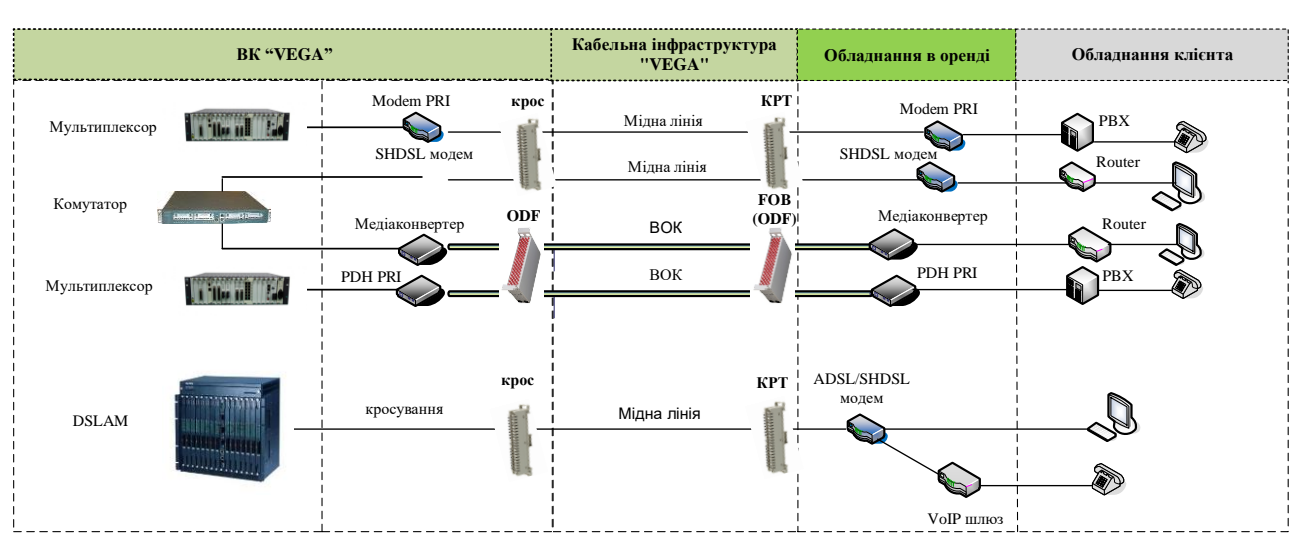

#### Типова схема надання послуг PRI, L2 ККД, Інтернет (ADSL, SHDSL), VoIP

#### Типова схема надання послуг FTTB, FTTH

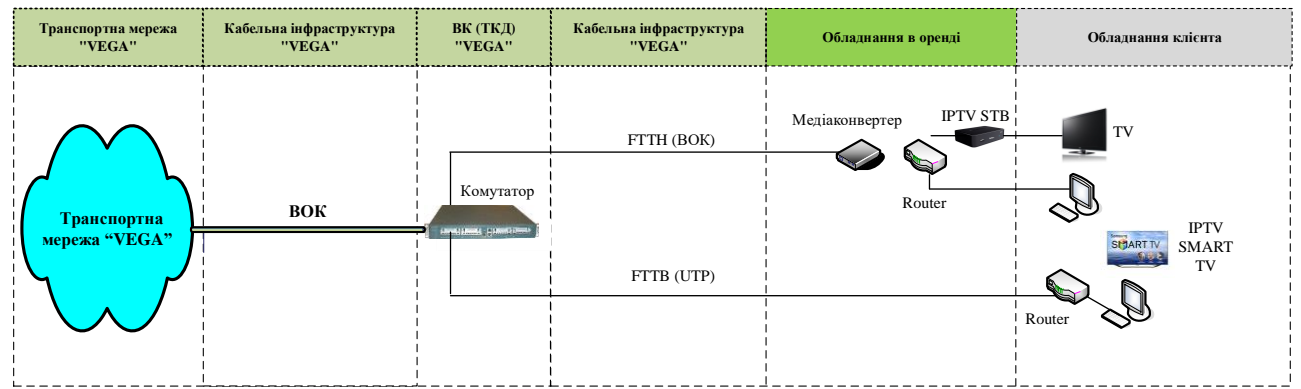

За даним договором Підрядник виконує інсталяційні роботи з підключення кінцевого клієнтського обладнання до телекомунікаційної мережі Замовника і до складу основних робіт відноситься:

- кросування на ВК «VEGA», об'єктах Замовника;
- кросування в розподільчих шафах;
- установка обладнання на ВК «VEGA», об'єктах Замовника;
- прокладка абонентської проводки від кінцевого кабельного пристрою до приміщення абонента та установка кінцевого клієнтського обладнання;
- настройка кінцевого клієнтського обладнання та здача сервісу абоненту;
- інші роботи, визначені Додатком №1 до Договору;

У разі пошкодження абонентської лінії, пари або волокна в кабелі зв'язку на ділянці від ВК «VEGA» до кінцевого кабельного пристрою з якого необхідно здійснювати прокладку абонентської проводки, Підрядник повинен знайти робочу пару або волокно та завершити виконання робіт. У разі відсутності вільних справних пар/волокон в кабелі зв'язку роботи переносяться на інший день і будуть заплановані до виконання після усунення кабельного пошкодження підрядником з експлуатації.

#### 2. Порядок виконання наряду підрядником інсталяційних робіт щодо абонентів.

Для взаємодії виконання умов даного Договору Сторони використовують інформаційну систему обліку «МетаГІС» (ІС «МетаГІС») - програмно-апаратний комплекс Замовника, у якому обробляться (в.т.ч. обліковується та фіксується) інформація щодо виконання Сторонами п.1.1. Договору.

Сторони призначають відповідальних осіб кожна зі своєї Сторони (надалі – «Координатори»), до обов'язків яких належить вирішення оперативних питань, що пов'язані з виконанням Робіт за цим Договором. 2.1. Прийом нарядів на виконання робіт по інсталяції послуг зв'язку здійснюються виключно через автоматизовану систему «МетаГІС». У разі тимчасової непрацездатності автоматизованої системи «МетаГІС» - Сторони невідкладно попереджають одна одну та вживають заходів для відновлення її роботи. Протягом періоду непрацездатності «МетаГІС» інформування відповідальних осіб про необхідність виконання Робіт може відбуватись електронною поштою та в телефонному режимі.

2.2. Для своєчасного інформування координатора Підрядника про наряди, які надходять від координатора Замовника по інсталяції Послуг, Підрядник повинен мати робоче місце з доступом до мережі Інтернет та встановленою ІС «МетаГІС».

2.3. Замовник надає віддалений доступ координатору Підрядника в ІС «МетаГІС» до нарядів в категорії «Наряди на установки», «Наряди на обслуговування», «Наряди для ЛЕС» з можливістю їх перегляду в архіві виконаних нарядів.

2.4. Координатор Замовника після отримання наряду на установку та пакету документів в ІС перевіряє правильність внесення інформації та перенаправляє наряд в ІС «МетаГІС» на Підрядника.

2.5. Наряд, направлений на Підрядника, повинен автоматично виставляти в IC «МетаГІС» дату та час його направлення в роботу.

2.6. Наряди, видані в роботу, не повинні видалятись із системи. В нарядах може змінюватись лише статус виконання робіт.

2.7. У випадку виникнення ситуації, коли прийняття в роботу наряду в IC «МетаГІС» не можливе з технічних причин, взаємодія здійснюється по E-mail, або в телефонному режимі, а внесення відповідної інформації про статус виконання робіт здійснюється координатором Підрядника після відновлення технічної можливості використання системи.

2.8. Координатор Замовника здійснює адміністрування підключення абонентів, що включає в себе наступне:

узгоджує бажану дату підключення з абонентами;

вносить цю дату в поле «Предпочтительная дата» наряду в IC «МетаГІС».

2.9. Координатор Підрядника здійснює адміністрування підключення абонентів, що включає в себе наступне:

роздруковує наряд та пакет документів, які необхідно оформити у Абонента;

- заплановані замовником наряди згідно з даними поля «Предпочтительная дата» в ІС МетаГІС розподіляє наряди між виконавцями таким чином, щоб повністю виконати план. ПІБ виконавця вноситься в наряд ІС «МетаГІС».

у випадку нагоди реалізувати додатковий наряд, узгодження з замовником не потрібне,

- у випадку неможливості виконати наряд, запланований на поточну дату, координатор інформує абонента та замовника, Замовник відмічає причину прострочки в ІС МетаГІС. Повторне призначення «бажаної дати» виконує також Замовник.

2.10. Причини не виконання нарядів в «Предпочтительную дату» систематизовані та наведені в таблиці нижче.

Комерційна: До дзвінка – Абонент не готовий прийняти майстра

Комерційна : Перенесення строку виконання, за ініціативою Абонента

Комерційна : Не правильно вказана адреса виконання робіт

Комерційна: Несправне кінцеве обладнання Абонента (Нового Абонента), якщо це прямо унеможливлює виконання робіт Підрядника

Комерційна: Необхідність отримання узгодження з власником території можливості проведення робіт

Комерційна: Відсутній зв'язок з Абонентом

Комерційна: Відмова Абонента

Комерційна: Відсутність у Абонента кінцевого обладнання

Комерційна: Не активувався сервіс у особистому кабінеті під час проведення включення

Логістика та закупки: На складі відсутнє активне обладнання Оператора

Технічна: Відсутній доступ до об'єктів Оператора

Технічна: Пошкодження кабелю зв'язку

Технічна: Пошкодження обладнання доступу на об'єктах зв'язку

Технічна: Заміна лінійних даних

Технічна: Не налаштований порт на обладнані доступу

Технічна: Перенесення дати включення за ініціативою Підрядника

2.11. Підрядник повинен виконати роботи по підключенню послуги та підписання наряду/пакету документів у Абонента з дотриманням терміну виконання робіт, вказаним в полі "Предпочтительная дата» наряду ІС «МетаГІС».

2.12. Після виконання робіт згідно з нарядом координатор Підрядника повідомляє Замовника про їх фактичне виконання та необхідність перевірки працездатності сервісу у Абонента, про що вноситься відповідна інформація в системі ІС «МетаГІС». Дата та час фактичного виконання робіт фіксується в наряді та в ІС «МетаГІС». Відмітка про дату та час фактичного виконання в ІС «МетаГІС» є підтвердженням про завершення фактичного виконання робіт згідно наряду.

2.13. Підрядник протягом 24-х годин після фактичного виконання робіт по наряду вносить в ІС «МетаГІС» перелік використаних ТМЦ та номер обладнання (при необхідності) та передає скан-копії підписаних документів в електронному вигляді Замовнику.

2.14. Передача оригіналів документів, скан-копії яких були передані в електронному вигляді здійснюється один раз на тиждень за попередні 5 (п'ять) робочих днів, не включаючи день передачі оригіналів. У випадку відсутності оригіналів документів Замовник залишає за собою право затримати оплату за виконану роботу до моменту надходження документів.

2.15. Координатор Замовника перевіряє якість виконаних Робіт, кількість використаних ТМЦ, занесення в ІС «МетаГІС» наряду, скан-копій підписаних документів для його закриття.

2.16. Підрядник до 10-го числа кожного місяця надає Замовнику Акти звіряння залишків ТМЦ по виконаним нарядам за звітний період. Підрядник сумісно із Замовником щомісячно проводить звірку по використаним ТМЦ.

# ВИМОГИ ДО ФАХОВОГО РІВНЯ ТА СКЛАДУ БРИГАД ПІДРЯДНИКА

Для виконання робіт з підключення клієнтського обладнання до телекомунікаційної мережі Замовника Підрядник повинен вивести на роботу:

- одного координатора, до обов'язків якого належить організація виконання робіт працівниками Підрядника за отриманими від Замовника нарядами;
- для виконання робіт з технологіями підключення послуг FTTC, FTTB, WiFi достатню кількість працівників електромонтерів
   фахівців з настройки кінцевого клієнтського обладнання;
- для виконання робіт з технологіями підключення послуг FTTH, GxPON достатню кількість працівників фахівців ВОЛЗ з навиками настройки кінцевого клієнтського обладнання.

До 29 числа кожного місяця Замовник погоджує з Підрядником кількість включень, які необхідно провести в наступному місяці. Згідно з погодженим планом включень Підрядник розраховує необхідну кількість працівників, виконавців робіт і отримує на складі Замовника необхідні для виконання робіт ТМЦ.

Розрахунок кількості працівників здійснюється за наступними рекомендаціями:

- виконання робіт в межах одного будинку для підключення телекомунікаційних послуг фізичним особам можливо виконувати одним працівником;
- у всіх інших випадках для роботи необхідно залучати бригаду в складі не менше двох працівників.

#### Електромонтер – спеціаліст з настройки клієнтського обладнання повинен:

• мати навик підключення кінцевого клієнтського обладнання до мережі ТМЗК, ISDN та Інтернет за технологіями: FTTB, ADSL, VDSL, SHDSL;

- мати навик прокладки ТРП, UTP, ПРППМ по стінах в приміщенні, по зовнішніх стінах будинку, жолобах, трубах, коробах, шляхом підвісу між будинками та на опорах;
- мати навик кроссування на мідних кроссах та розподільчих шафах;

• проводити вимірювання приладами (ИРК-ПРО, Dynatel, Fluke і т.і.) мідних кабельних ліній від кросу на об'єкті Замовника до телефонної розетки, плінта у клієнта з метою визначення характеристик кабельних ліній таких як: величина електричного опору шлейфа; опір ізоляції між жилами кабелю, жилами та екраном кабелю; асиметрія пар кабелю; перехідні загасання між парами в кабелі, що визначають ступінь взаємних впливів; рівень перешкод виникаючих в кабелі від зовнішніх джерел;

• вміти здійснювати налаштування клієнтського обладнання: модемів ADSL, VDSL, SHDSL; poyrepiв з налаштуванням WiFi, IP шлюзів;

- мати навик встановлення на абонентську лінію обладнання ущільнення, модемів для організації ISDN PRI;
- мати навик тестування працездатності телекомунікаційних послуг, що встановлюються абонентам.

#### Фахівець ВОЛЗ з навиками настройки кінцевого клієнтського обладнання повинен:

• мати навик підключення кінцевого клієнтського обладнання до мережі ТМЗК, ISDN та Інтернет за технологіями: FTTH, GxPON;

• повинен знати типи і конструкцію волоконно-оптичних кабелів. Принципи дії приладів для вимірювання волоконнооптичних кабелів і методи їх вимірювання;

• мати навик прокладки абонентського волоконно-оптичного кабелю по стінах в приміщенні, по зовнішніх стінах будинку, жолобах, трубах, коробах, шляхом підвісу між будинками та на опорах;

визначати місця та характер пошкодження оптичного кабелю за допомогою вимірювань оптичних волокон рефлектометром;
 виконувати роботи з розробки кінців кабелю та з'єднання оптичних волокон шляхом зварювання або за допомогою механічного з'єднувача OB;

- проводити вимірювання оптичних характеристик волоконно-оптичних ліній зв'язку;
- мати навик встановлення патчкордів на оптичних кросах;
- вміти здійснювати налаштування клієнтського обладнання: ONU, ONT, роутерів з налаштуванням WiFi, IP шлюзів;
- мати навик встановлення на абонентську лінію PDH мультиплексорів для організації ISDN PRI;
- мати навик здійснення демонстрації роботи телекомунікаційної послуги абоненту.

# В залежності від видів робіт, які заплановані до виконання працівники формуються у бригади.

- бригада повинна складатись з двох працівників з автомобілем;
- один з працівників бригади повинен бути також водієм;
- автомобіль повинен бути пристосований для перевезення необхідного інструменту та ТМЦ;
- кожен представник бригади повинен бути забезпеченим спецодягом, протягом місяця з дати укладання договору.

#### Повна комплектація бригади для виконання всіх типів включення повинна складатись:

- мобільний телефон для співробітників бригади (як мінімум один телефон на бригаду);
- автомобіль, з розрахунком пробігу 1500 км за місяць;
- спецодяг для кожного співробітника бригади;
- рефлектометром зі змінними оптичними блоками, які відповідають типам оптичних волокон (OB) і робочим довжинам хвиль оптичних кабелів, що експлуатуються;
- оптичний тестер;
- ідентифікатором оптичних волокон;
- комплект інструментів для оброблення ОК, оптичних модулів і ОВ;
- зварювальний апарат для OB;
- оптична компенсаційна котушка 2 одиниці;
- переносний комп'ютер з портами, COM, Ethernet, USB;
- індуктивний генератор на кожного співробітника бригади;
- тестер для тестування лінії ADSL;
- набір інструмента для монтажу клієнтського обладнання на кожного співробітника бригади;
- монтажний ключ типу "Krone" для роботи на кросах на кожного співробітника бригади;
- набір інструмента для роботи з кабелем, конектори RG-11, RG-45;
- ліхтар електричний переносний для кожної бригади;

• інструмент і обладнання, необхідні для прокладання кабельних ліній зв'язку по стінах, жолобах, трубах, коробах, шляхом підвісу на опорах та між будинками;

• інструмент необхідний для обробки внутрішньо-об'єктового волоконно-оптичного кабелю та його з'єднання за допомогою механічних з'єднувачів.

## Вимоги до зовнішнього вигляду та поведінки працівників Підрядника

• працівники Підрядника під час відвідування/виконання робіт у Абонента повинен мати охайний зовнішній вигляд та бути одягнений в чистий спецодяг;

працівник Підрядника має бути ввічливим при спілкуванні з абонентом;

- працівник Підрядника має відповідати на запитання абонента по суті виконуваних робіт та надавати необхідні роз'яснення щодо додаткових послуг Замовника;
- працівнику Підрядника забороняється при спілкуванні з абонентом робити такі заяви, що підривають авторитет Замовника.

До виконання робіт за договором допускаються тільки працівники Підрядника, які пройшли перевірку на відповідність кваліфікаційним вимогам представником Замовника.

# ПОРЯДОК ОТРИМАННЯ/ПОВЕРНЕННЯ ТМЦ

#### 1. Відвантаження матеріалів Підряднику зі складу Замовника.

1.1. На підставі бізнес/технічної необхідності матеріально-відповідальна особа (надалі матеріально-відповідальна особа - «МВО») Підрядника або спеціаліст групи управління матеріалами Замовника формує заявку на переміщення (надалі заявка на переміщення – «UB PR») у системі обліку та руху ТМЦ (надалі система обліку та руху ТМЦ – «Система») Замовника.

UB PR повинна містити наступну інформацію:

- код матеріалу;
- \_ найменування матеріалу; \_
- кількість:
- \_ дані одержувача, котрий забиратиме вантаж (в тексті UB PR);
- \_ базисну дату відвантаження;
- склад Підрядника, на який планується відвантаження;
- склад Замовника, з якого планується відвантаження.

Обов'язково вказати MBO складу Замовника у відповідному полі «контактна особа» в UB PR.

Попередньо перед формуванням UB PR, спеціаліст групи управління матеріалами Замовника формує в Системі звіт щодо доступності ТМЦ, аналізує його на предмет наявності ТМЦ у необхідній кількості для відвантаження зі складу.

1.2. UB PR затверджуються відповідними спеціалістами групи управління матеріалами Замовника. Після затвердження UB PR, MBO Підрядника або спеціаліст групи управління матеріалами Замовника надсилає номер електронною поштою МВО складу Замовника та спеціалісту відділу логістики Замовника, вказавши ПІБ отримувача, його номер телефону, адресу електронної пошти, адресу доставки.

1.3 MBO складу Замовника перевіряє чи можливо виконати UB PR у повному обсязі. Якщо наявність матеріалів не підтверджується, UB PR перенаправляється MBO Підрядника або спеціалісту групи управління матеріалами Замовника для заміни матеріалів або виключення їх із UB PR. На підставі відкоригованої UB PR, МВО складу Замовника формує замовлення на переміщення (надалі замовлення на переміщення - «UB PO») у Системі Замовника.

1.4 МВО складу Замовника організовує підготовку ТМЦ до відвантаження. Для відвантаження оформлюються наступні документи:

- накладна на переміщення/резервування (4 примірники);
  - товарно-транспортна накладна (4 примірники).

МВО складу Замовника або спеціаліст відділу логістики Замовника інформує МВО Підрядника та/або спеціаліста 1.5 групи управління матеріалами Замовника електронною поштою про те, що ТМЦ, зазначені в UB PO, можуть бути отримані на відповідному складі Замовника, вказавши загальну вагу, об'єм вантажу та кількість місць.

ТМЦ згідно UB PO повинні бути вивезені Підрядником протягом 2 (двох) робочих днів після повідомлення його 1.6. Замовником про готовність до відвантаження.

1.7. Підрядник організовує транспортування зі складу Замовника власними силами та за свій рахунок.

1.8. Пілрялник для отримання ТМЦ згілно UB PO, шонайменше за 24 години до дати відвантаження, надсидає MBO складу Замовника та спеціалісту відділу логістики Замовника електронною поштою наступну інформацію:

державний номер автомобіля;

\_ прізвище водія та його контактний номер телефону;

- дату і час прибуття для відвантаження; \_
- номер UB PO; \_
- прізвище та контактні дані МВО Підрядника.

1.9. Графік роботи складів Замовника: 8 робочих годин 5 днів на тиждень, а саме пн-чт 9:00-18:00, пт 9:00-16:45, обідня перерва 13:00-13:45.

1.10. Відвантаження ТМЦ зі складів Замовника можливе лише у присутності МВО Підрядника на складі Замовника в момент вілвантаження.

МВО Підрядника, яка отримуватиме ТМЦ згідно з UB PO, повинна мати при собі:

- довіреність (згідно з формою, передбаченою Доповненням 1 до Додатку № 4 до Договору);
- документ, що засвідчує особу;

Водій повинен мати:

2.

реєстраційні документи на автомобіль;

водійське посвідчення.

1.11. МВО складу Замовника надає належним чином підписані та скріплені печаткою документи, зазначені в п. 1.4. цього Додатку. Після завантаження ТМЦ на складі Замовника й перевірки МВО Підрядника та водій/експедитор Підрядника підписують документи, зазначені в п. 1.4. цього Додатку. Два примірники, підписані з обох сторін, залишаються на складі Замовника, два інші – супроводжують вантаж протягом транспортування. Відповідальність за втрату чи пошкодження ТМЦ переходить від Замовника до Підрядника у момент фактичної передачі, підтвердженої підписанням документів, вказаних у п. 1.4. цього Додатку, з обох сторін.

1.12. Після здійснення відвантаження MBO складу Замовника проводить транзакцію MIGO у Системі Замовника з відповідним типом руху матеріалів, що відображає зміну кількості матеріалів на складі.

# Повернення ТМЦ від Підрядника на склади Замовника.

Організація повернення, пакування та транспортування ТМЦ покладається на Підрядника у визначені Замовником та погоджені зі спеціалістом відділу логістики Замовника строки та на зазначений спеціалістом відділу логістики Замовника склад.

2.1. Усі демонтовані/несправні/не використані ТМЦ, до моменту відправлення їх на склади Замовника, повинні пройти перевірку/тестування для визначення стану та категоризації, що підтверджуватиметься прикладеними актами перевірки та/або актами технічного стану (складаються для несправних ТМЦ), в яких обов'язково вказується причина повернення ТМЦ.

2.2. Коли ТМЦ готові до відправлення, МВО Підрядника або спеціаліст групи управління матеріалами Замовника ініціює процес повернення на склади Замовника шляхом створення заявки на резервування (надалі заявка на резервування – «ЗР») у Системі Замовника.

ЗР повинна містити наступну інформацію:

код матеріалу;

- найменування матеріалу;
- кількість;
- дані вантажовідправника (найменування компанії);
- базисну дату повернення, попередньо погоджену зі спеціалістом відділу логістики Замовника;
- склад Підрядника, з якого планується відвантаження;

 склад Замовника, на який планується повернути ТМЦ, попередньо погоджений зі спеціалістом відділу логістики Замовника.

Підрядник несе відповідальність за наявність усіх необхідних ідентифікаційних даних ТМЦ, а саме код матеріалу відповідно до даних Системи Замовника, серійний номер (у разі необхідності), тощо. У разі відсутності будь-якого з ідентифікаційних даних ТМЦ, такі ТМЦ не будуть прийняті.

2.3. ЗР затверджуються відповідними спеціалістами групи управління матеріалами Замовника. Після затвердження ЗР, МВО Підрядника або спеціаліст групи управління матеріалами Замовника надсилає номер електронною поштою спеціалісту відділу логістики Замовника.

2.4. Підрядник на підставі створеного ЗР комплектує ТМЦ для повернення на склад Замовника. Для відвантаження оформлюються наступні документи:

– накладна на переміщення/резервування (4 примірники) – дата в накладній повинна відповідати фактичній даті поставці ТМЦ на склад Замовника;

товарно-транспортна накладна (4 примірники);

акт технічного стану для несправних ТМЦ (2 примірники) за необхідності;

акт перевірки щодо працездатності ТМЦ (2 примірника).

2.5. Організація пакування покладається на Підрядника. Вимоги до пакування ТМЦ, що мають бути повернені на склад Замовника:

ТМЦ повинні бути упаковані відповідно до їх розмірів;

– ТМЦ повинні бути зафіксовані та закріплені таким чином, щоб під час транспортування запобігти падінню та/або перевертанню;

– електричні, електронні чи інші крихкі ТМЦ повинні бути упаковані згідно з вимогами експлуатації/транспортування/зберігання ТМЦ;

повинно бути вказано номер ЗР, до якого відносяться ТМЦ;

– палети з кабельно-провідниковою продукцією повинні також містити інформацію з кодом матеріалу та кількістю таких матеріалів;

- клеми акумуляторних батарей обов язково повинні бути ізольовані, для виключення можливості замикання;

упаковка повинна забезпечувати цілісність та захищати матеріали від пошкоджень.

2.6. Підрядник щонайменше за 24 години до погодженої дати поставки, надсилає MBO складу Замовника та спеціалісту відділу логістики Замовника електронною поштою наступну інформацію:

- державний номер автомобіля;
- прізвище водія та його контактний номер телефону;
- дату і час прибуття на склад Замовника;

- загальну вагу, об'єм вантажу та кількість;

- номер ЗР;
- прізвище та контактні дані MBO Підрядника.

2.7. Графік роботи складів Замовника: 8 робочих годин 5 днів на тиждень, а саме пн-чт 9:00-18:00, пт 9:00-16:45, обідня перерва 13:00-13:45.

2.8. Прийняття ТМЦ на склади Замовника проводиться МВО складу Замовника у присутності МВО Підрядника за необхідності. Під час прийняття МВО складу Замовника:

перевіряє наявність та коректність документів (накладна на переміщення/резервування) та їх відповідність ЗР;

– перевіряє відповідність фактичної кількості поставки з даними, зазначеними в документах (накладна на переміщення/резервування) та 3Р;

– перевіряє цілісність пакування (у разі невиконання умов пакування, ТМЦ на склад Замовника не приймаються та електронною поштою повідомляються представники Підрядника та групи управління матеріалами Замовника);

 перевіряє стан ТМЦ після транспортування (при виявленні ушкоджень, що виникли під час транспортування, MBO складу Замовника робить відповідні помітки у накладній на переміщення/резервування).

2.9. У разі виявлення розбіжностей між фактичною кількістю, кількістю, заявленою в документах (накладна на переміщення/резервування), та 3Р, МВО складу Замовника оформляє Акт невідповідності (згідно з формою, передбаченою Доповненням 2 до Додатку №4 до Договору), який підписується МВО складу Замовника та представником компанії перевізника, і повідомляє про це електронною поштою представників Підрядника, групи управління матеріалами Замовника та відділу логістики Замовника. Якщо причиною невідповідності є недопоставка ТМЦ, то Підрядник зобов'язаний організувати додаткове відвантаження відсутнього ТМЦ або внести відповідні зміни до ЗР у Системі Замовника та надати відкориговані документи (накладна на переміщення/резервування).

2.10. Якщо МВО складу Замовника отримав ТМЦ, що були пошкоджені під час транспортування (не були вказані в акті технічного стану), то на такі ТМЦ складається Акт невідповідності (згідно з формою, передбаченою Доповненням 2 до Додатку №4 до Договору), який підписується МВО складу Замовника та представником компанії перевізника. Про факт невідповідності МВО складу Замовника та представником компанії перевізника. Про факт невідповідності МВО складу Замовника та представником компанії перевізника. Про факт невідповідності МВО складу Замовника повідомляє представників Підрядника, групи управління матеріалами Замовника та відділу логістики Замовника. Представник Підрядника підтверджує таку інформацію спеціалістам групи управління матеріалами Замовника електронною поштою. Така ЗР приймається частково, а пошкоджені ТМЦ залишаються у Підрядника. Для таких ТМЦ Підрядник формує акт технічного стану, та окрема ЗР у Системі Замовника на їх повернення.

2.11. У разі виявлення нестачі або пошкоджень ТМЦ під час приймання Підрядник повинен за власний рахунок протягом 5 (п'яти) робочих днів усунути невідповідності, зазначені в Акті/ах невідповідності.

2.12. Після того як демонтовані/несправні/не використані ТМЦ фізично прийняті, MBO складу Замовника підписує і ставить печатку складу на документах поставки для підтвердження отримання ТМЦ, проводить транзакцію MIGO у Системі Замовника з відповідним типом руху матеріалів, що відображає зміну кількості матеріалів на складі.

## Доповнення № 1 до Додатку №4

| Найменування компанії |
|-----------------------|
| Місцезнаходження      |
| Фактична адреса       |
| Тел                   |
| Ідентифікаційний код  |
| ШΗ                    |
| P/p                   |
| Банк, м.              |

МФО

# ДОВІРЕНІСТЬ №\_

.201\_p.

| Даною довіреністю   | вказати найме     | нування компанії г         | <u>ювністю</u> , в осо | обі           | , що діє на              | підставі Ст | атуту, довіряє |
|---------------------|-------------------|----------------------------|------------------------|---------------|--------------------------|-------------|----------------|
|                     | ,                 | паспорт                    | серія                  |               | №                        | , ``        | виданий        |
|                     |                   |                            |                        |               | «»                       |             | _р., від імені |
| вказати найменуванн | я компанії повні  | <u>стю    </u> приймати бу | удь-яке майно, яке     | передається   | на підставі Договор      | y №         | від «»         |
| р., та з            | дійснювати з ним  | и (щодо нього) інші        | дії, право або обон    | з`язок викона | ння яких у <u>вказат</u> | и найменув  | ання компанії  |
| повністю виникає    | е на підставі Дог | овору №                    | від «»                 | р., ві        | ключаючи, але не о       | бмежуючис   | зь, обов`язком |
|                     |                   |                            |                        |               |                          |             |                |

здійснення демонтажу такого майна.

Для виконання наданих повноважень Представнику надається право підписувати, надавати необхідні документи, засвідчувати своїм підписом копії документів, в тому числі копії цієї довіреності, проставляти печатки та виконувати інші дії, в межах та обсязі даної довіреності. Повноваження по цій довіреності не можуть передаватись іншим особам.

Довіреність видана строком до «\_\_\_\_» \_\_\_\_\_р. (дата дії договору).

Зразок підпису: \_\_\_\_\_ ПІБ Представника.

# Директор

м.

вказати найменування компанії повністю

ПІБ директора

|                          |                              | АКТ              | невідповідно          | сті №              |                   |               |                        |
|--------------------------|------------------------------|------------------|-----------------------|--------------------|-------------------|---------------|------------------------|
|                          |                              |                  |                       |                    |                   |               |                        |
| Місце склад              | ання акту:                   |                  |                       |                    |                   |               | «»                     |
|                          |                              |                  |                       |                    |                   |               | 20_                    |
|                          |                              |                  |                       |                    |                   |               | p.                     |
| 1. Вантажоо              | тримувач:                    | 6. Вантаж        | ковідправник:         |                    |                   |               |                        |
|                          |                              |                  |                       |                    |                   |               |                        |
| 2. Перевізни             | ик:                          | 7. Місце г       | приймання:            |                    |                   |               |                        |
|                          |                              |                  |                       |                    |                   |               |                        |
| 3. Водій:                |                              | 8. Дата і ч      | нас початку пр        | риймання:          |                   |               |                        |
|                          |                              |                  |                       |                    |                   |               |                        |
| 4. № автомо              | обілю:                       | 9. Дата і ч      | нас закінчення        | приймання:         |                   |               |                        |
|                          |                              |                  |                       |                    |                   |               |                        |
| 5. № TTH:                |                              | 10. № вид        | аткової (их) н        | акладної (их):     |                   |               |                        |
|                          |                              |                  |                       |                    |                   |               |                        |
| 11.0.5                   |                              |                  |                       |                    |                   |               |                        |
| П. Осоои, п              | цо беруть участь у складан   | ні акту (пос     | ада, ШБ):             |                    |                   |               | 1                      |
| Від вантажою             | одержувача:                  |                  |                       |                    |                   |               |                        |
| 1.                       |                              |                  |                       |                    |                   |               |                        |
| (компанія, по            | осада, ПІБ)                  |                  |                       |                    |                   |               |                        |
| 2.                       |                              |                  |                       |                    |                   |               |                        |
| (компанія, по            | осада, ПІБ)                  |                  |                       |                    |                   |               |                        |
| 3.                       |                              |                  |                       |                    |                   |               |                        |
| (компанія, по            | осада, ПІБ)                  |                  |                       |                    | 1                 |               | 1                      |
| <u>Від</u><br>перевізник |                              |                  |                       |                    |                   |               |                        |
| 4. Водій/Екс             | 4. Водій/Експедитор          |                  |                       |                    |                   |               |                        |
| (ПІБ)                    |                              |                  |                       |                    |                   |               |                        |
| 5. Представн             | ник ЗАМОВНИКА:               |                  |                       |                    |                   |               |                        |
| (компанія, по            | осада, ПІБ)                  |                  |                       |                    |                   |               |                        |
| Вищезазначе              | ені особи з правилами прийм  | ання проду       | кції по кількост      | гі та якості ознаї | йомлені.          |               |                        |
|                          |                              |                  | ,                     |                    | ~                 |               |                        |
| 12. Наявніст             | гь пломби на автомобілі:     | ў так, нег       | юрушена               | ў так, але пло     | омба <u>поруц</u> | <u>іена</u> ў | без пломби             |
| 13. Кількіст             | ъ фактично прийнятих пал     | иет              |                       |                    |                   |               |                        |
| 14. Кількіст             | ъ палет згідно з ТТН         |                  |                       |                    |                   |               |                        |
| 15. Стан упа             | аковки палети (вказати: ная  | вність пошк      | содження цілісі       | ності упаковки,    | характер по       | шкодження у   | паковки)               |
|                          |                              |                  |                       |                    |                   |               |                        |
|                          |                              |                  |                       |                    |                   |               |                        |
| 16. При при<br>№         | йманні продукції, згідно з   | I°TH .№          |                       | та видатков        | ої(их) накл       | адної(их)     |                        |
| виявлено ро              | эзбіжності:                  |                  |                       |                    |                   |               |                        |
| Код ТМЦ/                 | Найменування ТМЦ             | Одиниц           | По                    | Пошкодже           | Нестач            | Надлишо       | Причина                |
| SAP код                  |                              | я<br>виміру      | документа<br>м кіл-ть | но, кіл-ть         | а,<br>кіл-ть      | к,<br>кіл-ть  | (вказати код)          |
|                          |                              |                  | 111, KWI-1 D          |                    | N#1-1 D           | KWI-ID        |                        |
|                          |                              |                  |                       |                    |                   |               |                        |
| Коли тя опч              | с причин невілповілності     | <br>1 - Нестача: | 2 - Пошколже          | ння зовнішнє. З    | - Пошколж         | ення внутріши | нс: 4 - Замокання: 5 - |
| <u>Бій; 6 - Неві</u>     | дповідність якості; 7 - Інше |                  |                       |                    | тошкодЖ           | bity tpilli   |                        |
|                          | 1                            | 1                |                       | 1                  |                   | 1             | 1                      |

| 17. Детальний опис характеру пошк                                                                                 | содження, браку продукції                                                                                             |                                                                            |                       |
|----------------------------------------------------------------------------------------------------|----------------------------------------------------------------------------------------------------|----------------------------------------------------------------------------|-----------------------|
| (вказати: розміщення продукції в маш                                                                              | ині, розміщення на палеті (в середині,                                                                                | скраю, в верхньому чи нижньому р                                           | яді, наскільки        |
| пошкоджена продукція, придатність д                                                                               | о реалізації,), наявність сторонніх пред                                                                              | цметів в машині і таке інше)                                               |                       |
|                                                                                                    |                                                                                                    |                                                                            |                       |
|                                                                                                    |                                                                                                    |                                                                            |                       |
| 18. Детальний опис факту нестачі ч                                                                                | и пересортиці (де виявлено – в середи                                                                                 | ні палети, в нижньому чи верхньом                                          | у ряді і таке         |
| інше)                                                                                                    |                                                                                                    |                                                                            |                       |
|                                                                                                    |                                                                                                    |                                                                            |                       |
| 19. Відмітка про відмову прийняти                                                                                 | пошкоджену продукцію:                                                                                                 |                                                                            |                       |
| 19.1. Пошкоджена продукція у кілько                                                                               | сті                                                                                                    | приймається                                                                |                       |
| 19.2. Пошкоджена продукція у кілько                                                                               | сті                                                                                                    | НЕ приймається та повертаєт                                                | ься                   |
| вантажовідправнику                                                                                                |                                                                                                    |                                                                            |                       |
| 20. Підписи осіб, що беруть участь у                                                                              | складанні акту                                                                                                    |                                                                            |                       |
| Особи, які пілписали даний акт попер                                                                              | елжені про те, що вони несуть відповід                                                                                | альність встановлену законолавств                                          | ом України за         |
| підписання акту прийому продукції по                                                                              | о кількості і якості, що містять неправ,                                                                              | диву інформацію.                                                           | om s kpunn su         |
| 1.                                                                                                    |                                                                                                    |                                                                            |                       |
|                                                                                                    |                                                                                                    |                                                                            |                       |
| 2.                                                                                                    | (підпис)                                                                                                    |                                                                            |                       |
| (посала)                                                                                                    | (пілпис)                                                                                                    | (ПІБ)                                                                      |                       |
| 3.                                                                                                    |                                                                                                    |                                                                            |                       |
| (посада)                                                                                                    | (підпис)                                                                                                    | (ПІБ)                                                                      |                       |
| 4.                                                                                                    |                                                                                                    |                                                                            |                       |
| (посада)                                                                                                    | (підпис)                                                                                                    | (ПІБ)                                                                      |                       |
| 5.                                                                                                    |                                                                                                    |                                                                            |                       |
| (посада)                                                                                                    | (підпис)                                                                                                    | (ПІБ)                                                                      |                       |
|                                                                                                    |                                                                                                    |                                                                            |                       |
| Коментарі та зауваження                                                                                           |                                                                                                    |                                                                            |                       |
|                                                                                                    |                                                                                                    |                                                                            |                       |
|                                                                                                    |                                                                                                    |                                                                            |                       |
|                                                                                                    |                                                                                                    |                                                                            |                       |
|                                                                                                    |                                                                                                    |                                                                            |                       |
|                                                                                                    |                                                                                                    |                                                                            |                       |
| Примітка: Усі пункти Акту є обов'язковими для заповнее<br>змістом акту, зобов'язаний підписати його з обмовкою пе | ня. Акт обов'язково повинен бути підписаний всіма учасни<br>о свою незгоду та викласти свою думку в розлілі «Коментяг | іками, що брали участь в прийманні продукції. Учасні<br>pi та заvваження». | к, який не згідний зі |
|                                                                                                    |                                                                                                    | ,                                                                          |                       |
|                                                                                                    |                                                                                                    |                                                                            |                       |

# ПОРЯДОК ДОСТУПУ НА ОБ'ЄКТИ ЗАМОВНИКА

1. Усі об'єкти Замовника закріплені за призначеними представниками Замовника.

2. Складання списків доступу до об'єктів проводиться раз на рік - для представників Підрядника, для співробітників Замовника – у міру потреби. Представники Підрядника закріплені за певними об'єктами зв'язку за принципом районування.

3. Допуск на об'єкт зв'язку Замовника дозволяється тільки представникам Замовника і Підрядника, які ознайомлені з даним порядком та пройшли відповідний інструктаж.

4. Отримання ключів від об'єкту зв'язку для співробітників Замовника і Підрядника проводиться тільки з дозволу представника Змовника, відповідального за виконувані роботи, або його начальників з обов'язковою реєстрацією в журналі «Обліку видачі ключів».

5. Співробітник Підрядника при прибутті на технічний майданчик, станцію Замовника, яка знаходиться під фізичною охороною, зобов'язаний:

• на посту пред'явити документи, підтверджуючі його особу;

- пред'явити наряд на виконання робіт;
- відкрити об'єкт своїм екземпляром ключів;
- зареєструватися в журналі обліку проведення робіт на обладнанні станції;
- виконати роботи у відповідності з отриманим нарядом на проведення робіт;
- здійснити запис про виконану роботу;
- закрити об'єкт;
- виконати запис про вибуття з об'єкта, що знаходиться під охороною, на посту охорони.

Співробітник Підрядника при прибутті на технічний майданчик, станцію Замовника, яка знаходиться під технічної охороною, зобов'язаний:

• зняти об'єкт з технічної охорони за допомогою введення індивідуального пароля доступу;

- зареєструватися в журналі обліку проведення робіт на обладнанні станції;
- виконати роботи у відповідності з отриманим нарядом на проведення робіт;
- здійснити запис про виконану роботу;
- здати об'єкт під охорону на пульт охоронного агентства.

Співробітник Підрядника при прибутті на технічний майданчик, станцію Замовника, яка знаходиться без охорони, зобов'язаний:

• відкрити об'єкт своїм екземпляром ключів;

- зареєструватися в журналі обліку проведення робіт на обладнанні станції;
- виконати роботи у відповідності з отриманим нарядом на проведення робіт;
- здійснити запис про виконану роботу;
- закрити об'єкт.

6. При виявленні яких-небудь неполадок, аварійних повідомлень на обладнанні життєзабезпечення – необхідно негайно сповістити відповідального представника Замовника і при необхідності виконувати його вказівки по усуненню збою. Про невідповідність обладнання та інвентарю життєзабезпечення згідно з переліком, вказаному в описі, відсутності порядку повідомити відповідального представника Замовника після прибуття з об'єкт.

7. Роботи на об'єкті проводити із закритими дверима. Пакувальний матеріал, обрізання кабелю та інше сміття після виконання робіт забирається і виноситься з приміщення об'єкту зв'язку. Забороняється приймати їжу, палити, виконувати роботи з відкритим вогнем.

8. При виникненні питань з боку адміністрації орендодавця (власника приміщення) відповідати на них ввічливо і в межах своєї компетенції, при виникненні конфліктної ситуації негайно сповіщати відповідального представника Замовника або його начальників.

9. Залишаючи об'єкт зв'язку, провести запис в журналі «Обліку робіт на виносному концентраторі» про час звільнення об'єкту зв'язку, перевірити роботу кондиціонера, оповістити оперативного чергового Замовника і поставити приміщення під охорону.

10. Про монтаж/демонтаж обладнання повідомляти відповідального представника Замовника письмово.

# ЗАМОВНИК: ПрАТ "ФАРЛЕП-ІНВЕСТ" ПІДРЯДНИК:\_\_\_\_\_

# Акт звіряння залишків ТМЦ № за період роботи з "\_\_"\_\_\_20\_р. по "\_\_" \_20\_\_p.

| N₂  | Обладнання та матеріали            | Од.ви<br>м. | Залишок на<br>початок<br>періоду | Отримано у<br>поточному<br>періоді | Здано на<br>склад у<br>поточному<br>періоді | Використано<br>згідно актів у<br>поточному<br>періоді | Залишок<br>на кінець<br>періоду |
|-----|------------------------------------|-------------|----------------------------------|------------------------------------|---------------------------------------------|-------------------------------------------------------|---------------------------------|
| 1   | Кабельно-провідникова<br>продукція |             |                                  |                                    |                                             |                                                       |                                 |
| 1.1 |                                    | 1м          |                                  |                                    |                                             |                                                       |                                 |
| 2   | Модеми                             |             |                                  |                                    |                                             |                                                       |                                 |
| 2.1 |                                    | 1шт.        |                                  |                                    |                                             |                                                       |                                 |
| 2.2 |                                    | 1шт.        |                                  |                                    |                                             |                                                       |                                 |
| 2.3 |                                    | 1шт.        |                                  |                                    |                                             |                                                       |                                 |
| 3   | Деталі кріплення                   |             |                                  |                                    |                                             |                                                       |                                 |
| 3.1 |                                    | 1шт.        |                                  |                                    |                                             |                                                       |                                 |
| 4   | Комутаційні пристрої               |             |                                  |                                    |                                             |                                                       |                                 |
| 4.1 |                                    |             |                                  |                                    |                                             |                                                       |                                 |
|     |                                    |             |                                  |                                    |                                             |                                                       |                                 |
| 5   | Розхідні матеріали                 |             |                                  |                                    |                                             |                                                       |                                 |
| 5.1 |                                    |             |                                  |                                    |                                             |                                                       |                                 |
|     |                                    |             |                                  |                                    |                                             |                                                       |                                 |

Від Підрядника Здав:\_\_

Від Замовника Прийняв:\_

Замовник: ПрАТ «ФАРЛЕП - ІНВЕСТ»

Підрядник:

# ОЦІНКА ЕФЕКТИВНОСТІ ДІЯЛЬНОСТІ ПІДРЯДНИКА

1. Замовником щомісяця може проводитися оцінка ефективності діяльності Підрядника.

2. Оцінка діяльності є самостійною оцінкою і не залежить від робіт прийнятих або не прийнятих за звітний місяць; присутності претензій до виконаних робіт; підписання або не підписання акту виконаних робіт; накладення штрафних санкцій.

3. Про результати ефективності діяльності Замовник інформує Підрядника кожен місяць.

4. Результати оцінки виражаються у показнику якості - Нормований час підключення кінцевого обладнання до телекомунікаційної мережі.

Показник визначається <u>Коефіцієнтом підключень у нормований час (Кп),</u> який розраховується, як відсоток нарядів, виконаних за нормований час від загальної кількості виконаних нарядів.

Нормований часом вважається виконання нарядів в заплановану Замовником дату, або раніше.

Показник має такі градації:

| Незадовільно        | Менше ніж 70%     |
|---------------------|-------------------|
|                     |                   |
| Потребує покращення | Від 70% до 79,9 % |
|                     |                   |
| Задовільно          | 80 % і більше     |
|                     |                   |

5. Якщо результати діяльності Підрядника оцінюються, як «Незадовільно» два місяці поспіль, або «Потребує покращення» три місяці поспіль, або «Незадовільно» і «Потребує покращення» три місяці поспіль в будь-якій комбінації, то Замовник має право вислати Підряднику попереджувальний лист та / або негайно розірвати договір, у порядку передбаченому Договором.

6. Якщо результати діяльності підрядника оцінено, як «Задовільно», штрафні санкції до Підрядника, які розраховуються відповідно до п.3 Додатку №6 – не застосовуються.

7. Замовник залишає за собою право змінити методику розрахунку ефективності діяльності і проінформувати про це Підрядника.

8. При настанні надзвичайних умов, результати оцінки показників якості послуг враховуватись не будуть.

# ОСОБЛИВІ ВИМОГИ ПРИ ВИКОНАННІ РОБІТ З ПІДКЛЮЧЕННЯ ПОСЛУГИ ІР ТЕЛЕФОНІЇ

З метою забезпечення неможливості несанкціонованого доступу до клієнтського ІР обладнання (ІР шлюз, ІР телефон, інше), представник підрядника (далі - Підрядник), при виконанні робіт з підключення послуги ІР телефонії (VoIP) повинен виконати такі дії:

- 1. Отримавши наряд на установку/перенесення/зміну технології включення/додаткові роботи необхідно:
  - попередити абонента про необхідність його особистої присутності при виконанні робіт з налаштування IP шлюзу та наявності при ньому документів підтверджуючих його особистість. Для фізичних осіб, обов'язкова присутність абонента, особи з якою укладено договір. Для юридичної особи, обов'язкова присутність уповноваженої особи абонента (далі абонент), повноваження якої встановлені та завірені відповідно до вимог чинного законодавства. Якщо абонент не має можливості бути присутнім під час виконання робіт з налаштування IP шлюзу, проведення робіт переноситься на інший погоджений з абонентом час. Про нову дату та час проведення робіт Підрядник повідомляє координатора Замовника.
  - дізнатись у абонента про наявність у нього доступу до особового кабінету. У разі отримання від абонента інформації про відсутність у нього логіну та паролю доступу до особового кабінету, повідомити абонента, що роботи з установки послуги переносяться на час необхідний для доведення до нього ідентифікаційних даних доступу до особового кабінету. Інформацію про відсутність у абонента доступу до особового кабінету Підрядник повідомляє координатору Замовника.
- 2. Прибувши на об'єкт Підрядник має:
  - У упевнитись, шляхом перегляду документів, що саме абонент присутній на об'єкті;
  - здійснити фізичне підключення ІР шлюзу до лінії. При цьому слід дотримуватись правила, що ІР шлюз не можна підключати до лінії першим пристроєм. Шлюз повинен бути приєднаний до роутеру, модему, ONT, інше. Схема підключення зображена на рисунку нижче:

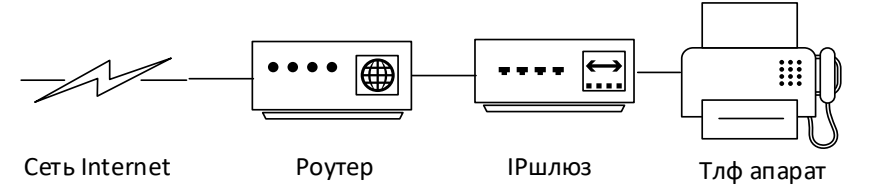

- попросити абонента отримати з його особового кабінету інформацію про Логін та Пароль доступу до обладнання (software switch) Замовника. При цьому Логін та Пароль повинен залишатись відомим лише абоненту;
- здійснити настройку IP шлюзу. При цьому всі Логіни та Паролі повинні бути внесені до IP шлюзу руками абонента, без допомоги Підрядника. Логін та Пароль доступу до обладнання абонент отримує самостійно з особового кабінету. Логін та Пароль доступу до IP шлюзу абонент визначає самостійно керуючись правилом, що Логін та Пароль повинен складати не менше 12 символів, сам Пароль повинен мати мінімум одну головну букву, мінімум одну цифру;
- інші настройки IP шлюзу Підрядник проводить самостійно. При цьому особливу увагу треба приділити встановленню заборони віддаленого адміністрування IP шлюзу.

Обов'язково необхідно:

- заборонити доступ по Telnet Service;
- заборонити вхідний доступ до Веб-консолі;
- заборонити вхідні SNMP, ICMP та UDF Traceroute запити;

Приклад встановлення заборони віддаленого адміністрування на прикладі IP шлюзу Audio Codes MP-202 наведено на малюнку нижче.

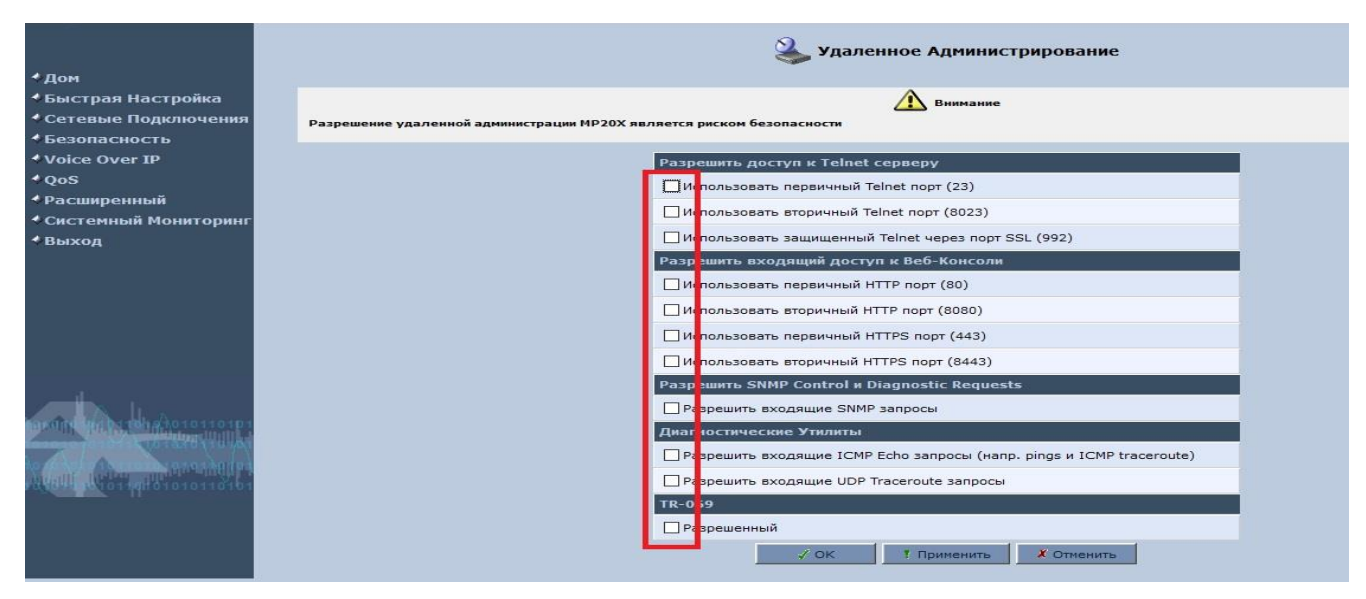

- по завершенню налаштувань IP шлюзу, запропонувати абоненту здійснити активацію послуги в особовому кабінеті абонента або здійснити активацію самостійно через IVR шляхом набору короткого номеру 170 і керуючись голосовими підказками;
- після активації послуги здійснити перевірку працездатності послуги та повідомити представника Замовника про завершення робіт;
- після перевірки працездатності послуги підписати у абонента наряд, який одночасно є і Актом прийому-передачі обладнання. У разі установки послуги юридичній особі, завірити підпис абонента печаткою.

 Протягом усього часу виконання робіт Підрядник повинен бути ввічливим і уважним до абонента. Уникати конфліктів і не вступати в суперечки. Інформувати абонента про особливості функціонування та експлуатацію обладнання, що встановлюється. Роз'яснити абоненту необхідність тримання в таємниці Логінів та Паролів і необхідність їх власноручного вводу до ІР шлюзу. Наголосити на важливості підключення ІР шлюзу не першим пристроєм до лінії.
 По звершенню робіт подякувати абоненту за вибір послуг від ВЕГИ.

Зразки налаштувань IP шлюзів, які використовуються на мережі Замовника приводяться у додатках:

- зразок налаштування IP шлюзу Audio Codes MP202 B 2FXS
- зразок налаштування IP шлюзу Audio Codes MP202 2FXS/2RG45
- зразок налаштування IP шлюзу D-link DVG 5004S

5.

- зразок налаштування IP шлюзу D-link DVG 5402SP
- зразок налаштування IP шлюзу D-link DVG 5112S
- зразок налаштування IP шлюзу Grandstream HT 818
- зразок налаштування IP шлюзу Grandstream HT 704
- зразок налаштування IP шлюзу Grandstream HT 702

# AUDIOCODES MP202 B 2FXS

version: 2.6.4\_build\_9\_1

Если вам в руки попал ненастроенный шлюз, то этот пункт инструкции вы можете пропустить. Однако если вы уверены, что этот шлюз уже где-то использовался, то его лучше всего сбросить на заводские настройки. Для сброса необходимо одно условие: - Все сетевые кабели (из портов LAN и WAN) должны быть отключены от шлюза. В противном случае сброса не произойдет. После отключения сетевых кабелей от шлюза нужно острым тонким предметом (Разогнутой скрепкой, булавкой, и т.д.) зажать кнопку RST при выключенном питании на шлюзе. После этого нужно включить питание шлюза. Через 4-5 секунд после включения питания кнопку RST надо опустить:

# MP-202B/2FXS/SIP

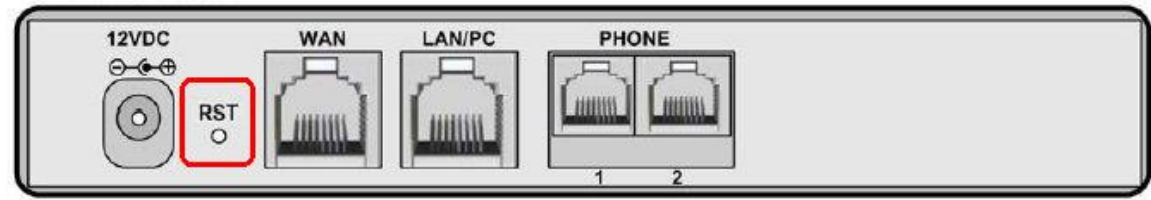

После надо включить кабель от компьютера в LAN порт шлюза:

# MP-202B/2FXS/SIP

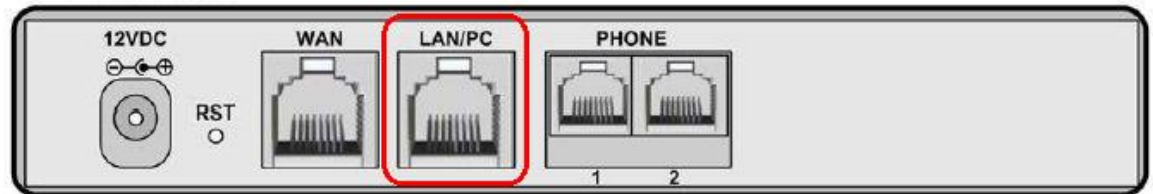

Далее вам необходимо либо присвоить вашему компьютеру статические настройки:

IP 192.168.2.10 MASK 255.255.255.0

GW 192.168.2.1

Либо установить назначение IP адресов автоматически (по DHCP)

Через любой браузер зайдите по ссылке <u>http://192.168.2.1/</u>

Вы должны увидеть подобное окно:

|             | This is y<br>Use http<br>To conv | our first login to MP20X Managen<br>://192.168.2.1 in order to access l<br>reniently access MP20X you can j | ient Console.<br>IP20X Management Console.<br>rress CTRL+D to add it to your 'Favorites'. |  |
|-------------|----------------------------------|----------------------------------------------------------------------------------------------------|-------------------------------------------------------------------------------------------|--|
|             |                                  |                                                                                                    | Please select language:                                                                   |  |
|             |                                  | Language:                                                                                                   | EN English 🗸                                                                              |  |
|             |                                  |                                                                                                    | √ 0K                                                                                      |  |
| Зы попадете | на стр                           | аницу, где необходимо (                                                                                     | будет задать логин и пароль:                                                              |  |

|                         | Определение Входа                                   |  |  |
|-------------------------|-----------------------------------------------------|--|--|
| Пож                     | алуйста определите Пользователя и Пароль для MP20X: |  |  |
| Имя пользователя:       | gateadmin                                           |  |  |
| Новый Пароль:           | •••••                                               |  |  |
| Повторить Новый Пароль: | ••••••                                              |  |  |
| <b>√</b> OK             |                                                     |  |  |

Желательно поменять логин с «admin» по умолчанию на что-нибудь другое. Желательно также, чтобы пароль содержал в себе цифры, латинские прописные и строчные буквы, а также был длиной не меньше 8 символов. Таким образом вы сможете обезопасить себя от подбора логина и пароля. После введения всех настроек нажмите кнопку ОК.

Вам нужно дать своему шлюзу доступ в Интернет. Подключите Интернет кабель к порту WAN устройства.:

# MP-202B/2FXS/SIP

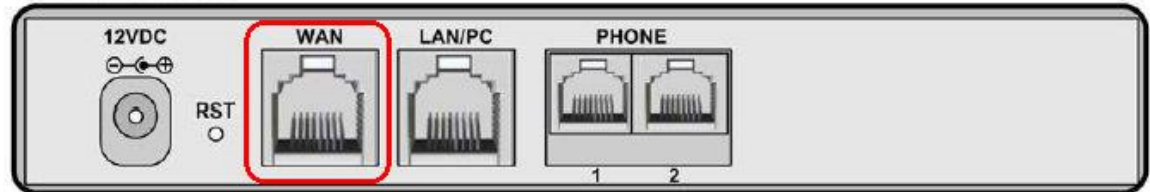

Если у вас IP адреса раздаются автоматически – вам больше ничего в этом меню делать не надо. Однако если вы хотите задать статический IP адрес, то в меню в левой части выберите пункт меню «Сетевые подключения»:

| <b>◆</b> Дом               |
|----------------------------|
| < Быстрая Настройка        |
| Сетевые Подключения        |
| 🔹 Безопасность             |
| ♦ Voice Over IP            |
| ♦QoS                       |
| Фасширенный                |
| \land Системный Мониторинг |
| ♦ Выход                    |

Вы увидите окно с подключениями. Вам надо выбрать пункт «изменить» для WAN подключения:

| , s              | Сетевые Подключения      |          |  |  |  |
|------------------|--------------------------|----------|--|--|--|
| Иняя             | Статус                   | Действие |  |  |  |
| 🚴 LAN Ethernet   | Соединенный              | 7        |  |  |  |
| 🗞 WAN Ethernet   | Соединенный              | 7        |  |  |  |
| Новое соединение |                          | 4        |  |  |  |
| Быстрая          | Быстрая Установка Статус |          |  |  |  |

В появившемся окне нажмите кнопку «Установки».

В окне «установки» выберите тип подключения и введите ваши сетевые настройки:

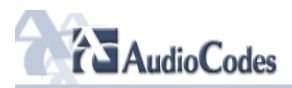

|                                          | 🥤 Конфигура                | щия WAN Ethernet                                    |
|------------------------------------------|----------------------------|-----------------------------------------------------|
| ♦Дом                                     | Общий                      |                                                     |
| <ul> <li>Быстрая Настройка</li> </ul>    | Имя устройства:            | eth0                                                |
| <ul> <li>Сетевые Подключения</li> </ul>  | Статус:                    | Отключен                                            |
|                                          | Планировщик:               | Всегда                                              |
|                                          | Сеть:                      | WAN V                                               |
| ↓Расширенный                             | Тип подключения:           | Ethernet                                            |
| ∢Системный<br>Мониторинг                 | Физический Адрес:          | 00 :90 :86 :46 :96 :d4<br>Клонировать мой МАС адрес |
| ♦Выход                                   | MTU:                       | Автоматический 🔻 1500                               |
|                                          | Интернет Протокол          | Использовать Последующий IP Адрес 🔻                 |
|                                          | IP адрес:                  | 10 ,35 ,0 ,2                                        |
|                                          | Маска Подсети:             | 255 .224 .0                                         |
|                                          | Шлюз по умолчанию:         | 10 .35 .0 .1                                        |
|                                          | DNS Сервер                 |                                                     |
|                                          | Первичный DNS Cepвep:      | 0.0.0                                               |
| 1010101010101010101010101010101010101010 | Вторичный DNS Сервер:      | 0,0,0,0,0                                           |
| 101010701011101010101010101              | Распределение IP адресов   | Отключено                                           |
| 10101010101010101010101                  | Маршрутизация              | Основной 🔻                                          |
| 10,010101011010101010101010101           | Интернет-Межсетевая Защита | 🖌 Разрешенный                                       |
|                                          | Дополнительные IP адреса   | Новый IP адрес                                      |
|                                          | √ ок т п                   | зименить 🗶 Отменить                                 |

# И нажмите кнопку ОК.

Теперь надо настроить параметры доступа к шлюзу, и отключить ненужные и небезопасные функции. Для этого выберите пункт меню «Расширенный»:

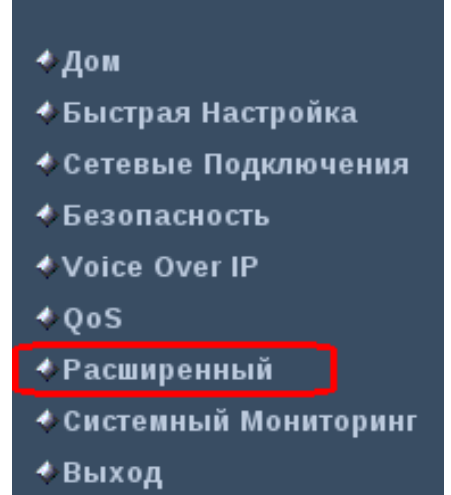

В появившемся окне выберите значок «удаленное администрирование» И приведите указанные там настройки к указанному виду:

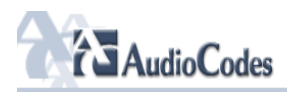

| • Дом         • Быстрая Настройка         • Сетевые Подключения         • Безопасность         • Voice Over IP         • QoS         • Разрешить доступ к Telnet серверу         • Использовать первичный Telnet порт (23)         • Системный<br>Мониторинг         • Выход         • Выход             • Использовать первичный Telnet через порт SSL (992)             • Использовать вторичный НТТР порт (8080)         • Использовать вторичный НТТР порт (8080)         • Использовать вторичный НТТР порт (8443)                                                                                                    |  |
|----------------------------------------------------------------------------------------------------|--|
| • Быстрая Настройка         Сетевые Подключения           • Сетевые Подключения         Разешение удаленной администрации МР20Х является риском безопасности           • Безопасность         • Разрешить доступ к Telnet серверу           • QoS         • Использовать вторичный Telnet порт (23)           • Разрешить доступ к Telnet серверу         • Использовать вторичный Telnet порт (8023)           • Системный Мониторинг         • Использовать вторичный Telnet порт (8023)           • Выход         Разрешить входящий доступ к Be6-Консоли           • Использовать вторичный HTTP порт (8080)         • Использовать вторичный HTTP порт (8080)           • Использовать вторичный HTTP порт (8080)         • Использовать вторичный HTTP порт (8043) |  |
| • Сетевые Подключения       Разрешение удаленной администрации МР20Х является риском безопасности         • Безопасность       • Voice Over IP         • QoS       □ Использовать первичный Telnet cepверу         • Использовать вторичный Telnet nopr (23)       □ Использовать вторичный Telnet nopr (8023)         • Использовать вторичный Telnet vepes nopr SSL (992)       • Разрешить входящий доступ к Веб-Консоли         • Выход       □ Использовать вторичный HTTP nopr (803)         □ Использовать вторичный HTTP nopr (8080)       □ Использовать вторичный HTTPS nopr (443)                                                                                                    |  |
| Разрешить доступ к Telnet серверу           Voice Over IP         Разрешить доступ к Telnet серверу           • QoS         Фслользовать первичный Telnet порт (23)           • Расширенный<br>мониторинг         Фслользовать вторичный Telnet порт (8023)           • Системный<br>мониторинг         Фслользовать вторичный Telnet через порт SSL (992)           • Выход         Разрешить входящий доступ к Веб-Консоли           • Использовать вторичный HTTP порт (80)         Использовать вторичный HTTP порт (8080)           • Использовать вторичный HTTPS порт (443)         Использовать вторичный HTTPS порт (8443)                                                                                                    |  |
| Voice Over IP         Разрешить доступ к Telnet серверу           QoS         Использовать первичный Telnet порт (23)           Расширенный<br>Конторинг         Использовать вторичный Telnet порт (8023)           Системный<br>Мониторинг         Использовать защищенный Telnet через порт SSL (992)           Выход         Разрешить входящий доступ к Веб-Консоли           Использовать первичный HTTP порт (80)         Использовать вторичный HTTP порт (8080)           Использовать вторичный HTTP порт (8080)         Использовать вторичный HTTP порт (8080)                                                                                                    |  |
| • QoS         Фслользовать первичный Telnet порт (23)           • Расширенный<br>• Системный<br>Мониторинг         • Использовать вторичный Telnet порт (8023)           • Выход         • Использовать вторичный Telnet через порт SSL (992)           • Выход         • Использовать первичный Telnet порт (80)           • Использовать первичный НTTP порт (80)         • Использовать первичный НTTP порт (80)           • Использовать первичный НTTP порт (80)         • Использовать первичный НTTP порт (80)           • Использовать первичный НTTPS порт (443)         • Использовать вторичный НTTPS порт (8443)                                                                                                    |  |
| • Расширенный         Пспользовать вторичный Telnet порт (8023)           • Системный<br>Мониторинг         Пспользовать вторичный Telnet через порт SSL (992)           • Выход         Разрешить входящий доступ к Веб-Консоли           • Использовать первичный НTTP порт (800)         Использовать вторичный НTTP порт (8080)           • Использовать вторичный НTTP порт (8080)         Использовать вторичный НTTPS порт (443)                                                                                                    |  |
| • Систенный         • Использовать защищенный Telnet через порт SSL (992)           • Выход         Разрешить входящий доступ к Веб-Консоли           • Использовать первичный НТТР порт (80)         • Использовать вторичный НТТР порт (800)           • Использовать первичный НТТР порт (403)         • Использовать вторичный НТТРS порт (443)                                                                                                    |  |
| * Выход         Разрешить входящий доступ к Веб-Консоли                                                                                                    |  |
| Использовать первичный НТТР порт (80)     Использовать вторичный НТТР порт (8080)     Использовать первичный НТТРS порт (443)     Использовать вторичный НТТРS порт (8443)                                                                                                    |  |
| Использовать вторичный НТТР порт (8080)     Использовать первичный НТТРS порт (443)     Использовать вторичный НТТРS порт (8443)                                                                                                    |  |
| О Использовать первичный НТТРЅ порт (443)                                                                                                    |  |
| О Использовать вторичный HTTPS порт (8443)                                                                                                    |  |
|                                                                                                    |  |
| Разрешить SNMP Control и Diagnostic Requests                                                                                                    |  |
| Разрешить входящие SNMP запросы                                                                                                    |  |
| Диагностические Утилиты                                                                                                    |  |
| Paspeшить входящие ICMP Echo запросы (напр. pings и ICMP traceroute)                                                                                                    |  |
| Разрешить входящие UDP Traceroute запросы                                                                                                    |  |
| TR-069                                                                                                    |  |
| 🗍 Разрешенный                                                                                                    |  |
| ✓ ОК Т Применить X Отменить                                                                                                    |  |

И далее по пунктам:

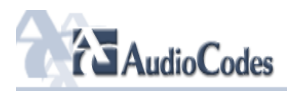

|                           | 🔗 Simple Network Man       | agement Protocol (SNMP) |
|---------------------------|----------------------------|-------------------------|
| • Дом                     | Разрешить SNMP             |                         |
| •Быстрая Настройка        | Read Only Community Names  |                         |
| Сетевые Подключения       | Read-Only Community Name:  | public                  |
| Безопасность              | Read-Write Community Name: | private                 |
| Voice Over IP             |                            |                         |
| QoS                       | Trusted Peer               | Любой Адрес 🔻           |
| Фасширенный               |                            |                         |
| « Системный<br>Мониторинг | SNMP Traps                 |                         |
| <br>Выход                 | 📃 Разрешенный              |                         |
|                           |                            |                         |

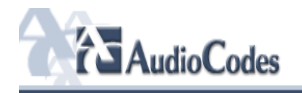

Теперь можно перейти к настройке SIP телефонии. Для этого в меню слева выберите пункт меню «Voice Over IP»:

- ∲Дом
- 🚸 Быстрая Настройка
- 🜢 Сетевые Подключения
- 🜢 Безопасность
- ♦Voice Over IP
- ♦QoS
- Расширенный
- 🚸 Системный Мониторинг
- 🚸 Выход

Нажмите кнопку

Расширенное >>

внизу экрана и выставьте настройки согласно приложенному снимку экрана:

| ∢Дом<br>≮Быстрая Настройка                         | Circulius     | Voice                           |                     |                  |   |  |
|----------------------------------------------------|---------------|---------------------------------|---------------------|------------------|---|--|
| <ul> <li>Сетевые Подключения</li> </ul>            | Protocol Dial | ing Streaming Fax Fax           | иии набор Interface |                  |   |  |
| ♦Безопасность                                      |               |                                 |                     |                  |   |  |
| ♦Voice Over IP                                     |               | Сигнальный Протокол             |                     |                  |   |  |
| 4 QoS                                              |               | Сигнальный Протокол:            |                     | SIP              |   |  |
| <ul> <li>Расширенный</li> <li>Систомиый</li> </ul> |               | SIP Transport Protocol:         |                     | UDP V            |   |  |
| Мониторинг                                         |               | SIP порт:                       |                     | 5060             |   |  |
| <b>∜Выход</b>                                      |               | Gateway Name - User Domain:     |                     | vg1.vegatele.com | ] |  |
|                                                    |               | C Enable PRACK                  |                     |                  |   |  |
|                                                    |               | ✓ Include ptime in SDP          |                     |                  |   |  |
|                                                    |               | ✓ Enable rport                  |                     |                  |   |  |
|                                                    |               | Connect media on 180            |                     |                  |   |  |
|                                                    |               | Enable Keep Alive using OPTIONS |                     |                  |   |  |
|                                                    |               |                                 |                     |                  |   |  |

| 0404040101010403010110101  | STP Provy and Registrar                      |                                   |
|----------------------------|----------------------------------------------|-----------------------------------|
| 1010101011110101615110101  | ✓ Использовать SIP Прокси                    |                                   |
| 1010101010101010101000     | Имя Пользователя или Адрес:                  | vg1.vegatele.com                  |
| (0101010110101010101010101 | Proxy Port:                                  | 5060                              |
|                            | Maximum Number of Authentication Retries:    | 4                                 |
|                            | ✓ Use SIP Proxy IP and Port for Registration |                                   |
|                            | Register Expires:                            | 3600 Секунды                      |
|                            | Sip Security:                                | Allow SIP traffic from Proxy only |
|                            | Use Redundant Proxy                          |                                   |
|                            | ✓ Use SIP Outbound Proxy                     |                                   |
|                            | Outbound Proxy IP:                           | 62.221.34.21                      |
|                            | Outbound Proxy Port:                         | 5060                              |
|                            |                                              |                                   |
|                            | SIP Timers                                   |                                   |
|                            | Retransmission Timer T1:                     | 500 milliseconds                  |
|                            | Retransmission Timer T2:                     | 4000 milliseconds                 |
|                            | Retransmission Timer T4:                     | 5000 milliseconds                 |
|                            | INVITE Timer:                                | 32000 milliseconds                |
|                            |                                              |                                   |
|                            | NAT Traversal                                |                                   |
|                            | Enable STUN                                  |                                   |
|                            | √ ок                                         | ! Применить X Отменить Базовое << |
|                            |                                              |                                   |

И далее по пунктам:

# AudioCodes

|                                                    | odes                         |                              |                                  |                              |         |  |
|----------------------------------------------------|------------------------------|------------------------------|----------------------------------|------------------------------|---------|--|
|                                                    |                              |                              |                                  | Dvice Over IP                |         |  |
| ≮Дом<br>≮Быстрая Настройка<br>≮Сетевые Полключения | Signaling<br>Protocol Dialin | g Media<br>Streaming Fax     | Настройки Быстрый<br>Линии набор | Telephone<br>Interface       |         |  |
| ≮Безопасность<br>≮Voice Over IP                    |                              | Параметры набора             |                                  |                              |         |  |
| ¢QoS                                               |                              | Таймаут набора:              |                                  | 5 Секунды                    |         |  |
| Фасширенный                                        |                              | Длина телефонного номера:    |                                  | 15 Цифры                     |         |  |
| осистемный<br>Мониторинг                           |                              | Enabled dialing complete key |                                  |                              |         |  |
| ∮Выход                                             |                              | Dial Tone Timeout:           |                                  | 30 Секунды                   |         |  |
|                                                    |                              | Reorder tone timeout:        |                                  | 40 Секунды                   |         |  |
|                                                    |                              | Unanswered call timeout:     |                                  | 60 Секунды                   |         |  |
|                                                    |                              | Howler tone timeout:         |                                  | 120 Секунды                  |         |  |
|                                                    |                              | Enable Re-Answer Timeout     |                                  |                              |         |  |
|                                                    |                              | DTMF Transport Mode:         |                                  | RFC2833 ▼                    |         |  |
|                                                    |                              | Digit Map:                   |                                  |                              |         |  |
|                                                    |                              | Dial Plan:                   |                                  |                              |         |  |
|                                                    |                              |                              |                                  |                              |         |  |
| 0,0101010101010101010101                           | ,<br>1                       | Automatic Dialing            |                                  |                              |         |  |
|                                                    |                              | Разрешенный                  |                                  |                              |         |  |
|                                                    |                              | Key Sequence                 |                                  |                              |         |  |
|                                                    |                              | Flash keys sequence style:   |                                  | Flash only T                 |         |  |
|                                                    |                              |                              | √ ОК ! Г                         | рименить 🛛 🗶 Отменить 🛛 Базо | 080e << |  |
|                                                    |                              |                              |                                  |                              |         |  |

| ∢Дом                                                           |                                                     |                        |
|----------------------------------------------------------------|-----------------------------------------------------|------------------------|
| <b>∢Быстрая Настройка</b> Signaling <sub>Dial</sub>            | nn Media Voice Варијска Настройки Быстрый Telephone |                        |
| ◆ Сетевые Подключения                                          | Streaming Fax Эстисся Линии набор Interface         |                        |
| ♦Безопасность                                                  |                                                     |                        |
| ♦Voice Over IP                                                 | Gain Control                                        |                        |
| <b>♦QoS</b>                                                    | ✓ Enable Automatic Gain Control                     |                        |
| <b>∢Расширенный</b>                                            | Automatic Gain Control Direction:                   | For Remote Liser V     |
| ∢Системныи<br>Мониторинг                                       | Target Eastery ( 21 to 0 4Pm)                       | 10                     |
| ♦Выход                                                         | larger Energy (-51 to 0 dbin).                      | -13                    |
|                                                                | Jitter Buffer                                       |                        |
|                                                                | Minimum Delay (10 to 150 milliseconds):             | 35 milliseconds        |
|                                                                | Optimization Factor (1 to 13):                      | 7                      |
|                                                                |                                                     |                        |
|                                                                | Silence Compression                                 |                        |
|                                                                | Enable Silence Compression                          |                        |
|                                                                |                                                     |                        |
| 19x 9 r0 4/1 01 10 1 20 10 10 10 10 10 10 10 10 10 10 10 10 10 | Отмена эхо                                          |                        |
| 101010101011101010101010101                                    | Enable Echo Cancellation                            |                        |
| 10 10 10 10 10 10 10 10 10 10 10 10 10 1                       |                                                     |                        |
| 10101010101101010101010101                                     | Fax and Modem Settings                              |                        |
|                                                                | Fax Transport Mode:                                 | Bypass T               |
|                                                                | Fax Bypass Payload Type:                            | 102                    |
|                                                                | Modem Transport Mode:                               | Bypass                 |
|                                                                | Modem Bypass Payload Type:                          | 103                    |
|                                                                | Fax/Modem Bypass Codec:                             | G.711, 64kbps, A-Law 🔻 |
|                                                                | ✓ Enable CNG Detection                              |                        |
|                                                                | ✓ OK <b>!</b> Применить                             | ✗ Отменить Базовое <<  |
|                                                                |                                                     |                        |

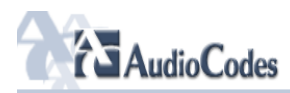

| • Дом         • Быстрая Настройка         • Сстевые Подключения         • Безоласность         • Voice Over IP         • QoS         • Расширенный         • Ситсевые Подключения         • Составые Подключения         • Oos         • Pacumpennai         • Oos         • Выход                                                                                                    |                                       | Voice Over IP         |                    |                        |                                         |                 |               |
|----------------------------------------------------------------------------------------------------|---------------------------------------|-----------------------|--------------------|------------------------|-----------------------------------------|-----------------|---------------|
| Быстрая Настройка<br>• Сетевые Подключения         Spaning         Reding<br>Factor         Words<br>Factor         Berophility<br>More<br>Factor         Berophility<br>More<br>Factor     < | ∢Дом                                  |                       |                    |                        |                                         |                 |               |
| <ul> <li>Сесеванасность</li> <li>Уойсе Over IP</li> <li>Ооб</li> <li>Расширенный</li> <li>Системный<br/>Мониторинг</li> <li>Выход</li> </ul>                                                                                                    | <ul> <li>Быстрая Настройка</li> </ul> | Signaling<br>Protocol | Dialing Media Void | ce<br>d Services Линии | ки Быстрый Telephone<br>набор Interface |                 |               |
| Основной       Линия       Ночер пользователя       Показать Иня       Действие         Ооб       Расширенный       Эзочахосох       Эзочахосох       Эзочахосох       Эзочахосох         Системный       Мониторинг       Зочахосох       Эсонима       Показать Иня       Действие         Системный       Основный       Эзочахосох       Эзочахосох       Эзочахосох       Эзочахосох       Эзочахосох         Системный       Мониторинг       Системный       Основнить       Хотиенить       Редаспировать         Выход       Системный       Системный       Котиенить       Котиенить       Отиенить                                                                                                    | •Сетевые подключения                  |                       | = Fa)              | x                      |                                         |                 |               |
| • QoS         ● 1         38044хохохох         ●           • Pacширенный         ● 2         00000002         Line 2         ● Peaerinpoers           • Cистемный         ● Cистемный         ● Curvernus         ✔ OK         ♥ Применить         ♥ Other Dury           • Bыход         ● Curvernus         ♥ Other Dury         ♥ Other Dury <th>Voice Over TP</th> <th></th> <th>Линия</th> <th>Номер</th> <th>) пользователя</th> <th>Показать Имя</th> <th>Действие</th>                                                                                                    | Voice Over TP                         |                       | Линия              | Номер                  | ) пользователя                          | Показать Имя    | Действие      |
| <ul> <li>• Расширенный<br/>Мониторинг</li> <li>• Выход</li> <li>• Выход</li> </ul>                                                                                                    | 40oS                                  |                       | <b>I</b>           | 38044xxxxxxx           |                                         | 38044xxxxxxx    | <b>—</b>      |
| • Системный<br>Мониторинг<br>• Выход                                                                                                    | ▲Расширенный                          |                       | <b>₹</b> 2         | 000000002              |                                         | Line 2          | Редактировать |
|                                                                                                    | <b>∢Системный</b>                     |                       |                    |                        | ✓ ОК Триме                              | нить 🗶 Отменить |               |
|                                                                                                    | мониторинг<br>≮Выход                  |                       |                    |                        |                                         |                 |               |
|                                                                                                    |                                       |                       |                    |                        |                                         |                 |               |
|                                                                                                    |                                       |                       |                    |                        |                                         |                 |               |

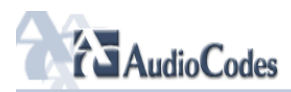

|                                 |                 | 💮 Настройки Линии   |                     |  |
|---------------------------------|-----------------|---------------------|---------------------|--|
| ♦Дом                            | Номер линии:    |                     | 1                   |  |
| Быстрая Настройка               | Номер пользов   | зателя:             | 38044xxxxxxx        |  |
| Сетевые Подключения             |                 |                     |                     |  |
| <b>♦Безопасность</b>            | запретить       | определитель номера |                     |  |
| ♦Voice Over IP                  | Показать Имя:   |                     | 38044xxxxxxxx       |  |
| ≮QoS                            |                 |                     |                     |  |
| <b>♦Расширенный</b>             | SIP Proxy       |                     |                     |  |
| ♦Системный<br>Мониторинг        | Authentication  | User Name:          | LOGIN               |  |
| ♦Выход                          | Authentication  | Password:           |                     |  |
|                                 |                 |                     |                     |  |
|                                 | Advanced Line   | Parameters          |                     |  |
|                                 | Line Voice Volu | me (-31 to +31 db): | 0                   |  |
|                                 | 🕑 Enable Sup    | plementary Services |                     |  |
|                                 |                 | √ ОК 🔒              | Отменить Базовое << |  |
|                                 |                 |                     |                     |  |
|                                 |                 |                     |                     |  |
| 1010101010101010101010101       |                 |                     |                     |  |
| 10101010101114101670110101      |                 |                     |                     |  |
| λοτο λοί στα ποτο το το τλητο ή |                 |                     |                     |  |
| 1010101010110101010101010101    |                 |                     |                     |  |
|                                 |                 |                     |                     |  |
|                                 |                 |                     |                     |  |
|                                 |                 |                     |                     |  |

# AUDIOCODES MP202 2FXS\2RG45

Версия: 2.4.0\_build\_7

Включить кабель от компьютера в LAN порт шлюза: Далее вам необходимо либо присвоить вашему компьютеру статические настройки: IP 192.168.2.10 MASK 255.255.255.0 GW 192.168.2.1 Либо установить назначение IP адресов автоматически (по DHCP) Через любой браузер зайдите по ссылке <u>http://192.168.2.1/</u> Вы должны увидеть подобное окно:

| Please select language:<br>Language: EN English  V OK | This is your first login to MP20X Management C<br>Use http://192.168.2.1 in order to access MP20X<br>To conveniently access MP20X you can press C | onsole.<br>( Management Console.<br>:TRL+D to add it to your 'Favorites'. |
|-------------------------------------------------------|----------------------------------------------------------------------------------------------------|---------------------------------------------------------------------------|
| Language: EN English  VOK                             |                                                                                                    | Please select language:                                                   |
| √ OK                                                  | Language:                                                                                                    | EN English 🔹                                                              |
|                                                       |                                                                                                    | √ OK                                                                      |

Вы попадете на страницу, где необходимо будет задать логин и пароль:

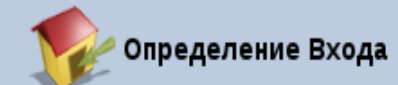

# Пожалуйста определите Пользователя и Пароль для MP20X:

| Имя пользователя:       | gateadmin   |
|-------------------------|-------------|
| Новый Пароль:           | •••••       |
| Повторить Новый Пароль: | •••••       |
|                         | <b>√</b> OK |

Желательно поменять логин с «admin» по умолчанию на что-нибудь другое. Желательно также, чтобы пароль содержал в себе цифры, латинские прописные и строчные буквы, а также был длиной не меньше 8 символов. Таким образом вы сможете обезопасить себя от подбора логина и пароля. После введения всех настроек нажмите кнопку OK.

Вам нужно дать своему шлюзу доступ в Интернет. Подключите Интернет кабель к порту WAN устройства.

Если у вас IP адреса раздаются автоматически – вам больше ничего в этом меню делать не надо. Однако если вы хотите задать статический IP адрес, то в меню в левой части выберите пункт меню «Сетевые подключения»:

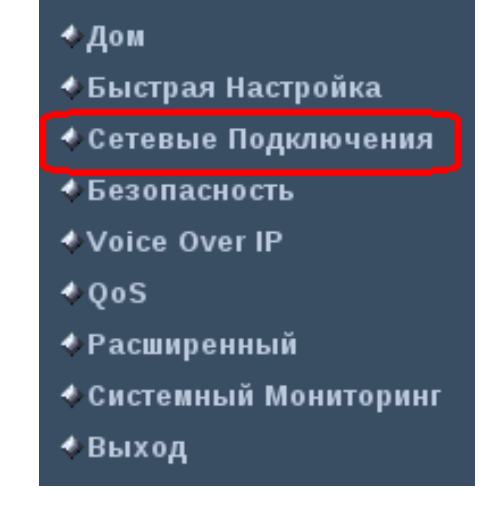

Вы увидите окно с подключениями. Вам надо выбрать пункт «изменить» для WAN подключения:

| Сетевые Подключения          |             |          |  |  |  |
|------------------------------|-------------|----------|--|--|--|
| Имя                          | Статус      | Действие |  |  |  |
| 🔉 LAN Ethernet               | Соединенный | 7        |  |  |  |
| 🗞 WAN Ethernet Соединенный 🔪 |             |          |  |  |  |
| Новое соединение             |             |          |  |  |  |
| Быстрая Установка Статус     |             |          |  |  |  |

В появившемся окне нажмите кнопку «Установки».

В окне «установки» выберите тип подключения и введите ваши сетевые настройки:

|                                                                                                    | odes                       |                                   | MP-202 B 2FXS                       |  |
|----------------------------------------------------------------------------------------------------|----------------------------|-----------------------------------|-------------------------------------|--|
|                                                                                                    |                            | 🔓 Конфигурация WAN Et             | thernet                             |  |
| ∮Дом                                                                                                    | Общий                      |                                   |                                     |  |
| Быстрая Настройка                                                                                                    | Имя устройства:            | eth0                              |                                     |  |
| Сетевые Подключения                                                                                                    | Статус:                    | Отключен                          |                                     |  |
| <ul> <li>Безопасность</li> </ul>                                                                                                    | Планировщик:               | Всегда                            |                                     |  |
| Voice Over IP                                                                                                    | Сеть:                      | WAN <b>T</b>                      |                                     |  |
| ∿Q0S<br>ADacuunpouutuŭ                                                                                                    | Тип подключения:           | Ethernet                          |                                     |  |
| <ul> <li>Расширенный</li> <li>Системный</li> <li>Мониторинг</li> <li>Выход</li> </ul>                                                                                                    | Физический Адрес;          | <mark>00 : 90</mark><br>Клонирова | :8/ ;4b ;9b ;d4<br>тъ мой МАС адрес |  |
|                                                                                                    | MTU:                       | Автоматически                     | ий 🔻 1500                           |  |
|                                                                                                    | Интернет Протокол          | Использовать                      | Последующий ІР Адрес 🔻              |  |
|                                                                                                    | ІР адрес:                  | 10.35                             | .0 .2                               |  |
|                                                                                                    | Маска Подсети:             | 255 .255                          | .224 .0                             |  |
|                                                                                                    | Шлюз по умолчанию:         | 10.35                             | .0 .1                               |  |
|                                                                                                    | DNS Сервер                 |                                   |                                     |  |
|                                                                                                    | Первичный DNS Cepвep:      | 0.0                               | .0                                  |  |
| 10101010101101010101010101                                                                                                    | Вторичный DNS Сервер:      | 0.0                               | .0                                  |  |
| farara farar ny sarat ny sarat ny sarat ny sarat ny sarat ny sarat ny sarat ny sarat ny sarat ny sarat ny sara<br>Ny sarat ny sarat ny sarat ny sarat ny sarat ny sarat ny sarat ny sarat ny sarat ny sarat ny sarat ny sarat ny<br>say sarat ny sarat ny sarat ny sarat ny sarat ny sarat ny sarat ny sarat ny sarat ny sarat ny sarat ny sarat ny | Распределение IP адресов   | Отключено                         | ۲                                   |  |
|                                                                                                    | Маршрутизация              | Основной 🔻                        |                                     |  |
|                                                                                                    | Интернет-Межсетевая Защита | ✓ Разрешенный                     |                                     |  |
|                                                                                                    | Дополнительные IP адреса   | Новый IP ад                       | рес                                 |  |
|                                                                                                    |                            | ✓ ОК Т Применить 🗼                | К Отменить                          |  |
|                                                                                                    |                            |                                   |                                     |  |
|                                                                                                    |                            |                                   |                                     |  |

И нажмите кнопку ОК.

Теперь надо настроить параметры доступа к шлюзу, и отключить ненужные и небезопасные функции. Для этого выберите пункт меню «Расширенный»:

- 🚸 Дом
- 🚸 Быстрая Настройка
- 🚸 Сетевые Подключения
- 🚸 Безопасность
- Voice Over IP
- **♦**QoS
- 🐓 Расширенный
- Системный Мониторинг
- 🚸 Выход

# В появившемся окне выберите значок «удаленное администрирование» И приведите указанные там настройки к указанному виду: Удаленное Администрирование

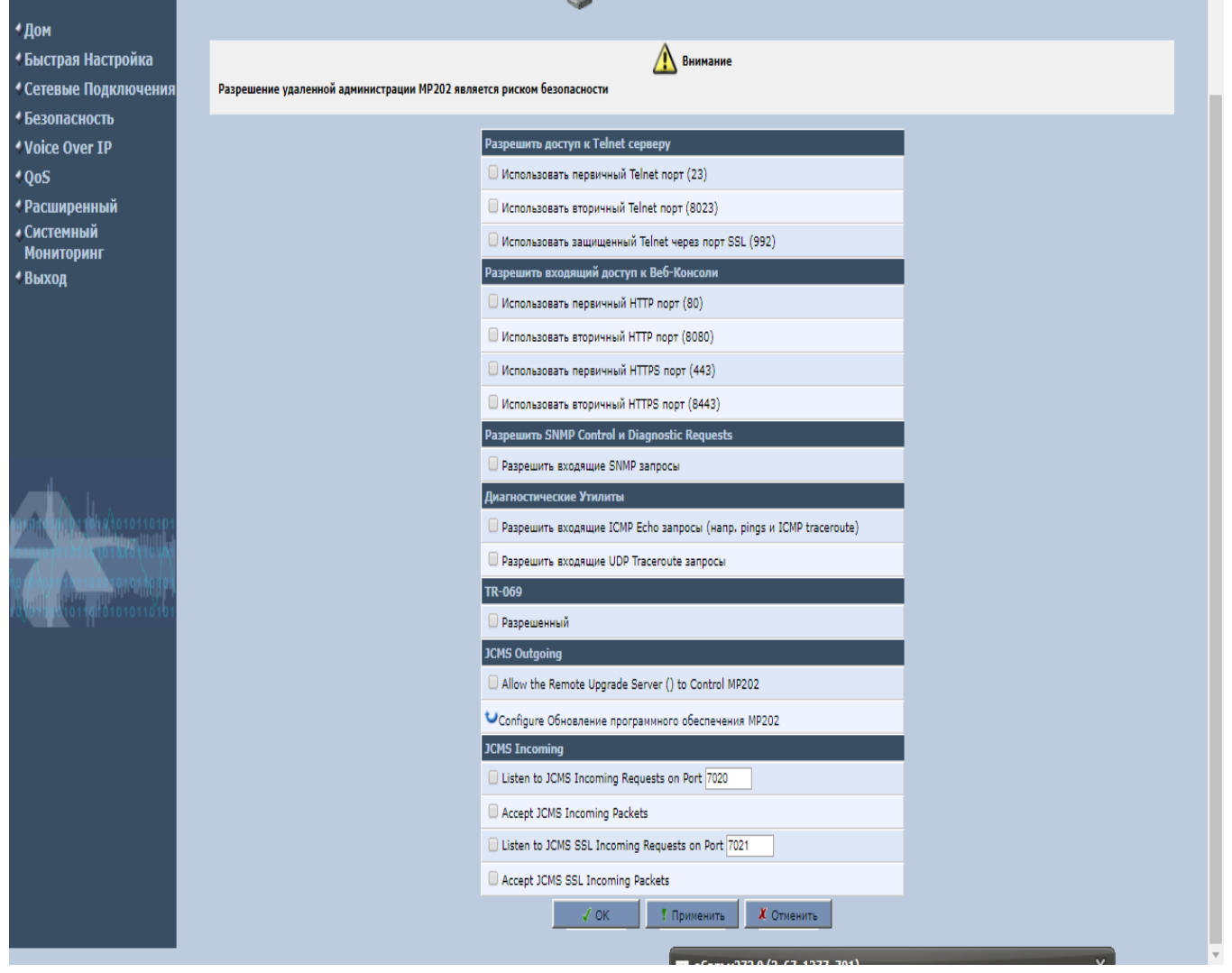

И далее по пунктам:

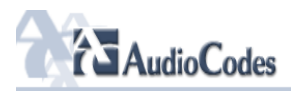

|                           | 🔗 Simple Network Man       | agement Protocol (SNMP) |
|---------------------------|----------------------------|-------------------------|
| <b>≮</b> Дом              |                            |                         |
| <b>¢Быстрая Настройка</b> |                            |                         |
| Сетевые Подключения       | Read-Only Community Name:  | public                  |
| ♦ Безопасность            | Read-Write Community Name: | private                 |
| ♦Voice Over IP            |                            |                         |
| ¢QoS                      | Trusted Peer               | Любой Адрес 🔻           |
| ФРасширенный              |                            |                         |
| ∢ Системный<br>Мониторииг | SNMP Traps                 |                         |
| Конторині<br>Выход        | 🔲 Разрешенный              |                         |
|                           |                            |                         |

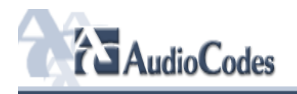

|                                       | 🔗 Универсальный Plug and Play                                      |                                                     |  |  |  |  |  |  |
|---------------------------------------|--------------------------------------------------------------------|-----------------------------------------------------|--|--|--|--|--|--|
| ⁴Дом                                  | Разрешить доугим сетевым пользователом управлать настройками МР2ОХ |                                                     |  |  |  |  |  |  |
| <ul> <li>Быстрая Настройка</li> </ul> | <b>D</b>                                                           |                                                     |  |  |  |  |  |  |
| Сетевые Подключения                   | Разрешить автоматическое уда                                       | эление неиспользованных ОРПР сервисов               |  |  |  |  |  |  |
| ФБезопасность                         | Публикация WAN соединений:                                         | Публикация только основного WAN соединения <b>т</b> |  |  |  |  |  |  |
| Voice Over IP                         |                                                                    | ✓ OK Трименить X Отменить                           |  |  |  |  |  |  |
| ∲QoS                                  |                                                                    |                                                     |  |  |  |  |  |  |
| Фасширенный                           |                                                                    |                                                     |  |  |  |  |  |  |
| ♦ Системный<br>Мониторинг             |                                                                    |                                                     |  |  |  |  |  |  |
| ⊀Выход                                |                                                                    |                                                     |  |  |  |  |  |  |
|                                       |                                                                    |                                                     |  |  |  |  |  |  |

Теперь можно перейти к настройке SIP телефонии. Для этого в меню слева выберите пункт меню «Voice Over IP»:

- ∲Дом
- 🚸 Быстрая Настройка
- 🜢 Сетевые Подключения
- 🜢 Безопасность
- ♦Voice Over IP
- ♦QoS
- Расширенный
- 🚸 Системный Мониторинг
- 🚸 Выход

Нажмите кнопку

Расширенное >>

внизу экрана и выставьте настройки согласно приложенному снимку экрана:

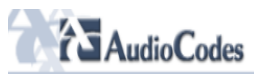

|                                                                                       |                               |                                                                      | 💮 Voice Over   | IP                |
|---------------------------------------------------------------------------------------|-------------------------------|----------------------------------------------------------------------|----------------|-------------------|
| <ul> <li>4 Дом</li> <li>4 Быстрая Настройка</li> <li>4 Сетевые Подключения</li> </ul> | Signaling<br>Protocol Dialing | Media Voice Анастройки Быстрый<br>Streaming Fax Services Линии набор |                |                   |
| <ul> <li>Безопасность</li> </ul>                                                      |                               |                                                                      |                |                   |
| Voice Over IP                                                                         |                               | Сигнальный Протокол                                                  |                |                   |
| 4 QoS                                                                                 |                               | Сигнальный Протокол:                                                 | SIP            |                   |
| Фасширенный                                                                           |                               | SIP Transport Protocol:                                              | UDP V          |                   |
| «системный<br>Мониторинг                                                              |                               | SIP nopt:                                                            | 5060           | ]                 |
| 4 Выход                                                                               |                               | Gateway Name - User Domain:                                          | vg1.vej        | gatele.com        |
|                                                                                       |                               | SIP Proxy and Registrar                                              |                |                   |
|                                                                                       |                               | Использовать SIP Прокси                                              |                |                   |
|                                                                                       |                               | Имя Пользователя или Адрес:                                          | vg1.veg        | jatele.com        |
|                                                                                       |                               | Proxy Port:                                                          | 5060           |                   |
|                                                                                       |                               | ✓ Use SIP Proxy IP and Port for Registration                         |                |                   |
|                                                                                       |                               | Register Expires:                                                    | 3600           | Секунды           |
| 191010110101010101010101                                                              |                               | ✓ Use SIP Outbound Proxy                                             |                |                   |
| 10101010111101010101010101                                                            |                               | Outbound Proxy IP:                                                   | vg1.ve         | gatele.com        |
| 101010101010101010101010100100100100100                                               |                               | Outbound Proxy Port:                                                 | 5080           |                   |
| 10,01010101010101010101010101                                                         |                               |                                                                      |                |                   |
|                                                                                       |                               | SIP Timers                                                           |                |                   |
|                                                                                       |                               | Retransmission Timer T1:                                             | 500            | milliseconds      |
|                                                                                       |                               | Retransmission Timer T2:                                             | 4000           | milliseconds      |
|                                                                                       |                               | Retransmission Timer T4:                                             | 5000           | milliseconds      |
|                                                                                       |                               | INVITE Timer:                                                        | 32000          | milliseconds      |
|                                                                                       |                               | √ ок                                                                 | Применить 🕺 От | иенить Базовое << |

И далее по пунктам:

# AudioCodes

| <ul> <li>4 Дом</li> <li>4 Быстрая Настройка Signaling Dialing or Media Voice and Services Настройки Быстрый Telephone</li> </ul>                                                                                                    |
|----------------------------------------------------------------------------------------------------|
| ◆Дом ◆Быстрая Настройка Signaling Dialing Media And Services Настройки Быстрый Telephone and Services Настройки Быстрый Telephone                                                                                                    |
| Signaling Dialing Media and Services Hacropouxu Bacropouxu Hacropouxu                                                                                                    |
| • Сетевые Подключения Protocol Streaming Fax                                                                                                    |
| ↓Безопасность                                                                                                    |
| *Voice Over IP Danametrus Hafona                                                                                                    |
| ▲ QoS Таймаут набора: 5 Секунды                                                                                                    |
| Расширенный Длина телефонного номера: 15 Цифры                                                                                                    |
| Мониторинг Enabled dialing complete key                                                                                                    |
| Карана и страна и страна и с<br>Страна и страна и страна и страна и страна и страна и страна и страна и страна и страна и страна и страна и страна и страна и страна и страна и страна и страна и страна и страна и страна и страна и страна и страна и страна и страна и |
| Reorder tone timeout: 40 Секунды                                                                                                    |
| Unanswered call timeout: 60 Секунды                                                                                                    |
| Howler tone timeout: 120 Секунды                                                                                                    |
| Enable Re-Answer Timeout                                                                                                    |
| DTMF Transport Mode: RFC2833 V                                                                                                    |
| Digit Map:                                                                                                    |
| Dial Plan:                                                                                                    |
| a deale Averan average                                                                                                    |
| Automatic Dialing                                                                                                    |
| Разрешенный                                                                                                    |
|                                                                                                    |
| Key Sequence                                                                                                    |
| Flash keys sequence style:                                                                                                    |
| √ОК ! Применить Базовое <<                                                                                                    |

\*

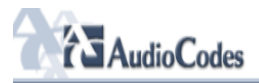

|                                                                                 |                               | Dice Over IP                           |                                |                       |            |                                   |  |
|---------------------------------------------------------------------------------|-------------------------------|----------------------------------------|--------------------------------|-----------------------|------------|-----------------------------------|--|
| <ul> <li>Дом</li> <li>Быстрая Настройка</li> <li>Сетевые Подключения</li> </ul> | Signaling<br>Protocol Dialing | Media<br>Streaming<br>Fax              | rvices Настройки Бь<br>Линии н | стрый<br>абор         |            |                                   |  |
| <ul> <li>Безопасность</li> </ul>                                                |                               |                                        |                                |                       |            |                                   |  |
| Voice Over IP                                                                   |                               | Параметры медиа поток:                 |                                |                       |            |                                   |  |
| 4 QoS                                                                           |                               | Лиапазон порта RTP - 8 по              | •<br>Следовательные порты н    | ачинаются:            | H0000      |                                   |  |
| Фасширенный                                                                     |                               | DTME Relay REC2833 Pavlo               | ad Type (default value 101     | ),                    | 101        |                                   |  |
|                                                                                 |                               | G 726/16 Davload Time (dal             | fault value 00)                | <i></i>               | 00         |                                   |  |
| <ul> <li>Выход</li> </ul>                                                       |                               | G.720/16 Payload Type (der             | aut value 96):                 |                       | 80         |                                   |  |
|                                                                                 |                               | Параметры QoS                          |                                |                       |            |                                   |  |
|                                                                                 |                               | Тип сервиса (Hex):                     |                                |                       | 0xb8       |                                   |  |
|                                                                                 |                               | Use MSS Clamping to Reduce Voice Delay |                                |                       |            |                                   |  |
|                                                                                 |                               | Codecs                                 |                                |                       |            |                                   |  |
|                                                                                 |                               | Codecs Priority                        |                                | Поддерживаемые Кодеки |            | Packetization Time (milliseconds) |  |
|                                                                                 |                               | 1st Codec                              | G.711, 64kbps, A               | Law 🔻                 |            | 20 🔻                              |  |
|                                                                                 |                               | 2nd Codec                              | G.711, 64kbps, u-              | Law 🔻                 |            | 20 🔻                              |  |
| nrano 10101101210101010101                                                      |                               | 3rd Codec                              | G.729, 8kbps                   | Y                     |            | 20 🔻                              |  |
| 0101010101141010101010101                                                       |                               | 4th Codec                              | G.723, 5.3/6.3kbp              | 5 🔻                   |            | 30 🔻                              |  |
| 010101010101010101010101                                                        |                               | 5th Codec                              | G.728, 16kbps                  | Y                     |            | 20 V                              |  |
| 0010101010101010101010101                                                       |                               | 6th Codec                              | G.726, 32kbps                  | ۲                     |            | 20 V                              |  |
|                                                                                 |                               | G.723 Bitrate                          |                                |                       |            |                                   |  |
|                                                                                 |                               | G.723 Bitrate:                         |                                |                       | G.723 High | Bitrate (0.3kbps) V               |  |
|                                                                                 |                               |                                        |                                | ОК Применить          | 🗶 Отмен    | нить Базовое <<                   |  |

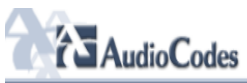

|                                                    |                               |                                              | 💮 Voic             | e Over IP              |  |
|----------------------------------------------------|-------------------------------|----------------------------------------------|--------------------|------------------------|--|
| <ul> <li>Дом</li> <li>Съютрая Настройна</li> </ul> |                               |                                              |                    |                        |  |
| • Сетевые Полключения                              | Signaling<br>Protocol Dialing | Media and Services Настройк<br>Streaming Бах | и Быстрый<br>набор |                        |  |
| 4 Безопасность                                     |                               |                                              |                    |                        |  |
| Voice Over IP                                      |                               | Line 1 Voice Volume (-31 to +31 db):         |                    | 0                      |  |
| 4 QoS                                              |                               | Line 2 Voice Volume (-31 to +31 db):         |                    | 0                      |  |
| <ul> <li>Расширенный</li> </ul>                    |                               | 🕑 Enable Automatic Gain Control              |                    |                        |  |
| ♦ Системный<br>Мониториис                          |                               | Automatic Gain Control Direction:            |                    | For Remote User V      |  |
| мониторині<br>4 Выход                              |                               | Target Energy (-31 to 0 dBm):                |                    | -19                    |  |
|                                                    |                               |                                              |                    |                        |  |
|                                                    |                               | Jitter Buffer                                |                    |                        |  |
|                                                    |                               | Minimum Delay (10 to 150 milliseconds):      |                    | 35 milliseconds        |  |
|                                                    |                               | Optimization Factor (1 to 13):               |                    | 7                      |  |
|                                                    |                               | Silence Compression                          |                    |                        |  |
|                                                    |                               | Enable Silence Compression                   |                    |                        |  |
|                                                    |                               |                                              |                    |                        |  |
| arono mino i tono tono internetti i                |                               | Отмена эхо                                   |                    |                        |  |
| 1010101010111 10101010101010101                    |                               | Enable Echo Cancellation                     |                    |                        |  |
| NO 10 NO 1 01 01 10101 0101 NO 101                 |                               | Fax and Modem Settings                       |                    |                        |  |
|                                                    |                               | Fax Transport Mode:                          |                    | Bypass V               |  |
|                                                    |                               | Fax Bypass Payload Type:                     |                    | 102                    |  |
|                                                    |                               | Modem Transport Mode:                        |                    | Bypass V               |  |
|                                                    |                               | Modem Bypass Payload Type:                   |                    | 103                    |  |
|                                                    |                               | Fax/Modem Bypass Codec:                      |                    | G.711, 64kbps, A-Law V |  |
|                                                    |                               | ✓ Enable CNG Detection                       |                    |                        |  |
|                                                    |                               |                                              | ✓ ОК І Применить   | X Отменить Базовое <<  |  |

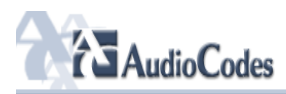

|                                                                                                    | Voice Over IP                |            |                          |                     |                 |               |  |  |
|----------------------------------------------------------------------------------------------------|------------------------------|------------|--------------------------|---------------------|-----------------|---------------|--|--|
| ∮Дом                                                                                                    |                              |            |                          |                     |                 |               |  |  |
| <ul> <li>Быстрая Настройка</li> </ul>                                                                                   | Signaling<br>Protocol Dialin | Media Voic | е<br>d Services Настройк | и Быстрый Telephone |                 |               |  |  |
| Сетевые Подключения                                                                                                    | PTOLOCOI                     | Fax        | Липии                    | Habop               |                 |               |  |  |
| <ul> <li>Безопасность</li> </ul>                                                                                        |                              | Линия      | Номер                    | пользователя        | Показать Имя    | Действие      |  |  |
| Voice Over IP                                                                                                    |                              | <b>₹</b> 1 | 38044xxxxxx              |                     | 38044xxxxxx     |               |  |  |
| <b>♦QoS</b>                                                                                                    |                              |            | 000000000                |                     | 0               |               |  |  |
| ◆Расширенный                                                                                                    |                              | <b>@</b> 2 | 000000002                |                     | Line 2          | Редактировать |  |  |
| ∢системный<br>Мониторинг                                                                                                |                              |            |                          | √ОК Триме           | нить 🗶 Отменить |               |  |  |
| ♦Выход                                                                                                    |                              |            |                          |                     |                 |               |  |  |
| 4                                                                                                    |                              |            |                          |                     |                 |               |  |  |
| taranı yanış tahahotottara<br>taranış biri taranış akayaş<br>tarahototot yıtaraş akayaş<br>tarahototot yıtaraş akayıştı |                              |            |                          |                     |                 |               |  |  |
|                                                                                                    |                              |            |                          |                     |                 |               |  |  |
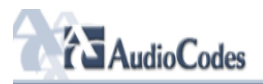

≮Дом ≮Быстрая Настройка •Сетевые Подключения Безопасность Voice Over IP 4QoS Фасширенный
 Системный
 Мониторинг **⊀Выход** 

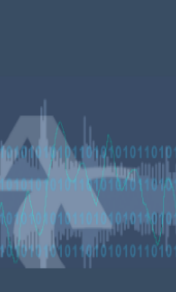

| 💮 Настр                       | ойки Линии    |
|-------------------------------|---------------|
| Номер линии:                  | 1             |
| Номер пользователя:           | 380xxxxxxxxxx |
| Запретить определитель номера |               |
| Показать Имя:                 | 380xxxxxxxxxx |
|                               |               |
| SIP Proxy                     |               |
| Authentication User Name:     | LOGIN         |
| Authentication Password:      |               |
| √ ок                          | Х Отменить    |

1.

Подключить кабель в LAN порт. В браузере ввести 192.168.8.254. По умолчанию логин, пароль - пусто.

| <b>D-Littk</b><br>Building Networks for People                                         |                                                                                              | DVG-5004S<br>FXS VolP Router                            |                                               |
|----------------------------------------------------------------------------------------|----------------------------------------------------------------------------------------------|---------------------------------------------------------|-----------------------------------------------|
| <u>General Settings</u><br>Network Settings                                            |                                                                                              | Network Settings (WAN)                                  |                                               |
| QoS Settings<br>NAT / DDNS<br>Caller ID<br>Telephony Settings                          | Current WAN IP Address<br>Listen Port UDP [1 - 65535 ]<br>RTP Starting Port UDP [1 - 65500 ] | (N/A)<br>5060<br>10000                                  |                                               |
| <u>SIP</u><br><u>Calling Features</u><br><u>Advanced Options</u><br><u>Digit Map</u>   | рнср 🖲                                                                                       | Hostname<br>Vendor Class ID                             |                                               |
| Phone Book<br>Caller Filter<br><u>CDR Settings</u><br>Language                         | Static IP ()                                                                                 | IP address<br>Subnet mask<br>Default Gateway IP         | 192.168.1.2<br>255.255.255.0<br>192.168.1.254 |
| <u>Trunk Management</u><br><u>Status</u><br><u>Route Settings</u><br>Firewall Settings | PPPoe O                                                                                      | PPPoE Account<br>PPPoE Password<br>Confirm Password     |                                               |
| <u>System Settings</u><br><u>NTP</u><br><u>SNMP</u><br><u>Backup / Restore</u>         |                                                                                              | Mtu<br>IP address<br>Subnet mask<br>PPTP Server         |                                               |
| System Log<br>Provision Settings<br>System Operation<br>Software Upgrade[1.02.37.6     |                                                                                              | PPTP ID<br>PPTP Password<br>Confirm Password            | ••••••                                        |
| Loqout                                                                                 | BigPond Cable O                                                                              | User Name<br>BigPond Cable Password<br>Confirm Password |                                               |
|                                                                                        | Domain Name Server Assignment                                                                | Login Server                                            |                                               |
| - X                                                                                    | Domain Name Server (Primary) IP                                                              | 100.33.1.1                                              |                                               |

a.

Сконфигурировать настройки портов, сети.

| ilding Networks for People   | D<br>F)                                             | S VolP Router          |  |
|------------------------------|-----------------------------------------------------|------------------------|--|
| neral Settings               | Phone Book Manager IP/Domain                        | 192.168.1.1            |  |
| etwork Settings              | Phone Book Manager Server Listen Port [1 - 65535 ]  | 1690                   |  |
| oS Settings                  |                                                     |                        |  |
| AT / DDNS                    |                                                     | LAN interface mode     |  |
| aller ID<br>Janhamu Cattiana |                                                     | Router O Bridge        |  |
| p                            |                                                     |                        |  |
| -<br>Iling Features          |                                                     | Network Settings (LAN) |  |
| Ivanced Options              | LAN IP / LAN default Gateway                        | 192.168.8.254          |  |
| <u>qit Map</u>               | Subnet mask                                         | 255 255 255 0          |  |
| hone Book                    |                                                     | DHCP Server            |  |
| aller Filter                 | Enable DHCD Server                                  |                        |  |
| DR Settings                  | In Deal Olation Address                             |                        |  |
| inguage<br>ink Management    | IP Pool Starting Address                            | 192.168.8.1            |  |
| tue                          | IP Pool Ending Address                              | 192.168.8.250          |  |
| ute Settinge                 | IP Pool Uses Other Default Gw                       |                        |  |
| ute settings                 | IP Pool Default Gateway                             | 192.168.8.254          |  |
| ewall Settings               | IP Pool Subnet mask                                 | 255.255.255.0          |  |
| <u>stem Settings</u>         | Lease Time [1 - 9999 hours]                         | 1                      |  |
|                              | Domain Name Server Assignment                       |                        |  |
| ackup / Restore              | Domain Name Server (Primary) ID                     |                        |  |
| ystem Log                    | Domain Name Genera (Percenters) ID                  |                        |  |
| rovision Settings            | Domain Name Server (Secondary) IP                   |                        |  |
| ystem Operation              |                                                     |                        |  |
| oftware Upgrade[1.02.37.6    | Port of Web Access from WAN [U=disable, 1 - 65535 ] |                        |  |
| oqout                        | Enable Web UI                                       |                        |  |
|                              | Enable Telnet Service                               |                        |  |
|                              |                                                     | Accept Reset Default   |  |

a.

Закрыть WEB из WAN. Отключить Telnet.

### DVG-5004S

**FXS VolP Router** 

# General Settings Network Settings QoS Settings NAT / DDNS Caller ID

Telephony Settings <u>SIP</u> Calling Features Advanced Options <u>Digit Map</u> Phone Book Caller Filter CDR Settings Language Trunk Management <u>Status</u> Route Settings Firewall Settings System Settings NTP <u>SNMP</u> Backup / Restore System Log Provision Settings System Operation Software Upgrade[1.02.37.6 <u>Loqout</u>

|                                     | Caller ID              |
|-------------------------------------|------------------------|
|                                     |                        |
| FXS Caller ID Generation            | O Disable O DTMF I FSK |
| Send Caller ID After The First Ring |                        |
| FSK Caller ID Type                  | Belicore     CETSI     |
| Anonymous Caller ID (CLIR)          |                        |

Accept Reset Default

### DVG-5004S

**FXS VolP Router** 

| <u>General Settings</u><br><u>Network Settings</u>           |                           |                                |                  |          |              | Telep     | hony Settings                               |           | _   |             |     |
|--------------------------------------------------------------|---------------------------|--------------------------------|------------------|----------|--------------|-----------|---------------------------------------------|-----------|-----|-------------|-----|
| <u>QoS Settings</u><br><u>NAT / DDNS</u><br><u>Caller ID</u> | Line                      | Enable                         | Туре             | Hot Line | Hot Line No. |           | Warm Line<br>(Hot Line Delay)<br>(0 - 60 s1 | FXS Group |     | Fax / Modem |     |
| Telephony Settings                                           | 1                         |                                | FXS              |          |              | ]         | 0                                           |           | l l | Disable 🗸   |     |
| <u>SIP</u><br>Calling Features                               | 2                         |                                | FXS              |          |              | -         | 0                                           |           |     | Disable 🗸   |     |
| Advanced Options                                             | 3                         |                                | FXS              |          |              | -         | 0                                           |           |     | Disable 🗸   |     |
| Digit Map                                                    | 4                         |                                | FXS              |          |              | -         | 0                                           |           |     | Disable 🗸   |     |
| <u>Phone Book</u>                                            |                           |                                |                  |          |              |           | -                                           |           |     |             |     |
| Caller Filter                                                | Ring (Early               | Media) Time Lin                | nit [10 - 600 s] |          |              |           | 90                                          |           |     |             |     |
| Language                                                     | Enable End                | l of Digit Tone                |                  |          |              |           |                                             |           |     |             |     |
| Trunk Management                                             | VoIP Call C               | Out Notification               |                  |          |              |           |                                             |           |     |             |     |
| <u>Status</u>                                                | Enable Bui                | lt-in Call Hold Mu             | sic              |          |              |           |                                             |           |     |             |     |
| Route Settings                                               | Early Media               | a Treatment                    |                  |          |              |           |                                             |           |     |             |     |
| Firewall Settings<br>System Settings                         | Loop Curre<br>[0=disable, | nt Drop Trigger 1<br>3 - 30 s] | ime              |          |              |           | 0                                           |           |     |             |     |
| <u>NTP</u>                                                   | Loop Curre                | nt Drop Duration               | [1 - 5 s]        |          |              |           | 2                                           |           |     |             |     |
| <u>SNMP</u>                                                  | Enable RO                 | н                              |                  |          |              |           |                                             |           |     |             |     |
| Backup / Restore                                             | Max. Exter                | nal Call                       |                  |          |              |           | 999                                         |           |     |             |     |
| <u>System Loq</u><br><u>Provision Settings</u>               | VoIP Centr<br>[0=disable, | ex Extension Dig<br>1 - 30 ]   | it Count         |          |              |           | 0                                           |           |     |             |     |
| System Operation                                             | VoIP Centr                | ex Digit                       |                  |          |              |           |                                             |           |     |             |     |
| Logout                                                       |                           |                                |                  |          |              |           |                                             |           |     |             |     |
|                                                              | _                         |                                |                  |          |              | FXS Group | Hunting / Ring Priority                     |           |     |             |     |
|                                                              | Hunting / R               | ling                           |                  |          |              |           | Hunting V                                   |           |     |             | - 1 |
|                                                              | Sequential                | Ring Time [1 - 10              | )0 s]            |          |              |           | 6                                           |           |     |             |     |
|                                                              |                           |                                |                  | 1        |              | Line 1    |                                             |           |     |             |     |
|                                                              |                           |                                |                  |          |              |           |                                             |           |     |             |     |
|                                                              |                           |                                | 2                | <u> </u> |              | Line 2    |                                             |           |     |             |     |

DVG-5004S

**FXS VolP Router** 

CID

### General Settings

Network Settings QoS Settings NAT / DDNS Caller ID Telephony Settings <u>SIP</u> Calling Features Advanced Options <u>Digit Map</u> <u>Phone Book</u> Caller Filter CDR Settings Language Trunk Management <u>Status</u> Route Settings Firewall Settings System Settings NTP SNMP Backup / Restore <u>System Loq</u> Provision Settings System Operation Software Upgrade[1.02.37.6 <u>Loqout</u>

| Line                | Туре                  | Number            | Register     | Invite with ID / Account | User ID / Account | Password | Confirm Password |
|---------------------|-----------------------|-------------------|--------------|--------------------------|-------------------|----------|------------------|
| FXS Represe         | ntative Number        | 14371659          |              |                          |                   | •••••    | •••••            |
| 1                   | FXS                   | 38044xxxxxxx Auto |              | $\checkmark$             | LOGIN             | •••••    | •••••            |
| 2                   | FXS                   | 702               |              |                          |                   | •••••    | •••••            |
| 3                   | FXS                   | 703               |              |                          |                   | •••••    | •••••            |
| 4                   | FXS                   | 704               |              |                          |                   | •••••    | •••••            |
|                     |                       |                   |              |                          |                   |          |                  |
| Use DNS SRV         |                       |                   |              |                          |                   |          |                  |
| DNS SRV Auto Pr     | əfix                  |                   |              |                          |                   |          |                  |
| Proxy Fallback Inte | erval [0 - 10800 s]   |                   |              | 1800                     |                   |          |                  |
|                     |                       |                   |              |                          |                   |          |                  |
| Enable Suppor       | t of SIP Proxy Serve  | er / Soft Switch  |              |                          |                   |          |                  |
|                     |                       |                   | $\checkmark$ | Enable SIP Proxy 1       |                   |          |                  |
| Proxy Server IP / [ | )omain                |                   |              | vg1.vegatele.com         |                   |          |                  |
| Proxy Server Port   | [1 - 65535 ]          |                   |              | 5060                     |                   |          |                  |
| Proxy Server Real   | m                     |                   |              | vg1.vegatele.com         |                   |          |                  |
| TTL (Registration i | nterval) [10 - 7200 s | ]                 |              | 600                      |                   |          |                  |
| SIP Domain          |                       |                   |              | vg1.vegatele.com         |                   |          |                  |
| Use Domain to Re    | gister                |                   |              |                          |                   |          |                  |
|                     |                       |                   |              | Enable SIP Proxy 2       |                   |          |                  |
| Proxy Server IP / D | )omain                |                   |              | 192.168.1.1              |                   |          |                  |
| Proxy Server Port   | [1 - 65535 ]          |                   |              | 5060                     |                   |          |                  |
| Proxy Server Real   | m                     |                   |              |                          |                   |          |                  |
| TTL (Registration i | nterval) [10 - 7200 s | ]                 |              | 600                      |                   |          |                  |
| SIP Domain          |                       |                   |              |                          |                   |          |                  |
| Use Domain to Re    | qister                |                   |              |                          |                   |          |                  |

# DVG-5004S

**FXS VolP Router** 

| <u>General Settings</u> |
|-------------------------|
| Network Settings        |
| QoS Settings            |
| NAT / DDNS              |
| Caller ID               |
| Telephony Settings      |
| <u>SIP</u>              |
| Calling Features        |
| Advanced Options        |
| <u>Digit Map</u>        |
| Phone Book              |
| Caller Filter           |
| CDR Settings            |
| Language                |
| <u>runk Management</u>  |
| <u>Status</u>           |
| Route Settings          |
| Firewall Settings       |
| System Settings         |
| NTP                     |
| <u>SNMP</u>             |
| Backup / Restore        |
| <u>System Loq</u>       |
| Provision Settings      |
| System Operation        |
| Software Upgrade[1.02.3 |
| Logout                  |
|                         |
|                         |

| Outbound Proxy Support                      |                                |
|---------------------------------------------|--------------------------------|
| Outbound Proxy IP / Domain                  | vg1.vegatele.com               |
| Outbound Proxy Port [1 - 65535 ]            | 5060                           |
|                                             |                                |
| Session Expiration [0=disable, 10 - 1800 s] | 0                              |
| Session Refresh Request                     | • UPDATE Ore-INVITE            |
| Session Refresher                           | ● UAS O UAC                    |
|                                             |                                |
| Enable P-Asserted                           |                                |
| Privacy Type                                | id                             |
|                                             |                                |
| SIP Message Resend Timer Base [s]           | 0.5 \                          |
| Max. Response Time for Invite [1 - 32 ]     | 8                              |
| Invite URL need 'user=phone'                |                                |
| Reliability of Provisional Responses        |                                |
| Compact Form                                |                                |
| SIP Caller ID Obtaining                     | Remote-Party-Id Display Name 🗸 |
| Put Caller ID In URI                        |                                |
| INVITE With Remote-Party-ID Header          |                                |
| Support URI Percent-Encoding (RFC 3986)     |                                |
| Enable SIP 'Allow' Header                   | $\square$                      |
| Call Hold Compatible With RFC 2543          | $\square$                      |
|                                             |                                |
| International Call Prefix Digit             |                                |
| Country Code                                | (Other)                        |
| Long Distance Call Prefix Digit             |                                |
| Area Code                                   |                                |
|                                             |                                |

### DVG-5004S

FXS VolP Router

| <u>General Settings</u><br><u>Network Settings</u>                                                                                                    |            |                 |                |                     |                 | Calling Features    |           |               |              |                                |
|----------------------------------------------------------------------------------------------------|------------|-----------------|----------------|---------------------|-----------------|---------------------|-----------|---------------|--------------|--------------------------------|
| <u>QoS Settings</u><br><u>NAT / DDNS</u>                                                                                                    | Line       | Туре            | Do Not Disturb | Unconditional Forwa | rd Busy Forward | No Answer Forward   | Call Hold | Call Transfer | Call Waiting | Three-Way Calling / Service ID |
| <u>Caller ID</u><br><u>Telephony Settings</u>                                                                                                    | FXS Repres | entative Number |                |                     |                 | (N/A)               | (N/A)     | (N/A)         | (N/A)        | (N/A)                          |
| <u>SIP</u><br><u>Calling Features</u><br>Advanced Ontions                                                                                                    | 1          | FXS             |                |                     |                 | After[10 - 60] 20 s |           |               |              |                                |
| <u>Digit Map</u><br><u>Phone Book</u>                                                                                                    | 2          | FXS             |                |                     |                 | After[10 - 60] 20 s |           |               |              |                                |
| Caller Filter<br>CDR Settings                                                                                                    | 3          | FXS             |                |                     |                 | After[10 - 60] 20 s |           |               |              |                                |
| <u>Trunk Management</u><br><u>Status</u>                                                                                                    | 4          | FXS             |                |                     |                 | After[10 - 60] 20 s |           |               |              |                                |
| Route Settings<br>Firewall Settings<br>System Settings<br>NTP<br>Backup / Restore<br>System Log<br>Provision Settings<br>System Operation<br>Software Upgrade[1.02.37.6<br>Logout |            |                 |                |                     | Acce            | pt Reset Default    |           |               |              |                                |

\_\_\_\_\_

### DVG-5004S

FXS VolP Router

| t <u>tings</u><br>ttings |                                       | Advanced Options                                    |
|--------------------------|---------------------------------------|-----------------------------------------------------|
| <u>18</u><br>5           | Administrator's Name                  |                                                     |
|                          | Administrator's Password              |                                                     |
| Settings                 | Confirm Password                      |                                                     |
| hires                    | Web UI Login ID                       |                                                     |
| <u>Dptions</u>           | Web UI / IVR Password                 |                                                     |
|                          | Confirm Password                      |                                                     |
|                          | Web UI auto locout (30 - 300 s)       |                                                     |
|                          |                                       |                                                     |
| <u></u>                  | Dial Wait Timeout [1 - 60 s]          | 10                                                  |
| <u>gement</u>            | Inter Digits Timeout [1 - 60 s]       | 4                                                   |
|                          | Minimum DTMF ON Length [40 - 500 ms]  | 80                                                  |
| <u>gs</u>                | Minimum DTMF OFF Length [40 - 500 ms] | 1 80                                                |
| ings                     | DTME Detection Sensitivity            |                                                     |
| ngs                      | EXS Impedance                         | (less) 01 02 05 04 05 (mole)                        |
| lore                     | Enable Out-of-Band DTMF               | RFC 2833 Payload Type 101 Volume 0 dB      SIP_INFO |
| inan                     | Enable Hook Flash Event               | RFC 2833 🗸                                          |
| ition                    | Enable Non-SIP Inbox Call             |                                                     |
| rade[1.02.37.6           | Line Settings (Gain, Flash Time, En   | nable Polarity Reversal)                            |
|                          |                                       |                                                     |
|                          |                                       | Codec Settings                                      |
|                          | Preferred Codec Type                  | G.711 a-law 64kbps 🗸                                |
|                          | Jitter Buffer [60 - 1200 ms]          | 120                                                 |
|                          | Silence Detection / Suppression       |                                                     |
|                          | Echo Cancellation                     |                                                     |

0 722 4

### D-Link Building Networks for Peo **DVG-5004S FXS VolP Router** Enable Out-of-Band DTMF **General Settings** ○ SIP\_INFO Network Settings Enable Hook Flash Event RFC 2833 V <u>QoS Settings</u> <u>NAT / DDNS</u> Enable Non-SIP Inbox Call Line Settings (Gain, Flash Time, Enable Polarity Reversal) <u>Caller ID</u> Telephony Settings <u>SIP</u> Codec Settings Calling Features Preferred Codec Type G.711 a-law 64kbps 🗸 Advanced Options Jitter Buffer [60 - 1200 ms] 120 <u>Diqit Map</u> Phone Book Silence Detection / Suppression $\checkmark$ Caller Filter Echo Cancellation CDR Settings G.723.1 G.729 Codec 🗹 G.711 u-law G.726 32K 🗹 G.711 a-law Language G.723.1 6.3k ∨ Trunk Management Packet Interval (ms) 20 ∨ 30 ∨ 20 ∨ 20 ∨ 20 ∨ <u>Status</u> Approximate Bandwidth Required (kbps) 85.6 20.8 53.6 29.6 85.6 Route Settings Firewall Settings FAX System Settings T.38 Enable High Quality <u>NTP</u> <u>SNMP</u> FAX Codec G.711 a-law 64kbps 🗸 T.30 200 Backup / Restore FAX Jitter Buffer [60 - 1200 ms] System Log Provision Settings Drop Inactive Call System Operation Silence Detection Threshold [0=disable, 1 - 60 dB] 0 Software Upgrade[1.02.37.6 Drop Silent Call Timeout [0=disable, 1 - 3600 s] 120 <u>Loqout</u> Voice Menu Option: Enable Enable Call Feature Code Accept Reset Default

a. b. Установить новые логины, пароли для администратора и пользователя. Настройка кодеков.

# **DVG-5004S**

FXS VolP Router

| General Settings                    |         |               |           | Digit Ma         | ap                              |                      |
|-------------------------------------|---------|---------------|-----------|------------------|---------------------------------|----------------------|
| QoS Settings                        |         |               |           |                  |                                 |                      |
| NAT / DDNS                          | Enable  | Pound Key '#' | Function  |                  | ]                               |                      |
| <u>Caller ID</u>                    | Default | t Call Route  |           | A                | uto (VoIP first) ∨              |                      |
| Telephony Settings                  |         |               |           |                  |                                 |                      |
| <u>SIP</u><br>Calling Fostures      |         |               |           | Digit Map Te     | esting                          |                      |
| dvanced Options                     |         | Test Dial No. | 3         | tun              |                                 |                      |
| Digit Map                           |         | Result        |           |                  |                                 |                      |
| hone Book                           | _       |               |           |                  |                                 |                      |
| <u>aller Filter</u>                 |         |               |           | Digit Map 1 - 50 | Digit Map <mark>51 - 100</mark> |                      |
| DR Settings                         | #       | Enable        | Scan Code | VoIP Dial-out    | User Dial Length                | Route                |
| anguage<br>Ink Management           |         |               |           |                  | [0=disable, 1 - 25 ]            | Auto (I/clD fact) av |
| atus                                | 1       |               |           |                  | 10                              | Auto (VoiP first) V  |
| ute Settinas                        | 2       |               |           |                  | 10                              | Auto (VoIP first) V  |
| ewall Settings                      | 3       |               |           |                  | 10                              | Auto (VoIP first) V  |
| stem Settings                       | 4       |               |           |                  | 10                              | Auto (VoIP first) V  |
| TP                                  | 5       |               |           |                  | 10                              | Auto (VoIP first) ∨  |
| NMP                                 | 6       |               |           |                  | 10                              | Auto (VoIP first) 🗸  |
| ackup / Restore                     | 7       |               |           |                  | 10                              | Auto (VoIP first) 🗸  |
| <u>ystem Loq</u>                    | 8       |               |           |                  | 10                              | Auto (VoIP first) 🗸  |
| ovision Settings<br>(stem Operation | 9       |               |           |                  | 10                              | Auto (VoIP first) 🗸  |
| oftware Upgrade[1.02.37.6           | 10      |               |           |                  | 10                              | Auto (VoIP first) V  |
| oqout                               | 11      |               |           |                  | 10                              | Auto (VoIP first) V  |
|                                     | 12      |               |           |                  | 10                              | Auto (VoIP first) V  |
|                                     | 13      |               |           |                  | 10                              | Auto (VoIP first)    |
|                                     | 14      |               |           |                  | 10                              | Auto (VolP first)    |
|                                     | 14      |               |           |                  | 10                              | Auto (volP first) V  |
|                                     | 15      |               |           |                  | 10                              | Auto (VoiP tirst) V  |
|                                     | 16      |               |           |                  | 10                              | Auto (VoIP first) V  |

| <b>D-Link</b><br>ilding Networks for Peopl | DVG-5004S<br>FXS VolP Router |
|--------------------------------------------|------------------------------|
| eneral Settings<br>Network Settings        | SNMP                         |
| QoS Settings                               | Facility Cliffing Associ     |
| Caller ID                                  |                              |
| elephony Settings                          |                              |
| IP                                         | Set Community private        |
| Calling Features                           | Trap Community public        |
| <u>idvanced Options</u><br>Jigit Man       | Trap Host                    |
| Phone Book                                 |                              |
| Caller Filter                              | Accept Reset Detaun          |
| DR Settings                                |                              |
| <u>anguage</u><br>unk Management           |                              |
| ank management<br>atus                     |                              |
| ute Settinas                               |                              |
| rewall Settings                            |                              |
| /stem Settings                             |                              |
| NTP                                        |                              |
| <u>SNMP</u>                                |                              |
| Backup / Restore                           |                              |
| <u>System Log</u><br>Provision Settinas    |                              |
| System Operation                           |                              |
| Software Upgrade[1.02.37.6                 |                              |
| Logout                                     |                              |
|                                            |                              |
| }                                          | Отключить SNMP.              |

General Settings

### DVG-5004S

**FXS VolP Router** 

|                                                    | Provision Settings                            |
|----------------------------------------------------|-----------------------------------------------|
|                                                    |                                               |
| Enable Auto Provisioning                           |                                               |
| Provision Server Address                           |                                               |
| Port [1 - 65535 ]                                  | 10101                                         |
| Packet Format                                      | Proprietary ✓<br>✓ Verify Servers Certificate |
| Connect Provision Server During Start Up           |                                               |
| Connect Provision Server Periodically              | $\checkmark$                                  |
| Auto Provision Interval [60 - 604800 s]            | 10800                                         |
| Random Offset [0 - 1800 s]                         | 600                                           |
| Provision Retry Times [0=always, 1 - 99] [0 - 99 ] | 10                                            |
| Retry Interval [30 - 120 s]                        | 30                                            |
| Suspend Call Service                               |                                               |
|                                                    |                                               |
| Binding Server for Trigger                         |                                               |
| Binding Port [1 - 65535 ]                          | 10104                                         |
| Binding Interval [1 - 65535 s]                     | 10                                            |

Accept Reset Default

Network Settings QoS Settings NAT / DDNS <u>Caller ID</u> Telephony Settings SIP Calling Features Advanced Options <u>Diqit Map</u> Phone Book Caller Filter <u>CDR Settings</u> Language Trunk Management <u>Status</u> Route Settings Firewall Settings System Settings <u>SNMP</u> Backup / Restore System Log Provision Settings System Operation Software Upgrade[1.02.37.6 <u>Loqout</u>

Site Map Firmware Version: RU\_1.01

|                    |                                               |                                                                         |                                                 | -      |                                                 |
|--------------------|-----------------------------------------------|-------------------------------------------------------------------------|-------------------------------------------------|--------|-------------------------------------------------|
| DVG-5402SP         | SETUP                                         | ADVANCED                                                                | MAINTENANCE                                     | STATUS | HELP                                            |
| Device Management  | LOGIN ACCOUNT                                 |                                                                         |                                                 |        | Helpful Hints                                   |
| Backup and Restore | The "admin" and "use                          | The admin has                                                           | For security reasons, it is                     |        |                                                 |
| Firmware Update    | read/AspWrite access                          | work setting access                                                     | recommended that you<br>change the password for |        |                                                 |
| Dynamic DNS        | and without VoIP .<br>By default there is no  | accounts. Be sure to write                                              |                                                 |        |                                                 |
| Log Settings       | password to keep you                          | and passwords to avoid                                                  |                                                 |        |                                                 |
| Diagnostics        | ADMIN                                         |                                                                         |                                                 |        | in case they are forgotten.                     |
| TR069              |                                               |                                                                         |                                                 |        | Enabling Remote                                 |
| CDR                | New Passw                                     | rord :                                                                  | •••••                                           |        | others to change the                            |
| Logout             | Confirm Pa                                    | ssword :                                                                | •••••                                           |        | computer on the Internet.                       |
|                    | USER<br>New Passw                             | rord :                                                                  | •••••                                           |        | Choose a port to open for<br>remote management. |
|                    | Confirm Pa                                    | ssword :                                                                | •••••                                           |        |                                                 |
|                    |                                               |                                                                         |                                                 |        |                                                 |
|                    | Port of We<br>Web Idle T<br>TFTP Source       | b Access from WAN :<br>ime Out :<br>æ Port :                            | 0<br>180 (30 - 3600 s)<br>1 (1 - 65535)         |        |                                                 |
|                    | 🗹 Enabl                                       | e Web UI                                                                |                                                 |        |                                                 |
|                    | Enable                                        | e Telnet Service                                                        |                                                 |        |                                                 |
|                    |                                               | Apply<br>New settings will take ef                                      | Cancel                                          |        |                                                 |
| BROADBAND          |                                               |                                                                         |                                                 |        |                                                 |
| A.<br>B.<br>C.     | Изменить стан<br>Изменить пор<br>Деактивирова | идартный пароль админ<br>г web-доступа на "0".<br>гь достпуп по Telnet. | истратора.                                      |        |                                                 |

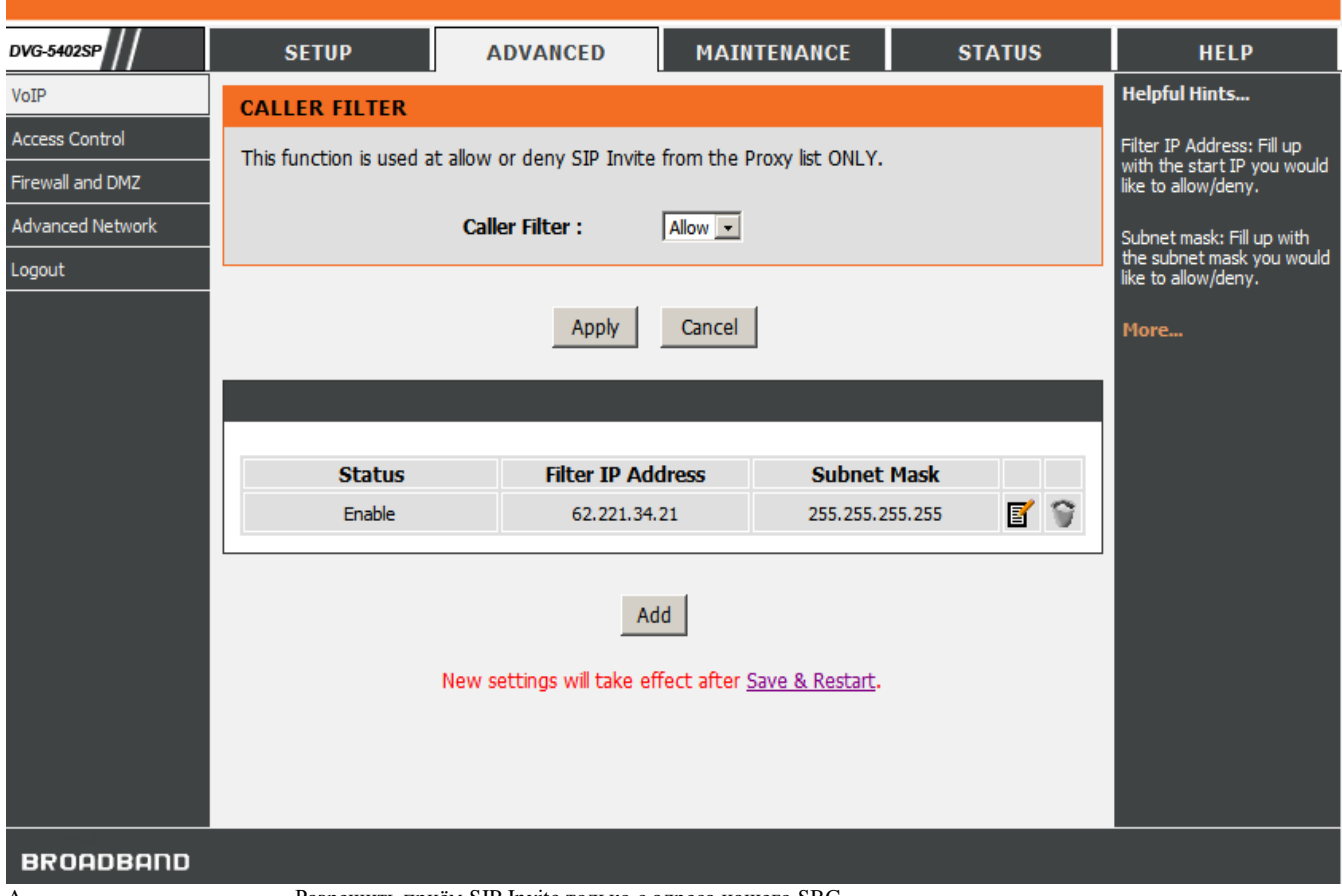

A.

Разрешить приём SIP Invite только с адреса нашего SBC.

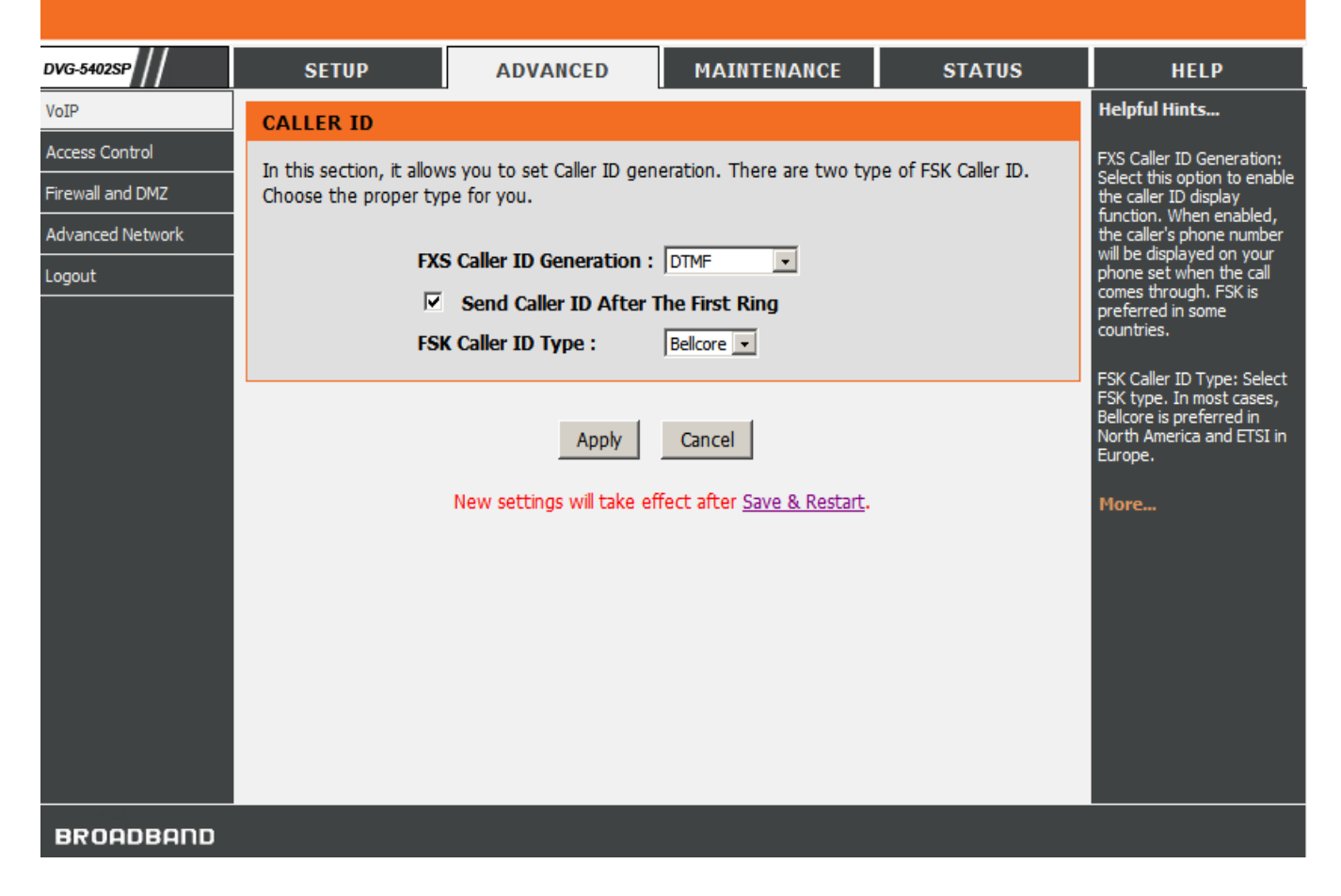

|                  |                                               |                                                                                                    | _                                                                 |                                                                                                    |                                                                             |
|------------------|-----------------------------------------------|----------------------------------------------------------------------------------------------------|-------------------------------------------------------------------|----------------------------------------------------------------------------------------------------|-----------------------------------------------------------------------------|
| DVG-5402SP       | SETUP                                         | ADVANCED                                                                                                    | MAINTENANCE                                                       | STATUS                                                                                                    | HELP                                                                        |
| VoIP             | DTMF & PULSE                                  |                                                                                                    |                                                                   |                                                                                                    | Helpful Hints                                                               |
| Access Control   | It can halp to solve th                       | o dialing number form th                                                                                         |                                                                   |                                                                                                    | Dial Wait Timeout: It is to                                                 |
| Firewall and DMZ | It can help to solve th                       |                                                                                                    | lese parameters.                                                  |                                                                                                    | set the waiting time for the<br>user's first key pressing                   |
| Advanced Network |                                               |                                                                                                    |                                                                   |                                                                                                    | when dialing a number. The<br>user will hear busy tone if                   |
| Logout           | Dial Wa                                       | it Timeout :                                                                                                    | 10 (1-60s)                                                        |                                                                                                    | within the set time frame.                                                  |
|                  | Inter D<br>Minimu<br>Minimu<br>DTMF C<br>⊡ Er | igits Timeout :<br>m DTMF ON Length :<br>m DTMF OFF Length :<br>Detection Sensitivity :<br>nable Out-of-Band DTM | 4 (1 - 60 s)<br>80 (40 - 500 ms)<br>80 (40 - 500 ms)<br>3 ▼<br>4F | Inter Digits Timeout: It is to<br>set the waiting time<br>between each key press<br>after the first digit<br>detected. This variable<br>defines the timeout<br>gateway should wait for<br>later digits.<br>Minimum DTMF ON Length /<br>Minimum DTMF OFF |                                                                             |
|                  | Enable                                        | Band DIMF :<br>Hook Flash Event :                                                                                | ◎ RFC 2833 ○ SIP 1<br>RFC 2833 ▼                                  | Length: Set the ON and<br>OFF length of DTMF tone.<br>DTMF Detection Sensitivity:<br>Adjust the sensitivity of<br>the telephone keys.                                                                                                    |                                                                             |
|                  | Payload<br>Volume                             | Туре :<br>:                                                                                                    | 101 (96 - 127)<br>0 dB 💌                                          | FXO Dial Type: Choose<br>dialing type of FXO. There<br>are DTMF and Pulse.                                                                                                    |                                                                             |
|                  |                                               | Apply                                                                                                    | Cancel                                                            |                                                                                                    | Puise Dial Mark/Space<br>Ratio: Duration and break<br>of pulse dial ration. |

| DVG-5402SP       | SETUP                  | ADVANCED                                                                                                    | MAINTENANCE              | STATUS             | HELP                                                                                                    |  |  |  |  |
|------------------|------------------------|----------------------------------------------------------------------------------------------------|--------------------------|--------------------|----------------------------------------------------------------------------------------------------|--|--|--|--|
| VoIP             | FAX                    |                                                                                                    |                          |                    | Helpful Hints                                                                                                    |  |  |  |  |
| Access Control   | The function is auto d | letect FAX by T 30 Fay                                                                                                    | T 38 Fax T 30/Modem or T | 30 Only Choose the | T.38: T.38 FAX relay                                                                                                    |  |  |  |  |
| Firewall and DMZ | type of FAX protocol a | type of FAX protocol and set the related settings.                                                                                                    |                          |                    |                                                                                                    |  |  |  |  |
| Advanced Network |                        |                                                                                                    |                          |                    |                                                                                                    |  |  |  |  |
| Logout           |                        | Line1 :<br>Line2 :                                                                                                    | T.30 Fax •<br>T.30 Fax • |                    | (relaying) over the codec<br>negotiated during call<br>setup this bandwidth<br>consumed is lowered. T.38<br>protocol also supports<br>redundancy to get better<br>FAX quality.                                                                               |  |  |  |  |
|                  | FAX T.38               | Enable High Quality: To                                                                                                    |                          |                    |                                                                                                    |  |  |  |  |
|                  |                        | compensate possible loss<br>of packet during<br>transmission, this function<br>will send T.38 packet twice<br>over network. It increases<br>annrovimately double |                          |                    |                                                                                                    |  |  |  |  |
|                  | FAX T.30               |                                                                                                    |                          |                    |                                                                                                    |  |  |  |  |
|                  |                        | FAX Codec :                                                                                                    | G.711 a-law 64kbps 💌     |                    | bandwidth but offers good<br>and reliable quality.                                                                                                    |  |  |  |  |
|                  |                        | T.30: T.30 provides<br>another choice for FAX                                                                                                    |                          |                    |                                                                                                    |  |  |  |  |
|                  |                        | Apply<br>New settings will take e                                                                                                    | Cancel                   |                    | over IP without<br>compression. It transmit<br>FAX signal as voice thus<br>uncompressed G.711 would<br>be the choice. (G.726 also<br>works but not<br>recommended). Due to this<br>nature, T.30 always<br>requires a SDP change<br>(change of codec within a |  |  |  |  |
| Α.               | Установить на          | стройки в соответстви                                                                                                    | и со снимками.           |                    |                                                                                                    |  |  |  |  |

|                |                        | -                                             |                               |                  |                                                |  |  |  |
|----------------|------------------------|-----------------------------------------------|-------------------------------|------------------|------------------------------------------------|--|--|--|
| DVG-5402SP     | SETUP                  | ADVANCED                                      | MAINTENANCE                   | STATUS           | HELP                                           |  |  |  |
| Wizard         | FIRST SIP PROXY        | Helpful Hints                                 |                               |                  |                                                |  |  |  |
| Internet Setup | As there are various P | roxy Server providers,                        | according to RFC standard, it | has designed the | As there are various Proxy<br>Server providers |  |  |  |
| VoIP Setup     | gateway to be compa    | according to RFC standard                     |                               |                  |                                                |  |  |  |
| LAN Setup      | Internet telephony St  | gateway to be compatible<br>with them. If any |                               |                  |                                                |  |  |  |
| Time and Date  |                        |                                               |                               |                  |                                                |  |  |  |
| Logout         | 🗹 Enat                 | Internet telephony Server<br>Provider.        |                               |                  |                                                |  |  |  |
|                | ITSP Name : Vega       |                                               |                               |                  |                                                |  |  |  |
|                |                        |                                               |                               |                  |                                                |  |  |  |
|                | FXS REPRESENTA         | TIVE NUMBER                                   |                               |                  |                                                |  |  |  |
|                | Number :               |                                               |                               |                  |                                                |  |  |  |
|                | 🗆 Reg                  | ister                                         |                               |                  |                                                |  |  |  |
|                | User ID /              | Account :                                     |                               |                  |                                                |  |  |  |
|                | Password               | 1:                                            | •••••                         |                  |                                                |  |  |  |
|                | Confirm I              | Password :                                    | •••••                         |                  |                                                |  |  |  |
|                | PHONE 1 - FXS          |                                               |                               |                  |                                                |  |  |  |
|                | Number :               |                                               | 38044xxxxxxx                  |                  |                                                |  |  |  |
|                | Reg                    | ister                                         | 000 11000000                  |                  |                                                |  |  |  |
|                | Invi                   | te with ID / Accoun                           | t                             |                  |                                                |  |  |  |
|                | User ID /              | Account :                                     | LOGIN                         |                  |                                                |  |  |  |
|                | Password               | 1:                                            | •••••                         |                  |                                                |  |  |  |
|                | Confirm I              | Password :                                    | •••••                         |                  |                                                |  |  |  |
|                |                        |                                               |                               |                  |                                                |  |  |  |
|                | PHONE 2 - FXS          |                                               |                               |                  |                                                |  |  |  |
|                | Number :               |                                               | 702                           |                  |                                                |  |  |  |
|                | Reg                    | ister                                         |                               |                  |                                                |  |  |  |
|                | 🗌 🗆 Invi               | te with ID / Accoun                           | t                             |                  |                                                |  |  |  |
|                | User ID /              | Account :                                     |                               |                  |                                                |  |  |  |
|                | Password               | 1:                                            | •••••                         |                  |                                                |  |  |  |
|                | Confirm                | assword :                                     |                               |                  |                                                |  |  |  |
|                | SIP PROXY SERVER       |                                               |                               |                  |                                                |  |  |  |
|                | Drovy Server I         | P / Domain :                                  | rat veretele com              |                  |                                                |  |  |  |
|                | Proxy Server P         | ort: 506                                      | (1-65535)                     |                  |                                                |  |  |  |
|                | Proxy Server R         | ealm :                                        | (100000)                      |                  |                                                |  |  |  |
|                | TTL (Registrati        | on interval) : 600                            | (10-7200s)                    |                  |                                                |  |  |  |
|                | SIP Domain :           |                                               | /g1.vegatele.com              |                  |                                                |  |  |  |
|                | ✓ Use Doma             | in to Register                                | 1                             |                  |                                                |  |  |  |
|                | •                      |                                               |                               |                  |                                                |  |  |  |
|                | Bind Proxy Int         | erval for NAT : 0                             | (0-1800s)                     |                  |                                                |  |  |  |
|                | Unreaister             | egister<br>All Contacts                       |                               |                  |                                                |  |  |  |
|                | Support M              | essage Waiting Indicat                        | ion (MWI)                     |                  |                                                |  |  |  |
|                | MWI Subscribe          | e Interval : 720                              | 0 (0=disable, 60-86400s)      |                  |                                                |  |  |  |
|                |                        |                                               |                               |                  |                                                |  |  |  |

|          | Outbound Proxy Support         Outbound Proxy IP / Domain :       vg1.vegatele.com         Outbound Proxy Port :       5060       (1 - 65535) |
|----------|----------------------------------------------------------------------------------------------------|
|          | Enable P-Asserted  Privacy Type : id                                                                                                    |
|          | Apply Cancel New settings will take effect after <u>Save &amp; Restart</u> .                                                                  |
| A.<br>B. | Ввести учётные данные sip-аккаунта, адрес нашего SBC.<br>При необходимости активировать Outbound Proxy Support.                               |

B.

▶ <u>Site Map</u> Firmware Version : RU\_1.00

# **D-Link**

|                    |                              |                                                  | -                        |        |                                                           |
|--------------------|------------------------------|--------------------------------------------------|--------------------------|--------|-----------------------------------------------------------|
| DVG-51125          | SETUP                        | ADVANCED                                         | MAINTENANCE              | STATUS | HELP                                                      |
| Device Management  | LOGIN ACCOUNT                |                                                  |                          |        | Helpful Hints                                             |
| Backup and Restore | It is highly recommend       | For security reasons, it is recommended that you |                          |        |                                                           |
| Firmware Update    |                              | change the password for<br>the Admin and User    |                          |        |                                                           |
| Dynamic DNS        | ADMIN                        |                                                  |                          |        | accounts. Be sure to write<br>down the new username       |
| Log Settings       | New Passwo                   | ord :                                            | •••••                    |        | having to reset the router<br>in case they are forgotten. |
| Diagnostics        | Confirm Pas                  | sword :                                          | •••••                    |        | Enabling Remote                                           |
| Provision          | USER                         |                                                  |                          |        | Management allows you or<br>others to change the          |
| CDR                | New Passwo                   | ord :                                            | •••••                    |        | router configuration from a<br>computer on the Internet.  |
| Logout             | Confirm Pas                  | sword :                                          | •••••                    |        | Choose a port to open for                                 |
|                    |                              |                                                  |                          |        | remote management.                                        |
|                    |                              |                                                  |                          |        | More                                                      |
|                    | Port of Web                  | D Access from WAN :                              | 0                        |        |                                                           |
|                    | Web Idle Ti                  | me Out :                                         | 60 (30 - 300 s)          |        |                                                           |
|                    | 🗹 Enable                     | e Web UI                                         |                          |        |                                                           |
|                    | Enable                       | e Telnet Service                                 |                          |        |                                                           |
|                    |                              | Apply                                            | Cancel                   |        |                                                           |
| BROADBAND          |                              |                                                  |                          |        |                                                           |
|                    |                              | Copyright © 2005-20                              | 007 D-Link Systems, Inc. |        |                                                           |
|                    |                              |                                                  |                          |        |                                                           |
| A.                 | Изменить ста                 | ндартный пароль адми                             | инистратора.             |        |                                                           |
| В.<br>С            | Изменить пор<br>Леактивирова | от web-доступа на "0".                           |                          |        |                                                           |
| <i>c</i> .         |                              | and gooingin no remet.                           |                          |        |                                                           |

|      | ) <u>Site Map</u> Firmware                                                                                                    | Version : RU_1.00                                            |
|------|----------------------------------------------------------------------------------------------------|--------------------------------------------------------------|
|      | D-Link                                                                                                    |                                                              |
| DV   | /G5f125 // SETUP ADVANCED MAINTENANCE STATUS                                                                                                    | HELP                                                         |
| Vol  | IP CALLER FILTER Helpfu                                                                                                    | ul Hints                                                     |
| Acc  | ress Control This function is used at allow or deny SIP Invite from the Proxy list ONLY.                                                                                                    | P Address: Fill up<br>he start IP you<br>like to allow/deny. |
| Fire | ewall and DMZ Caller Filter : Allow V Subnet                                                                                                    | t mask: Fill up                                              |
| Adv  | vanced Network<br>you we                                                                                                    | ould like to                                                 |
| Log  | pout Apply Cancel More.                                                                                                    |                                                              |
|      | Status       Filter IP address       Subnet mask         Enable       62.221.34.21       255.255.255       Image: Comparison of the second second |                                                              |
| B    |                                                                                                    |                                                              |
|      | Copyright © 2005-2007 D-Link Systems, Inc.                                                                                                    |                                                              |
| A    | Разрешить приём SIP Invite только с адреса нашего SBC.                                                                                                    |                                                              |

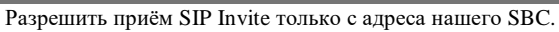

| DVG-51125        | SETUP                      | ADVANCED                                       | MAINTENANCE                                        | STATUS                   | HELP                                                                                                    |
|------------------|----------------------------|------------------------------------------------|----------------------------------------------------|--------------------------|----------------------------------------------------------------------------------------------------|
| VoIP             | CALLER ID                  |                                                |                                                    |                          | Helpful Hints                                                                                                    |
| Access Control   | In this section, it allows | s you to set Caller ID gene                    | ration. There are two type (                       | of FSK Caller ID. Choose | FXS Caller ID<br>Generation: Select this                                                                                                    |
| Firewall and DMZ | the proper type for you    | L.                                             |                                                    |                          | caller ID display                                                                                                    |
| Advanced Network | FXS Caller 1               | the caller's phone<br>number will be displayed |                                                    |                          |                                                                                                    |
| Logout           | Send Ca<br>FSK Caller J    | aller ID After The First I<br>ID Type :        | Ring<br>Bellcore V                                 |                          | on your phone set when<br>the call comes through.<br>FSK is preferred in some                                                                       |
|                  |                            | Apply<br>New settings will take e              | Cancel<br>Iffect after <u>Save &amp; Restart</u> . |                          | Countries.<br>FSK Caller ID Type:<br>Select FSK type. In most<br>cases, Bellcore is<br>preferred in North<br>America and ETSI in<br>Europe.<br>More |
| BROADBAND        |                            |                                                |                                                    |                          |                                                                                                    |
|                  |                            | Convright @ 2005 20                            | 107 D-Link Systems Inc                             |                          |                                                                                                    |

| DVG-5112S SETUP                  | ADVANCED                        | MAINTENANCE                                | STATUS | HELP                                                                                                    |
|----------------------------------|---------------------------------|--------------------------------------------|--------|----------------------------------------------------------------------------------------------------|
| VoIP DTMF & PUL                  | SE                              |                                            |        | Helpful Hints                                                                                              |
| Access Control It can help to so | lve the dialing number form the | ese parameters.                            |        | Dial Wait Timeout: It is<br>to set the waiting time<br>for the user's first key                            |
| Firewall and DMZ                 |                                 |                                            |        | pressing when dialing a<br>number. The user will                                                           |
| Advanced Network                 |                                 |                                            |        | hear busy tone if the<br>first key is not pressed                                                          |
| Logout Dial V                    | Nait Timeout :                  | 10 (1-60s)                                 |        | within the set time<br>frame.                                                                              |
| Inter                            | Digits Timeout :                | 4 (1-60s)                                  |        | Inter Digits Timeout: It                                                                                   |
| Minir                            | num DTMF ON Length :            | 80 ( 40 - 500 ms                           | )      | is to set the waiting time<br>between each key press                                                       |
| Minin                            | num DTMF OFF Length :           | 80 ( 40 - 500 ms                           | )      | detected. This variable                                                                                    |
| DTM                              | Detection Sensitivity :         | 3 🔻                                        |        | gateway should wait for<br>later digits.                                                                   |
| Sensi                            | tivity :                        | 0 •                                        |        | Minimum DTMF ON                                                                                            |
| DTM                              | F Output Volume :               | 0 •                                        |        | Length / Minimum DTMF<br>OFF Length: Set the ON                                                            |
|                                  | Enable Out-of-Band DTMF         |                                            |        | and OFF length of DTMF<br>tone.                                                                            |
| Out-o                            | of-Band DTMF :                  | RFC 2833 O SIP 1                           | info   | DTMF Detection<br>Sensitivity: Adjust the                                                                  |
| Enab                             | le Hook Flash Event :           | RFC 2833 V                                 |        | sensitivity of the telephone kevs.                                                                         |
| RFC 2833                         |                                 |                                            |        | FXO Dial Type: Choose                                                                                      |
| Pavlo                            | ad Type :                       | 101 (96-127)                               |        | dialing type of FXO.<br>There are DTMF and<br>Dulca                                                        |
| Volur                            | ne :                            | 0 dB V                                     |        | Pulse Dial Mark/Space                                                                                      |
|                                  |                                 |                                            |        | Ratio: Duration and<br>break of pulse dial                                                                 |
|                                  | Apply                           | Cancel                                     |        | ration.                                                                                                    |
|                                  | New settings will take          | e effect after <u>Save &amp; Restart</u> . |        | FXO/FXS Impedance:<br>Choose correct<br>impedance in your<br>country/area.                                 |
|                                  |                                 |                                            |        | Enable Out-of-Band<br>DTMF: Send DTMF keys<br>(0~9, *, #), follow the<br>RFC2833 rules or via SIP<br>Info. |

\*

¥

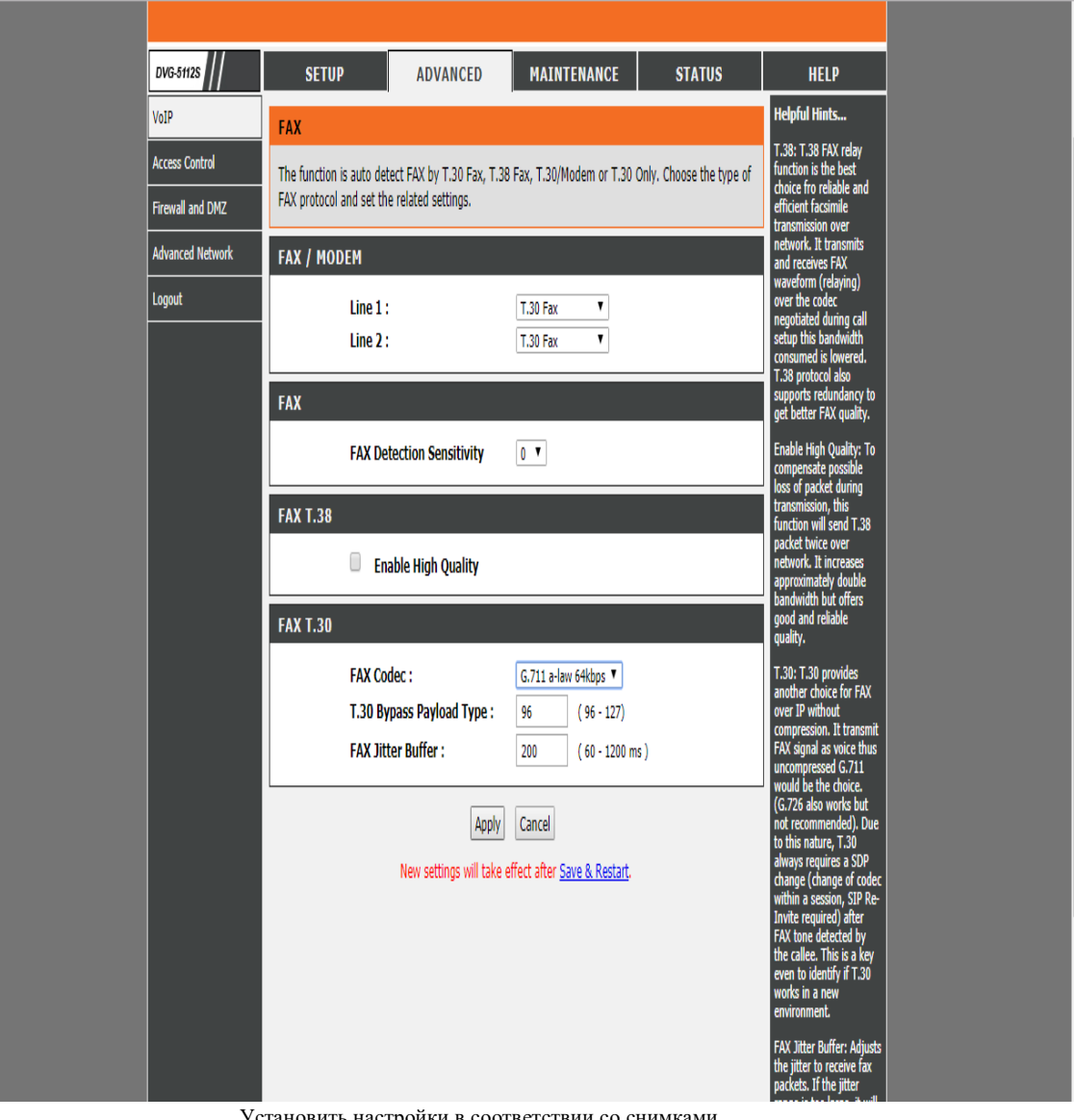

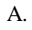

Установить настройки в соответствии со снимками.

|         | DUANE          | 1 - 576                       |                           |            |   |          |
|---------|----------------|-------------------------------|---------------------------|------------|---|----------|
|         | PHONE          | 1 179                         |                           |            |   | <b>A</b> |
|         |                | Number :                      | 380445006932              |            |   |          |
|         |                | Register                      |                           |            |   |          |
|         |                | Invite with ID / Account :    | E006022 yaqaaa            |            |   |          |
|         |                | Decryord :                    | 2000932_XXXXX             |            |   |          |
|         |                | Password :                    | •••••                     |            |   |          |
|         |                | Confirm Password :            | •••••                     |            |   |          |
|         | PHONE          | 2 - FXS                       |                           |            |   |          |
|         |                | Number :                      | 702                       |            |   |          |
|         |                | Register                      |                           |            |   |          |
|         |                | Invite with ID / Account      |                           |            |   |          |
|         |                | User ID / Account :           |                           |            |   |          |
|         |                | Password :                    | •••••                     |            |   |          |
|         |                | Confirm Password :            | •••••                     |            |   |          |
|         | STD DR         | NYX SERVER                    |                           |            |   |          |
|         | 517 PK         | JAT JERVER                    | r                         |            |   |          |
|         |                | Proxy Server IP / Domain :    | vg1.vegatele.com          | _          |   |          |
|         |                | Proxy Server Port :           | 5060                      | (1-65535)  |   |          |
|         |                | Proxy Server Realm :          |                           |            |   |          |
|         |                | TTL (Registration interval) : | 600                       | (10-7200s) |   |          |
|         |                | SIP Domain :                  | vg1.vegatele.com          | ]          |   |          |
|         |                | Use Domain to Register        |                           |            |   |          |
|         |                | Rind Provy Interval for NAT   | 0                         | (0.1800c)  |   |          |
|         |                | Initial Unregister            | v                         | (0.10003)  |   |          |
|         |                | Unregister All Contacts       |                           |            |   |          |
|         |                | Support Message Waiting In    | ndication (MWI)           |            |   |          |
|         |                | MWI Subscribe Interval :      | 7200 (0=disable,          | 60-86400s) |   |          |
|         |                |                               |                           |            |   | •        |
|         |                |                               |                           |            |   |          |
|         |                |                               |                           |            |   |          |
|         | 🖬 Outb         | ound Proxy Support            |                           |            |   |          |
|         | Outhound       | Drovy ID / Domain :           | Γ va1.vegatele.           | com        |   |          |
|         | outbound       |                               |                           |            |   |          |
|         | Outbound       | Proxy Port :                  | 5060                      | (1-65535)  | ) |          |
|         |                |                               |                           |            |   |          |
|         |                |                               |                           |            |   |          |
|         | 🗆 Enab         | le P-Asserted                 |                           |            |   |          |
|         | Privacy Ty     | me :                          | id                        |            |   |          |
|         |                |                               |                           |            |   |          |
|         |                |                               |                           |            |   |          |
|         |                | Apply                         | Cancel                    |            |   |          |
|         |                |                               |                           |            |   |          |
|         |                | New settings will take e      | ffect after <u>Save 8</u> | & Restart. |   |          |
|         |                |                               |                           |            |   |          |
| A.<br>B | Ввести учётны  | е данные sip-аккаунта,        | адрес нашего S            | SBC.       |   |          |
|         | - ph neoonodin |                               |                           |            |   |          |

| 1. Подсоедин      | 1. Подсоединить кабель к разъёму LAN. В строке браузера ввести 192.168.2.1. Пароль admin. |                        |             |            |       |            |          |             |           |
|-------------------|-------------------------------------------------------------------------------------------|------------------------|-------------|------------|-------|------------|----------|-------------|-----------|
|                   | Grandstream Device Configuration                                                          |                        |             |            |       |            |          |             |           |
| STATUS            | BASIC                                                                                     | SETTING                | <u>5 AC</u> | VANCED     | SETTI | NGS PRO    | FILE 1   | PROFILE 2   | FXS PORTS |
| MAC Address:      | WAN                                                                                       | 00:0B:8                | 2:D0:1      | l7:03 L    | AN    | 00:0B:82:I | 00:17:02 | 2 (Device M | AC)       |
| WAN IPv4 Address: |                                                                                           |                        |             |            |       |            |          |             |           |
| WAN IPv6 Address: |                                                                                           |                        |             |            |       |            |          |             |           |
| Product Model:    | HT818                                                                                     | 8                      |             |            |       |            |          |             |           |
| Hardware Version: | V1.3B                                                                                     | Part Nu                | mber        | 961000     | 5113E | 3          |          |             |           |
| Software Version: | Progra<br>CPE                                                                             | um 1.0.5<br>- 1.0.1.74 | .18 ]       | Bootloader | r 1.( | 0.5.4 Cor  | e 1.0.   | 5.6 Base    | 1.0.5.18  |
| Software Status:  | Runni                                                                                     | ng Mem                 | : 2202      | 0          |       |            |          |             |           |
| System Up Time:   | 11:17:                                                                                    | 40 up 2 da             | ys          |            |       |            |          |             |           |
| PPPoE Link Up:    | Disabl                                                                                    | ed                     |             |            |       |            |          |             |           |
| NAT:              | Unkno                                                                                     | own                    |             |            |       |            |          |             |           |
| Port Status:      | Port                                                                                      | Hook                   | User        | ID         | Regi  | stration   |          |             |           |
|                   | FXS 1                                                                                     | On Hook                | 3804        | 4xxxxxx    | Not ] | Registered | i        |             |           |
|                   | FXS 2                                                                                     | On Hook                |             |            | Not 1 | Registered | ĺ        |             |           |
|                   | FXS 3                                                                                     | On Hook                |             |            | Not ] | Registered |          |             |           |
|                   | FXS 4                                                                                     | On Hook                |             |            | Not ] | Registered |          |             |           |
|                   | FXS 5                                                                                     | On Hook                |             |            | Not 1 | Registered |          |             |           |
|                   | FXS 6                                                                                     | On Hook                |             |            | Not ] | Registered | ĺ        |             |           |
|                   | FXS 7                                                                                     | On Hook                |             |            | Not ] | Registered |          |             |           |
|                   | FXS 8                                                                                     | On Hook                |             |            | Not 1 | Registered |          |             |           |
| Port Options:     | Port                                                                                      | DND Fo                 | rward       | Busy For   | ward  | Delayed F  | Forward  |             |           |
|                   | FXS 1                                                                                     | No                     |             |            |       |            |          |             |           |
|                   | FXS 2                                                                                     | No                     |             |            |       |            |          |             |           |
|                   | FXS 3                                                                                     | No                     |             |            |       |            |          |             |           |
|                   | FXS 4                                                                                     | No                     |             |            |       |            |          |             |           |
|                   | FXS 5                                                                                     | No                     |             |            |       |            |          |             |           |
|                   | FYS 6                                                                                     | No                     |             |            |       |            |          |             |           |

2.

БУС 6 No. Отключить SSH, WEB доступ извне.

63

|                            | Grandstream Device Configuration                                               |
|----------------------------|--------------------------------------------------------------------------------|
| STATUS BASICS              | ETTINGS ADVANCED SETTINGS PROFILE 1 PROFILE 2 FXS PORTS                        |
| New End User Password:     | (purposely not displayed for security protection)                              |
| Confirm End User Password: |                                                                                |
|                            |                                                                                |
| New Viewer Password:       | (purposely not displayed for security protection)                              |
| Confirm Viewer Password:   |                                                                                |
|                            |                                                                                |
| Web/SSH Access:            |                                                                                |
| Web Session Timeout:       | 60 (1-60, default 10 minutes.)                                                 |
| Web Access Attempt Limit:  | 5 (1-10, default 5.)                                                           |
| Web Lockout Duration:      | 60 (0-60, default 15 minutes.)                                                 |
|                            |                                                                                |
| Web Access Mode:           | OHTTPS OHTTP                                                                   |
| HTTP Web Port:             | 80 (default 15 80)                                                             |
| HTTPS Web Port:            | (default is 443)                                                               |
| Disable SSH:               | O No O Yes                                                                     |
| SSH Port:                  | 22                                                                             |
| WAN Side Web/SSH Access:   | ● No ○ Yes ○ Auto (WAN side access allowed for private IP; rejected for public |
|                            |                                                                                |
| White List for WAN Side:   |                                                                                |
|                            |                                                                                |
| Black List for WAN Side:   |                                                                                |
|                            |                                                                                |
|                            |                                                                                |
| Internet Protocol:         | ● IPv4 Only ○ IPv6 Only ○ Both, prefer IPv4 ○ Both, prefer IPv6                |
| IPv4 Address:              | dynamically assigned via DHCP                                                  |
| 3. Сконфигурировать        | настройки сети.                                                                |

| Internet Protocol: | ● IPv4 Only O IPv6 On                                                                                                    | ly 🔾            | Both, pre | fer IPv4 | OB    | 30th, prefer IPv6 |
|--------------------|----------------------------------------------------------------------------------------------------|-----------------|-----------|----------|-------|-------------------|
| IPv4 Address:      | Output of the state of the state of the s | DHCP            |           |          |       |                   |
|                    | DHCP hostname:                                                                                                    |                 |           |          |       | (optional)        |
|                    | DHCP vendor class ID:                                                                                                    | HT8XX           |           |          |       | (optional)        |
|                    | ○ use PPPoE                                                                                                    |                 |           |          |       |                   |
|                    | PPPoE account ID:                                                                                                    |                 |           |          |       |                   |
|                    | PPPoE password:                                                                                                    |                 |           |          |       |                   |
|                    | PPPoE Service Name:                                                                                                    |                 |           |          |       |                   |
|                    | 1st Preferred DNS server:                                                                                                    | 0               | .0        | .0       | .0    |                   |
|                    | 2nd Preferred DNS server:                                                                                                    | 0               | .0        | .0       | .0    |                   |
|                    | 3rd Preferred DNS server:                                                                                                    | 0               | .0        | .0       | .0    |                   |
|                    | 4th Preferred DNS server:                                                                                                    | 0               | .0        | .0       | .0    |                   |
|                    | O statically configured as                                                                                                    |                 |           |          |       |                   |
|                    | IP Address:                                                                                                    | 192             | . 168     | .0       | . 160 |                   |
|                    | Subnet Mask:                                                                                                    | 255             | .255      | .0       | .0    |                   |
|                    | Default Router:                                                                                                    | 0               | .0        | .0       | .0    |                   |
|                    | DNS Server 1:                                                                                                    | 0               | .0        | .0       | .0    |                   |
|                    | DNS Server 2:                                                                                                    | 0               | .0        | .0       | .0    |                   |
| IPv6 Address:      | • dynamically assigned via                                                                                                    | DHCP            |           |          |       |                   |
|                    | <ul> <li>statically configured as:</li> </ul>                                                                                                    |                 |           |          |       |                   |
|                    | • Full Static                                                                                                    |                 |           |          |       |                   |
|                    | Static IPv6 Address:                                                                                                    |                 |           |          |       |                   |
|                    | IPv6 Prefix Length:                                                                                                    |                 |           |          |       |                   |
|                    | O Prefix Static                                                                                                    |                 |           |          |       |                   |
|                    | IPv6 Prefix(64 bits):                                                                                                    |                 |           |          |       |                   |
|                    | DNS Server 1:                                                                                                    |                 |           |          |       |                   |
|                    | DNS Server 2:                                                                                                    |                 |           |          |       |                   |
| Установить новый   | пароль администратора для V                                                                                                    | <b>VEB</b> дост | гупа.     |          |       |                   |

4.

|                                          | Grandstream Device Configuration                                                              |
|------------------------------------------|-----------------------------------------------------------------------------------------------|
| STATUS BASIC SETT                        | INGS ADVANCED SETTINGS PROFILE 1 PROFILE 2 FXS PORTS                                          |
| New Admin Password:                      | (purposely not displayed for security protection)                                             |
| Confirm Admin Password:                  |                                                                                               |
|                                          | 802.1Q/VLAN Tag 0 (0-4094)                                                                    |
| Laver 2 OoS:                             | SIP 802.1p 0 (0-7)                                                                            |
| · ~                                      | RTP 802.1p 0 (0-7)                                                                            |
|                                          |                                                                                               |
| Black List for WAN Side Port:            |                                                                                               |
|                                          |                                                                                               |
| STUN server is:                          | (URI or IP:port)                                                                              |
| Keep-alive Interval:                     | 20 (in seconds, default 20 seconds)                                                           |
| Use STUN to detect network connectivity: | <ul> <li>No</li> <li>Yes, total STUN response misses 3 to restart DHCP (mininum=3)</li> </ul> |
| Use DNS to detect network connectivity:  | ● No ○ Yes                                                                                    |
| Verify host when using HTTPS:            | ● No ○ Yes                                                                                    |
| Firmware Upgrade and Provisioning:       | Upgrade Via O TFTP O HTTP 💿 HTTPS                                                             |
|                                          | Firmware Server Path: fm.grandstream.com/gs                                                   |
|                                          | Config Server Path: [fm.grandstream.com/gs                                                    |
|                                          | XML Config File Password                                                                      |
|                                          | HTTP/HTTPS User Name:                                                                         |
|                                          | HTTP/HTTPS Password:                                                                          |
|                                          |                                                                                               |
|                                          | Firmware File Prefix: Firmware File Postfix:                                                  |
|                                          | Comig rile Pienx.                                                                             |
|                                          | Allow DHCP Option 66 or 160 to override server:                                               |
|                                          | O No 💿 Yes                                                                                    |
|                                          | 3CX Auto Provision:                                                                           |
| 5. Отключить TR-69:                      |                                                                                               |

| SIP TLS Private Key:         |            |   |  |
|------------------------------|------------|---|--|
| SIP TLS Private Key Password |            |   |  |
| Enable TR-069                | • No O Yes |   |  |
| ACS URL:                     |            |   |  |
| ACS Username:                |            |   |  |
| ACS Password:                |            |   |  |
| Periodic Inform Enable:      | ● No O Yes | , |  |
| Periodic Inform Interval:    | 300        |   |  |
| Connection Request Username: |            |   |  |
| Connection Request Password: |            |   |  |
| CPE SSL Certificate:         |            |   |  |
| CPE SSL Private Key:         |            |   |  |
| 6. Отключить SNMP.           |            |   |  |

| La construction de la construction de la construction de la construction de la construction de la construction |                                            |
|----------------------------------------------------------------------------------------------------|--------------------------------------------|
| Enable SNMP:                                                                                                   | • No OYes                                  |
| SNMP Version:                                                                                                  | Version 3 🗸                                |
| SNMP Port:                                                                                                    | 161 (161 or 1025-65535. Default 161)       |
| SNMP Trap IP Address:                                                                                          |                                            |
| SNMP Trap Port:                                                                                                | 162 (162 or 1025-65535. Default 162)       |
| SNMP Trap Version:                                                                                             | Version 2c 🗸                               |
| SNMP Trap Interval:                                                                                            | 5 (1-1440. Default 5 minutes)              |
| SNMPv1/v2c Community:                                                                                          |                                            |
| SNMPv1/v2c Trap Community:                                                                                     |                                            |
| SNMPv3 User Name:                                                                                              |                                            |
| SNMPv3 Security Level:                                                                                         | noAuthUser V                               |
| SNMPv3 Authentication Protocol:                                                                                | None V                                     |
| SNMPv3 Privacy Protocol:                                                                                       | None V                                     |
| SNMPv3 Authentication Key:                                                                                     |                                            |
| SNMPv3 Privacy Key:                                                                                            |                                            |
| SNMPv3 Trap User Name:                                                                                         |                                            |
| SNMPv3 Trap Security Level:                                                                                    | noAuthUser V                               |
| SNMPv3 Trap Authentication Protocol:                                                                           | None 🗸                                     |
| SNMPv3 Trap Privacy Protocol:                                                                                  | None                                       |
| SNMPv3 Trap Authentication Key:                                                                                |                                            |
| Ввести имя SIP сервера, др                                                                                     | ругие настроики в соответствии со снимком: |

| Grandstream Device Configuration                                      |              |                      |                                                                |  |
|-----------------------------------------------------------------------|--------------|----------------------|----------------------------------------------------------------|--|
| STATUS BASIC SETTINGS ADVANCED SETTINGS PROFILE 1 PROFILE 2 FXS PORTS |              |                      |                                                                |  |
| Profile Active:                                                       | O No 🤇       | • Yes                |                                                                |  |
| Primary SIP Server:                                                   | vg1.vegatele | e.com                | (e.g., sip.mycompany.com, or IP address)                       |  |
| Failover SIP Server:                                                  | vg1.vegatele | e.com                | (Optional, used when primary server no response)               |  |
| Prefer Primary SIP Server:                                            | • No         | Yes (yes-will        | register to Primary Server if Failover registration expires)   |  |
| Outbound Proxy:                                                       | vg1.vegatele | e.com                | (e.g., proxy.myprovider.com, or IP address, if any)            |  |
| Backup Outbound Proxy:                                                |              |                      | (e.g., proxy.myprovider.com, or IP address, if any)            |  |
| Prefer Primary Outbound<br>Proxy:                                     | • No         | ○Yes (yes-will       | reregister via Primary Outbound Proxy if registration expires) |  |
| Allow DHCP Option 120<br>(override SIP server):                       | • No         | ⊃ Yes                |                                                                |  |
| SIP Transport:                                                        | ◉ UDP        | ○ TCP ○ TL           | S (default is UDP)                                             |  |
| SIP URI Scheme When Using<br>TLS:                                     | ⊖ sip (      | sips                 |                                                                |  |
| Use Actual Ephemeral Port in<br>Contact with TCP/TLS:                 | • No         | 🔾 Yes                |                                                                |  |
| NAT Traversal:                                                        | • No         | ○ Keep-Alive ○       | STUN O UPnP                                                    |  |
| DNS Mode:                                                             | A Record     | rd O SRV O           | NAPTR/SRV                                                      |  |
| DNS SRV use Registered IP:                                            | • No         | 🔾 Yes                |                                                                |  |
| Tel URI:                                                              | Disabled     | $\sim$               |                                                                |  |
| Use Request Routing ID in SIP<br>INVITE Header:                       | •No          | Yes                  |                                                                |  |
| SIP Registration:                                                     | O No 🤇       | ● Yes                |                                                                |  |
| Unregister On Reboot:                                                 | O No 🤇       | ● Yes                |                                                                |  |
| Outgoing Call without<br>Registration:                                | • No         | 🔾 Yes                |                                                                |  |
| Register Expiration:                                                  | 10           | (in minutes. default | 1 hour, max 45 days)                                           |  |
| Reregister hefore Expiration                                          | 15           | (0-64800. Default 0  | second)                                                        |  |

| Outgoing Call without<br>Registration:                          | • No                | O Yes                                                                                                    |
|-----------------------------------------------------------------|---------------------|----------------------------------------------------------------------------------------------------|
| Register Expiration:                                            | 10                  | (in minutes. default 1 hour, max 45 days)                                                                          |
| Reregister before Expiration:                                   | 15                  | (0-64800. Default 0 second)                                                                                        |
| SIP Registration Failure Retry<br>Wait Time:                    | 20                  | (in seconds. Between 1-3600, default is 20)                                                                        |
| SIP Registration Failure Retry<br>Wait Time upon 403 Forbidden: | 1200<br>403 respons | (in seconds. Between 0-3600, default is 1200. 0 means stop retry registration upon e.)                             |
| Enable SIP OPTIONS Keep<br>Alive:                               | • No                | O Yes                                                                                                    |
| SIP OPTIONS Keep Alive<br>Interval:                             | 30                  | (in seconds. Between 1-64800, default is 30)                                                                       |
| SIP OPTIONS Keep Alive Max<br>Lost: 1                           | 3<br>Between 3-3    | (Number of max lost packets for SIP OPTIONS Keep Alive before re-registration. 10, default is 3)                   |
| Layer 3 QoS:                                                    | 26<br>46            | SIP DSCP (Diff-Serv value in decimal, 0-63, default 26)<br>RTP DSCP (Diff-Serv value in decimal, 0-63, default 46) |
| Local SIP Port:                                                 | 5060                | (default is 5060 for UDP and TCP; 5061 for TLS)                                                                    |
| Local RTP Port:                                                 | 10000               | (even number between 1024-65535, default 5004)                                                                     |
| Use Random SIP Port:                                            | No                  | O Yes                                                                                                    |
| Use Random RTP Port:                                            | No                  | O Yes                                                                                                    |
| Enable RTCP:                                                    | 🔾 No                | • Yes                                                                                                    |
| Hold Target Before Refer:                                       | 🔾 No                | • Yes                                                                                                    |
| Refer-To Use Target Contact:                                    | 💿 No                | O Yes                                                                                                    |
| Transfer on Conference Hangup:                                  | 💿 No                | O Yes                                                                                                    |
| Disable Bellcore Style 3-Way<br>Conference:                     | • No                | O Yes (Using star code *23 for 3-way conference)                                                                   |
| Remove OBP from Route<br>Header:                                | ● No                | O Yes                                                                                                    |
| Support SIP Instance ID:                                        | 🔾 No                | • Yes                                                                                                    |
| Validate Incoming SIP Message:                                  | No                  | O Yes                                                                                                    |
| Check SIP User ID for incoming                                  | • No                | ○ Yes (no direct IP calling if Yes)                                                                                |

| Support SIP Instance ID:                            | ○ No ● Yes                                                                  |
|-----------------------------------------------------|-----------------------------------------------------------------------------|
| Validate Incoming SIP Message:                      | ● No O Yes                                                                  |
| Check SIP User ID for incoming<br>INVITE:           | ● No O Yes (no direct IP calling if Yes)                                    |
| Authenticate incoming INVITE:                       | ● No O Yes                                                                  |
| Authenticate server certificate<br>domain:          | ● No O Yes                                                                  |
| Authenticate server certificate<br>chain:           | ● No O Yes                                                                  |
| Trusted CA certificates:                            |                                                                             |
|                                                     |                                                                             |
|                                                     |                                                                             |
|                                                     |                                                                             |
|                                                     |                                                                             |
|                                                     |                                                                             |
| Allow Incoming SIP Messages<br>from SIP Proxy Only: | ○ No ● Yes (no direct IP calling if Yes)                                    |
| Use Privacy Header:                                 | ○ Default ● No ○ Yes                                                        |
| Use P-Preferred-Identity Header:                    | ○ Default ● No ○ Yes                                                        |
| SIP REGISTER Contact Header<br>Uses:                | O LAN Address                                                               |
| Caller ID Fetch Order:                              | Auto O Disabled O From Header                                               |
| SIP T1 Timeout:                                     | 0.5 sec ∨                                                                   |
| SIP T2 Interval:                                    | 4 sec V                                                                     |
| SIP Timer D:                                        | 0 (0 - 64 seconds. Default 0)                                               |
| DTMF Payload Type:                                  | 101                                                                         |
| Preferred DTMF method                               | Priority 1: RFC2833 V                                                       |
| (in listed order):                                  | Priority 2: SIP INFO V                                                      |
| Diaghla DTHE Martin                                 | In-audio                                                                    |
| Disable DI MF Negotiation:                          | • No (negotiate with peer) • res (use above DTMF order without negotiation) |

і.Получать запросы на соединение только от SIP сервера.

| Prejerrea DIMF meinoa                       | PHOINY 1.                                 | KE02033 V                                                                                                    |
|---------------------------------------------|-------------------------------------------|----------------------------------------------------------------------------------------------------|
| (in listed order):                          | Priority 2:                               | SIP INFO V                                                                                                    |
|                                             | Priority 3:                               | In-audio 🗸                                                                                                    |
| Disable DTMF Negotiation:                   | ◉ No (neg                                 | potiate with peer) $\bigcirc$ Yes (use above DTMF order without negotiation)                                                      |
| Generate Continuous RFC2833<br>Events:      | • No                                      | • Yes (RFC2833 events are generated until key is released)                                                                        |
| Send Hook Flash Event:                      | • No                                      | $\bigcirc$ Yes (Hook Flash will be sent as a DTMF event if set to Yes)                                                            |
| Flash Digit Control:                        | • No                                      | $\bigcirc$ Yes (Overrides the default settings for call control when both channels are in use.)                                   |
| Enable Call Features:                       | O No                                      | Yes (if Yes, call features using star codes will be supported locally)                                                            |
| Offhook Auto-Dial Delay:                    | 0                                         | (0-60 seconds, default is 0)                                                                                                    |
| Proxy-Require:                              |                                           |                                                                                                    |
| Use NAT IP:                                 |                                           | (used in SIP/SDP message if specified)                                                                                            |
| Use SIP User-Agent Header:                  |                                           |                                                                                                    |
| Distinctive Ring Tone:                      | Ring Tone 1<br>Ring Tone 1<br>Ring Tone 1 | I       used if incoming caller ID is         I       used if incoming caller ID is         I       used if incoming caller ID is |
| Disable Call-Waiting:                       | • No                                      | O Yes                                                                                                    |
| Disable Call-Waiting Caller ID:             | • No                                      | O Yes                                                                                                    |
| Disable Call-Waiting Tone:                  | • No                                      | O Yes                                                                                                    |
| Disable Connected Line ID:                  | • No                                      | ○ Yes                                                                                                    |
| Disable Receiver Offhook Tone:              | • No                                      | $\bigcirc$ Yes (ROH tone will not be played after offhook for 60 seconds)                                                         |
| Disable Reminder Ring for On-<br>Hold Call: | • No                                      | O Yes                                                                                                    |
| Disable Visual MWI:                         | • No                                      | ○ Yes                                                                                                    |
| Do Not Escape '#' as %23 in SIP<br>URI:     | • No                                      | O Yes                                                                                                    |
| Disable Multiple m line in SDP:             | • No                                      | ○ Yes                                                                                                    |
| Ring Timeout:                               | 60                                        | (10-300, default is 60 seconds)                                                                                                   |
| Hunting Group Ring Timeout:                 | 20                                        | (5-300, default is 20 seconds)                                                                                                    |
| Hunting Group Type:                         | <ul> <li>Circular</li> </ul>              | OLinear                                                                                                    |
| Delayed Call Forward Wait                   | 20                                        | (Allowed range 1-120 in seconds)                                                                                                  |
| Aing Timeoui.                           | 100 [(10-300, default is 00 seconds)                                                                                                    |
|-----------------------------------------|----------------------------------------------------------------------------------------------------|
| Hunting Group Ring Timeout:             | 20 (5-300, default is 20 seconds)                                                                                                    |
| Hunting Group Type:                     | ● Circular ○ Linear                                                                                                    |
| Delayed Call Forward Wait<br>Time:      | 20 (Allowed range 1-120, in seconds.)                                                                                                    |
| No Key Entry Timeout:                   | 4 (1-15, default is 4 seconds)                                                                                                    |
| Early Dial:                             | ● No O Yes (use "Yes" only if proxy supports 484 response)                                                                                          |
| Dial Plan Prefix:                       | (this prefix string is added to each dialed number)                                                                                                 |
| Use # as Dial Key:                      | ● No O Yes (if set to Yes, "#" will function as the "(Re-)Dial" key)                                                                                |
| Dial Plan:                              | { x+   \+x+   *x+   *xx*x+   #x+ }                                                                                                    |
| SUBSCRIBE for MWI:                      | <ul> <li>No, do not send SUBSCRIBE for Message Waiting Indication</li> <li>Yes, send periodical SUBSCRIBE for Message Waiting Indication</li> </ul> |
| Send Anonymous:                         | No     Ves (caller ID will be blocked if set to Yes)                                                                                                |
| Anonvmous Call Rejection:               | ● No ○ Yes                                                                                                    |
| Special Feature:                        | Standard                                                                                                    |
| Enable Session Timer:                   | O No O Yes                                                                                                    |
| Session Expiration:                     | 180 (90-64800. default 180 seconds)                                                                                                    |
| Min-SE:                                 | 90 (90-64800. default 90 seconds)                                                                                                    |
| Caller Request Timer:                   | • No • Yes (Request for timer when making outbound calls)                                                                                           |
| Callee Request Timer:                   | • No • Yes (When caller supports timer but did not request one)                                                                                     |
| Force Timer:                            | ● No ○ Yes (Use timer even when remote party does not support)                                                                                      |
| UAC Specify Refresher:                  | ○ UAC ○ UAS ● Omit (Recommended)                                                                                                    |
| UAS Specify Refresher:                  | ● UAC ○ UAS (When UAC did not specify refresher tag)                                                                                                |
| Force INVITE:                           | ● No ○ Yes (Always refresh with INVITE instead of UPDATE)                                                                                           |
| Enable 100rel:                          | ● No ○ Yes                                                                                                    |
| Add Auth Header On Initial<br>REGISTER: | ○ No ● Yes                                                                                                    |
| Conference URI:                         |                                                                                                    |
|                                         |                                                                                                    |
| Use First Matching Vocoder in           | ● No ○ Yes                                                                                                    |

| Conference URI:                             |                                                                                                    |
|---------------------------------------------|----------------------------------------------------------------------------------------------------|
| Use First Matching Vocoder in<br>2000K SDP: | ● No ○ Yes                                                                                                    |
| Preferred Vocoder<br>(in listed order):     | choice 1: PCMA<br>choice 2: PCMU<br>choice 3: G723<br>choice 4: G729<br>choice 5: G726-32<br>choice 6: ILBC<br>choice 7: OPUS |
| Voice Frames per TX:                        | 2                                                                                                    |
| G723 Rate:                                  | 6.3kbps encoding rate 5.3kbps encoding rate                                                                                   |
| iLBC Frame Size:                            | ● 20ms ○ 30ms                                                                                                    |
| Disable OPUS Stereo in SDP:                 | ● No ○ Yes (removes "/2" from offer)                                                                                          |
| iLBC Payload Type:                          | 97 (between 96 and 127, default is 97)                                                                                        |
| OPUS Payload Type:                          | 123 (between 96 and 127, default is 123)                                                                                      |
| VAD:                                        | ● No O Yes                                                                                                    |
| Symmetric RTP:                              | ● No ○ Yes                                                                                                    |
| Fax Mode:                                   | ○ T.38                                                                                                    |
| Re-INVITE After Fax Tone<br>Detected:       | $\odot$ Enabled $\bigcirc$ Disabled                                                                                           |
| Jitter Buffer Type:                         | ○ Fixed                                                                                                    |
| Jitter Buffer Length:                       | 🔾 Low 💿 Medium 🔾 High                                                                                                    |
| SRTP Mode:                                  | • Disabled O Enabled but not forced O Enabled and forced                                                                      |
| Crypto Life Time:                           | ○ Disabled ● Enabled                                                                                                    |
| SLIC Setting:                               | USA 1 (BELLCORE 600 ohms)                                                                                                    |
| Caller ID Scheme:                           | Bellcore/Telcordia                                                                                                    |
| DTMF Caller ID:                             | Start Tone Default V Stop Tone Default V                                                                                      |
| Polarity Rayarsal                           | • No Ves (reverse polarity upon call establishment and termination)                                                           |

| SLIC Setting:                         | USA 1 (BELLCORE 600 ohms)                                                                        |
|---------------------------------------|--------------------------------------------------------------------------------------------------|
| Caller ID Scheme:                     | Bellcore/Telcordia                                                                               |
| DTMF Caller ID:                       | Start Tone Default V Stop Tone Default V                                                         |
| Polarity Reversal:                    | <ul> <li>No</li> <li>O Yes (reverse polarity upon call establishment and termination)</li> </ul> |
| Loop Current Disconnect:              | <ul> <li>No</li> <li>O Yes (loop current disconnect upon call termination)</li> </ul>            |
| Loop Current Disconnect<br>Duration:  | 200 (100 - 10000 milliseconds. Default 200 milliseconds)                                         |
| Enable Pulse Dialing:                 | ● No O Yes                                                                                       |
| Enable Hook Flash:                    | ○ No ● Yes                                                                                       |
| Hook Flash Timing:                    | In 40-2000 milliseconds range, minimum: 90 maximum: 1100                                         |
| On Hook Timing:                       | 250 (In 40-2000 milliseconds range, default is 400)                                              |
| Gain:                                 | $TX$ 0dB default $\checkmark$ $RX$ -6dB default $\checkmark$                                     |
| Disable Line Echo Canceller<br>(LEC): | • No O Yes                                                                                       |
| Disable Network Echo<br>Suppressor:   | ● No O Yes                                                                                       |
| Outgoing Call Duration Limit:         | 0 (0-180 minutes, default is 0 (No Limit))                                                       |
| Ring Frequency:                       | 20 (15-60 Hz, default is 20 Hz )                                                                 |
| Enable High Ring Power:               | ● No ○ Yes                                                                                       |
|                                       |                                                                                                  |

**Ring Tones** (Syntax: c=on1/off1-on2/off2-on3/off3;)

| Ring Tone 1: | c=2000/4000; |
|--------------|--------------|
| Ring Tone 2: | c=2000/4000; |
| Ring Tone 3: | c=2000/4000; |
| Ring Tone 4: | c=2000/4000; |
| Ring Tone 5: | c=2000/4000; |
| Ring Tone 6: | c=2000/4000; |
| Ring Tone 7: | c=2000/4000; |
|              |              |
| Ring Tone 8: | c=2000/4000; |
| D: 77 0      |              |
| Ring Tone 9  | IC=2000/4000 |

|        |                |                | 0          | irandstrea          | m Device (       | Configura               | ntion  |                |           |          |      |     |
|--------|----------------|----------------|------------|---------------------|------------------|-------------------------|--------|----------------|-----------|----------|------|-----|
|        | S              | TATUS BASI     | C SETTINGS | ADVANC              | ED SETTING       | <u>5 PROF</u>           | ILE 1  | PROFILE 2      | FXS PORTS | 1        |      |     |
| User S | Settings       |                |            |                     |                  |                         |        |                |           |          |      |     |
| Port   | SIP User ID    | Authenticate I | D Password | Name                | Profile ID       | Hunting G               | roup I | Request URI Ro | uting ID  | Enable I | Port |     |
| 1      | 38044xxxxxxx   | LOGIN          |            | 38044xxxxx          | Profile 1 $\vee$ | None $ \smallsetminus $ | [      |                | ] (       | ) No     | ۲    | Yes |
| 2      |                |                |            |                     | Profile 1 $\vee$ | None $ \smallsetminus $ | [      |                | ] (       | ) No     | ۲    | Yes |
| 3      |                |                |            |                     | Profile 1 $\vee$ | None $\lor$             | [      |                | ] (       | ) No     | ۲    | Yes |
| 4      |                |                |            |                     | Profile 1 $\vee$ | None $\checkmark$       | [      |                | ] (       | ) No     | ۲    | Yes |
| 5      |                |                |            |                     | Profile 1 $\vee$ | None $\checkmark$       | [      |                | ] (       | ) No     | ۲    | Yes |
| б      |                |                |            |                     | Profile 1 $\vee$ | None $\lor$             | [      |                | ] (       | ) No     | ۲    | Yes |
| 7      |                |                |            |                     | Profile 1 $\vee$ | None $\lor$             | [      |                | ] (       | ) No     | ۲    | Yes |
| 8      |                |                |            |                     | Profile 1 $\vee$ | None $\checkmark$       | [      |                | ] (       | ) No     | ۲    | Yes |
| Port   | Offhook Auto-d | ial            |            |                     |                  |                         |        |                |           |          |      |     |
| 1      |                |                |            |                     |                  |                         |        |                |           |          |      |     |
| 2      |                |                |            |                     |                  |                         |        |                |           |          |      |     |
| 3      |                |                |            |                     |                  |                         |        |                |           |          |      |     |
| 4      |                |                |            |                     |                  |                         |        |                |           |          |      |     |
| 5      |                |                |            |                     |                  |                         |        |                |           |          |      |     |
| б      |                |                |            |                     |                  |                         |        |                |           |          |      |     |
| 7      |                |                |            |                     |                  |                         |        |                |           |          |      |     |
| 8      |                |                |            |                     |                  |                         |        |                |           |          |      |     |
|        |                |                |            |                     |                  |                         |        |                |           |          |      |     |
|        |                |                | ]          | Undate /            | Apply Car        | col Rot                 | hoot   |                |           |          |      |     |
|        |                |                |            | All Rights Reserved | Grandstream Netv | vorks, Inc. 2006        | 6-2018 |                |           |          |      |     |
| 0      |                | × cm           |            |                     |                  |                         |        |                |           |          |      |     |

8.

Настройки SIP аккаунта.

## **Grandstream HT704**

1. Подключаем сеть в роутер с включенным DHCP. Важный момент - для того чтобы получить доступ на Веб морду необходимо получить хоть какой-то айпи.

 На телефоне нажимаем подряд 3 раза \* - попадаем в голосовое меню. Последовательное нажатие сначала кнопки 0, а потом кнопки 2 (в тоновом режиме) приведет к оглашению в трубку цифер айпи адреса устройства. Далее адрес в браузер и мы видим приглашение на вход. Пароль стандартный "admin".

| MAC Address:       WAN 00:0B:82:7C:0E:B4 (Device MAC)         IP Address:       192.168.1.11         Product Model:       HT704         Hardware Version:       V1.5B Part Number 9610002115B         Software Version:       Program 1.0.7.3 Bootloader 1.0.0.9 Core 1.0.7.2 Base 1.0.7.3 CPE         System Up Time:       18:05:42 up 5 min         PPPOE Link Up:       Disabled         NAT:       Unknown NAT         Port Status:       Port Hook Registration DND Forward Busy Forward Delayed Forward         FXS 1 On Hook Not Registered No       Image: Status Status Sta                                                                                                    | STAT              | US <u>BA</u>    | SIC SETTIN     | IGS ADVANCE             | D SETT | <u>rings</u> <u>p</u> | ROFILE 1 PRO   | FILE 2 FXS PORTS |
|----------------------------------------------------------------------------------------------------|-------------------|-----------------|----------------|-------------------------|--------|-----------------------|----------------|------------------|
| IP Address: 192.168.1.11<br>Product Model: HT704<br>Hardware Version: V1.5B Part Number 9610002115B<br>Program 1.0.7.3 Bootloader 1.0.0.9 Core 1.0.7.2 Base 1.0.7.3<br>CPE<br>System Up Time: 18:05:42 up 5 min<br>PPPoE Link Up: Disabled<br>NAT: Unknown NAT<br>Port Status: Port Hook Registration DND Forward Busy Forward Delayed Forward<br>FXS 1 On Hook Not Registered No<br>FXS 2 On Hook Not Registered No                                                                                                    | MAC Address:      | WAN             | 00:0B:82       | :7C:0E:B4 ( <b>Devi</b> | ice MA | AC)                   |                |                  |
| Product Model:       HT704         Hardware Version:       V1.5B       Part Number 9610002115B         Software Version:       Program 1.0.7.3       Bootloader 1.0.0.9       Core 1.0.7.2       Base 1.0.7.3         System Up Time:       18:05:42 up 5 min       PPPOE Link Up:       Disabled       NAT:       Unknown NAT         Port Status:       Port       Hook       Registration       DND       Forward       Busy Forward       Delayed Forward         FXS 1       On Hook       Not Registered       No       Image: No       Image: No       Ima                                                                                                    | IP Address:       | 192.10          | 58.1.11        |                         |        |                       |                |                  |
| Hardware Version:       V1.5B       Part Number 9610002115B         Software Version:       Program 1.0.7.3       Bootloader 1.0.0.9       Core 1.0.7.2       Base 1.0.7.3         System Up Time:       18:05:42 up 5 min         PPPoE Link Up:       Disabled         NAT:       Unknown NAT         Port Status:       Port       Hook       Registration       DND       Forward       Delayed Forward         FXS 1       On Hook       Not Registered       No                                                                                                    | Product Model:    | HT704           | 4              |                         |        |                       |                |                  |
| Software Version:       Program 1.0.7.3 Bootloader 1.0.0.9 Core 1.0.7.2 Base 1.0.7.3 CPE         System Up Time:       18:05:42 up 5 min         PPPoE Link Up:       Disabled         NAT:       Unknown NAT         Port Status:       Port Hook       Registration       DND       Forward       Busy Forward       Delayed Forward         FXS 1       On Hook       Not Registered       No       Image: No       Image: No       Ima                                                                                                    | Hardware Version: | V1.5B           | Part Nu        | mber 9610002            | 115B   |                       |                |                  |
| System Up Time:       18:05:42 up 5 min         PPPoE Link Up:       Disabled         NAT:       Unknown NAT         Port Status:       Port         Hook       Registration         DND       Forward         Busy Forward       Delayed Forward         FXS 1       On Hook       Not Registered         FXS 2       On Hook       Not                                                                                                    | Software Version: | Progra<br>CPE - | am 1.0.7.<br>- | 3 Bootloader            | 1.0.0. | 9 Core -              | - 1.0.7.2 Base | 1.0.7.3          |
| PPPoE Link Up:       Disabled         NAT:       Unknown NAT         Port Status:       Port       Hook       Registration       DND       Forward       Busy Forward       Delayed Forward         FXS 1       On Hook       Not Registered       No       Image: Constraint of the state of the state of                                     | System Up Time:   | 18:05:          | :42 up 5 mi    | n                       |        |                       |                |                  |
| NAT:       Unknown NAT         Port Status:       Port       Hook       Registration       DND       Forward       Busy Forward       Delayed Forward         FXS 1       On Hook       Not Registered       No       Image: Comparison of the state of the state of the stat | PPPoE Link Up:    | Disabl          | led            |                         |        |                       |                |                  |
| Port Status:         Port         Hook         Registration         DND         Forward         Busy Forward         Delayed Forward           FXS 1         On Hook         Not Registered         No                                                                                                    | NAT:              | Unkno           | own NAT        |                         |        |                       |                |                  |
| FXS 1         On Hook         Not Registered         No           FXS 2         On Hook         Not Registered         No                                                                                                    | Port Status:      | Port            | Hook           | Registration            | DND    | Forward               | Busy Forward   | Delayed Forward  |
| FXS 2 On Hook Not Registered No                                                                                                    |                   | FXS 1           | On Hook        | Not Registered          | No     |                       |                |                  |
|                                                                                                    |                   | FXS 2           | On Hook        | Not Registered          | No     |                       |                |                  |
| FXS 3 On Hook Not Registered No                                                                                                    |                   | FXS 3           | On Hook        | Not Registered          | No     |                       |                |                  |
| FXS 4 On Hook Not Registered No                                                                                                    |                   | FXS 4           | On Hook        | Not Registered          | No     |                       |                |                  |

3.

Сконфигурировать настройки сети. По умолчанию устройство получает адрес по DHCP.

| STATUS BASIC SE                     | TTINGS ADVANCED SETTI                         | INGS P       | ROFILE 1      | PROFILE 2    | FXS PORTS                     |
|-------------------------------------|-----------------------------------------------|--------------|---------------|--------------|-------------------------------|
| End User Password:                  |                                               |              | (purposely    | not displaye | d for security protection)    |
| Web Port:                           | 80 (default for HT                            | TTP is 80    | )             | • •          |                               |
| Telnet Server:                      | No • Yes                                      |              |               |              |                               |
| IP Address:                         | ø dynamically assigned via                    | DHCP         |               |              |                               |
|                                     | DHCP hostname:                                |              |               |              | (optional)                    |
|                                     | DHCP vendor class                             | HT7XX        |               |              | (ontional)                    |
|                                     | ID:                                           |              |               |              | (optional)                    |
|                                     | • use PPPoE                                   |              |               |              |                               |
|                                     | PPPoE account ID:                             |              |               |              |                               |
|                                     | PPPoE password:                               |              |               |              |                               |
|                                     | PPPoE Service Name:                           |              |               |              |                               |
|                                     | 1st Preferred DNS server:                     | 0            | .0            | .0 .0        |                               |
|                                     | 2nd Preferred DNS server:                     |              |               |              |                               |
|                                     | 3rd Preferred DNS server:                     |              |               | <u> </u>     |                               |
|                                     | 4th Preferred DNS server:                     |              |               | <u> </u>     |                               |
|                                     | <ul> <li>statically configured as:</li> </ul> | 400          | 400           |              |                               |
|                                     | IP Address:                                   | 192          | .108 .        | .100         | J                             |
|                                     | Subnet Mask:                                  | 200          | .200 .        | 0.0          |                               |
|                                     | Default Kouter:                               | 0            | .0 .          | 0.0          | _                             |
|                                     | DNS Server 1:<br>DNS Server 2:                | 0            | .0 .          | 0.0          | _                             |
| T 7                                 | DNS Server Z:                                 | U            |               |              |                               |
| Lime Zone:                          | Using self-defined Time Zone                  | 0            | (F            |              |                               |
| Self-Defined Time Zone:             | MTZ+0MDT+5,M3.2.0,MTT.1.                      | 0            | (For exa      | imple: M1Z   | +01/11/1+3,1/14.1.0,1/111.1.0 |
| Allow DRCP Server to set Time Zone. | NO Tes                                        |              |               |              |                               |
| Reset Type:                         |                                               |              |               |              |                               |
| Reset Type.                         | TOP Data Reset                                |              |               |              |                               |
|                                     | Update Apply                                  | Cancel       | Reboot        |              |                               |
|                                     | All Rights Reserved Grandstream               | Networks, Ir | nc. 2006-2014 |              |                               |

Поменять пароль в Admin Password.

4.

|                                          | Grandstream Device Configuration                                                              |
|------------------------------------------|-----------------------------------------------------------------------------------------------|
| STATUS BASIC SETTIN                      | GS ADVANCED SETTINGS PROFILE 1 PROFILE 2 FXS PORTS                                            |
| Admin Password:                          | (purposely not displayed for security protection)                                             |
|                                          | 802.1Q/VLAN Tag 0 (0-4094)                                                                    |
| Layer 2 QoS:                             | SIP 802.1p 0 (0-7)                                                                            |
|                                          | RTP 802.1p 0 (0-7)                                                                            |
| STUN server is :                         | (URI or IP:port)                                                                              |
| Keep-alive Interval:                     | 20 (in seconds, default 20 seconds)                                                           |
| Use STUN to detect network connectivity: | <ul> <li>No</li> <li>Yes, total STUN response misses 3 to restart DHCP (mininum=3)</li> </ul> |
| Use DNS to detect network connectivity:  | • No Ves                                                                                      |
| Firmware Upgrade and Provisioning:       | Upgrade Via 🔍 TFTP 💿 HTTP 🔍 HTTPS                                                             |
|                                          | Firmware Server Path: fm.grandstream.com/gs                                                   |
|                                          | Config Server Path: fm.grandstream.com/gs                                                     |
|                                          | VML Config File Password:                                                                     |
|                                          | HTTD/HTTDS User Name:                                                                         |
|                                          | HTTP/HTTPS Password                                                                           |
|                                          |                                                                                               |
|                                          | Always send HTTP Basic Authentication Information                                             |
|                                          | Send HTTP Basic Authentication Information only when challenged                               |
|                                          | Einnunge Eile Deefing                                                                         |
|                                          | Config File Prefix: Config File Postix.                                                       |
|                                          | Coming The Frenx.                                                                             |
|                                          | Allow DHCP Option 66 to override server:                                                      |
|                                          | No • Yes                                                                                      |
|                                          | Automotic Theory Acc                                                                          |
|                                          | No     No     Ves every 10080     minutes(30-5256000)                                         |
|                                          | $\bigcirc$ Yes daily at hour 1 (0-23) $\bigcirc$ Yes weekly on day 1 (0-6)                    |
|                                          |                                                                                               |
|                                          | Always Check for New Firmware at Boot up                                                      |
|                                          | <ul> <li>Check New Firmware only when F/W pre/suffix changes</li> </ul>                       |
|                                          | Always Skip the Firmware Check                                                                |
| 5. Установить настройки в                | COOTBETCTBUN:                                                                                 |

| Grandstream Device Configuration          |                                                                                |  |  |  |  |
|-------------------------------------------|--------------------------------------------------------------------------------|--|--|--|--|
| STATUS BASIC SETTINGS                     | ADVANCED SETTINGS PROFILE 1 PROFILE 2 FXS PORTS                                |  |  |  |  |
| Profile Active:                           | O No O Yes                                                                     |  |  |  |  |
| Primary SIP Server:                       | vol.veoatele.com (e.g., sip.mycompany.com, or IP address)                      |  |  |  |  |
| E-llaws SID Same                          | vg1.vegatele.com (Optional, used when primary server no                        |  |  |  |  |
| Fallover SIP Server:                      | response)                                                                      |  |  |  |  |
| Drofor Drimary SID Sorver                 | • No                                                                           |  |  |  |  |
| Tieler Timary Sir Server.                 | expires)                                                                       |  |  |  |  |
| Outbound Proxy:                           | vg1.vegatele.com (e.g., proxy.myprovider.com, or IP address, if                |  |  |  |  |
|                                           | any)                                                                           |  |  |  |  |
| Allow DHCP Option 120( override SIP       | • No O Yes                                                                     |  |  |  |  |
| SIP Transport:                            | IDD OTCD OTIS (default is IDD)                                                 |  |  |  |  |
| NAT Traversal:                            | No     Keen_Alive     STUN     UPnP                                            |  |  |  |  |
|                                           | one ondepante o ston o orm                                                     |  |  |  |  |
| DNS Mode:                                 | A Record O SRV O NAPTR/SRV                                                     |  |  |  |  |
| Tel URI:                                  | Disabled                                                                       |  |  |  |  |
| SIP Registration:                         | No • Yes                                                                       |  |  |  |  |
| Unregister On Reboot:                     | No • Yes                                                                       |  |  |  |  |
| Outgoing Call without Registration:       | 🖲 No 🔍 Yes                                                                     |  |  |  |  |
| Register Expiration:                      | 10 (in minutes. default 1 hour, max 45 days)                                   |  |  |  |  |
| Reregister before Expiration:             | 15 (in seconds. Default 0 second)                                              |  |  |  |  |
| SIP Registration Failure Retry Wait Time: | 20 (in seconds. Between 1-3600, default is 20)                                 |  |  |  |  |
| Louise 3 OoS:                             | 26 SIP DSCP (Diff-Serv value in decimal, default 24)                           |  |  |  |  |
| Layer 5 Q05.                              | 46 RTP DSCP (Diff-Serv value in decimal, default 46)                           |  |  |  |  |
| Local SIP Port:                           | 5060 (default is 5060 for UDP and TCP; 5061 for TLS)                           |  |  |  |  |
| Local RTP Port:                           | 10000 (even number between 1024-65535, default 5004)                           |  |  |  |  |
| Use Random SIP Port:                      | 🖲 No 🔍 Yes                                                                     |  |  |  |  |
| Use Random RTP Port:                      | • No O Yes                                                                     |  |  |  |  |
| Refer-To Use Target Contact:              | • No O Yes                                                                     |  |  |  |  |
| Transfer on Conference Hangup:            | • No O Yes                                                                     |  |  |  |  |
| Disable Bellcore Style 3-Way Conference:  | <ul> <li>No</li> <li>Yes (Using star code *23 for 3-way conference)</li> </ul> |  |  |  |  |
| Remove OBP from Route Header:             | • No O Yes                                                                     |  |  |  |  |
| Support SIP Instance ID:                  | No      Yes                                                                    |  |  |  |  |

| Validate Incoming SIP Message:                                                                                                    | 🖲 No 🔍 Yes                                                                                                    |
|----------------------------------------------------------------------------------------------------|----------------------------------------------------------------------------------------------------|
| Check SIP User ID for incoming INVITE:                                                                                                    | No Original Yes (no direct IP calling if Yes)                                                                                                    |
| Authenticate incoming INVITE:                                                                                                    | • No O Yes                                                                                                    |
| Allow Incoming SIP Messages<br>from SIP Proxy Only:                                                                                                    | <ul> <li>No</li> <li>It is the second second secon</li></ul> |
| Use Privacy Header:                                                                                                    | 🔍 Default 💿 No 🔍 Yes                                                                                                    |
| Use P-Preferred-Identity Header:                                                                                                    | 🔍 Default 💿 No 🔍 Yes                                                                                                    |
| SIP REGISTER Contact Header Uses:                                                                                                    | LAN Address                                                                                                    |
| SIP T1 Timeout:                                                                                                    | 0.5 sec 🔻                                                                                                    |
| SIP T2 Interval:                                                                                                    | 4 sec V                                                                                                    |
| SIP Timer D:                                                                                                    | 0 (0 - 64 seconds. Default 0)                                                                                                    |
| DTMF Payload Type:                                                                                                    | 101                                                                                                    |
| Preferred DTMF method:                                                                                                    | Priority 1: RFC2833 V                                                                                                    |
| (in listed order)                                                                                                    | Priority 2: SIP INFO                                                                                                    |
| Dirable DTI/E Mentiotian                                                                                                    | Priority 5: In-audio V                                                                                                    |
| Concrete Continuous BEC1922 Events                                                                                                    | <ul> <li>No (negotiate with peer) Ves (use above DTMF order without negotiation)</li> <li>No. (DEC2022 curves an expected with law is released)</li> </ul>                                                                                                    |
| Generale Continuous RFC2855 Events.                                                                                                    | <ul> <li>No</li> <li>Yes (RFC2833 events are generated until key is released)</li> <li>No</li> <li>No</li></ul>                                                                                                    |
| Sena Hook Flash Eveni.                                                                                                    | No Ves (Hook Flash will be sent as a DTMF event if set to Yes)                                                                                                    |
| Enable Call Features:                                                                                                    | No. No. Var (if Var. call fratures using star and as will be supported locally)                                                                                                    |
| Enable Call Features:                                                                                                    | <ul> <li>No</li> <li>Yes (if Yes, call features using star codes will be supported locally)</li> <li>(0, 60 accords, default is 0)</li> </ul>                                                                                                    |
| Enable Call Features:<br>Offhook Auto-Dial Delay:<br>Dream: Banuiro:                                                                                                    | <ul> <li>No</li> <li>Yes (if Yes, call features using star codes will be supported locally)</li> <li>(0-60 seconds, default is 0)</li> </ul>                                                                                                    |
| Enable Call Features:<br>Offhook Auto-Dial Delay:<br>Proxy-Require:<br>Use NAT IP:                                                                                                    | <ul> <li>No</li> <li>Yes (if Yes, call features using star codes will be supported locally)</li> <li>(0-60 seconds, default is 0)</li> </ul>                                                                                                    |
| Enable Call Features:<br>Offhook Auto-Dial Delay:<br>Proxy-Require:<br>Use NAT IP:<br>Use SIP User, Agent Header:                                                                                                    | <ul> <li>No</li> <li>Yes (if Yes, call features using star codes will be supported locally)</li> <li>(0-60 seconds, default is 0)</li> <li>(used in SIP/SDP message if specified)</li> </ul>                                                                                                    |
| Enable Call Features:<br>Offhook Auto-Dial Delay:<br>Proxy-Require:<br>Use NAT IP:<br>Use SIP User-Agent Header:                                                                                                    | <ul> <li>No</li> <li>Yes (if Yes, call features using star codes will be supported locally)</li> <li>(0-60 seconds, default is 0)</li> <li>(used in SIP/SDP message if specified)</li> </ul>                                                                                                    |
| Enable Call Features:<br>Offhook Auto-Dial Delay:<br>Proxy-Require:<br>Use NAT IP:<br>Use SIP User-Agent Header:<br>Distinctive Ring Tone:                                                                                                    | <ul> <li>No</li> <li>Yes (if Yes, call features using star codes will be supported locally)</li> <li>0</li> <li>(0-60 seconds, default is 0)</li> <li>(used in SIP/SDP message if specified)</li> <li>Ring Tone 1 ▼ used if incoming caller ID is</li> <li>Ping Tone 1 ▼ used if incoming caller ID is</li> </ul>                                                                                                    |
| Enable Call Features:<br>Offhook Auto-Dial Delay:<br>Proxy-Require:<br>Use NAT IP:<br>Use SIP User-Agent Header:<br>Distinctive Ring Tone:                                                                                                    | <ul> <li>No</li> <li>Yes (if Yes, call features using star codes will be supported locally)</li> <li>0</li> <li>(0-60 seconds, default is 0)</li> <li>(used in SIP/SDP message if specified)</li> <li>Ring Tone 1 ▼ used if incoming caller ID is</li> <li>Ring Tone 1 ▼ used if incoming caller ID is</li> <li>Ring Tone 1 ▼ used if incoming caller ID is</li> </ul>                                                                                                    |
| Enable Call Features:<br>Offhook Auto-Dial Delay:<br>Proxy-Require:<br>Use NAT IP:<br>Use SIP User-Agent Header:<br>Distinctive Ring Tone:<br>Disable Call-Waiting:                                                                                                    | <ul> <li>No</li> <li>Yes (if Yes, call features using star codes will be supported locally)</li> <li>0</li> <li>(0-60 seconds, default is 0)</li> <li>(used in SIP/SDP message if specified)</li> <li>Ring Tone 1 ▼ used if incoming caller ID is</li> <li>Ring Tone 1 ▼ used if incoming caller ID is</li> <li>Ring Tone 1 ▼ used if incoming caller ID is</li> <li>No</li> <li>Yes</li> </ul>                                                                                                    |
| Enable Call Features:<br>Offhook Auto-Dial Delay:<br>Proxy-Require:<br>Use NAT IP:<br>Use SIP User-Agent Header:<br>Distinctive Ring Tone:<br>Disable Call-Waiting:<br>Disable Call-Waiting:<br>Disable Call-Waiting: Caller ID:                                                                                                    | <ul> <li>No</li> <li>Yes (if Yes, call features using star codes will be supported locally)</li> <li>0</li> <li>(0-60 seconds, default is 0)</li> <li>(used in SIP/SDP message if specified)</li> <li>Ring Tone 1 ▼ used if incoming caller ID is</li> <li>Ring Tone 1 ▼ used if incoming caller ID is</li> <li>Ring Tone 1 ▼ used if incoming caller ID is</li> <li>No</li> <li>Yes</li> <li>No</li> <li>Yes</li> </ul>                                                                                                    |
| Enable Call Features:<br>Offhook Auto-Dial Delay:<br>Proxy-Require:<br>Use NAT IP:<br>Use SIP User-Agent Header:<br>Distinctive Ring Tone:<br>Disable Call-Waiting:<br>Disable Call-Waiting Caller ID:<br>Disable Call-Waiting Tone:                                                                                                    | <ul> <li>No</li> <li>Yes (if Yes, call features using star codes will be supported locally)</li> <li>0</li> <li>(0-60 seconds, default is 0)</li> <li>(used in SIP/SDP message if specified)</li> <li>Ring Tone 1 ▼ used if incoming caller ID is</li> <li>Ring Tone 1 ▼ used if incoming caller ID is</li> <li>Ring Tone 1 ▼ used if incoming caller ID is</li> <li>No</li> <li>Yes</li> <li>No</li> <li>Yes</li> </ul>                                                                                                    |
| Enable Call Features:<br>Offhook Auto-Dial Delay:<br>Proxy-Require:<br>Use NAT IP:<br>Use SIP User-Agent Header:<br>Distinctive Ring Tone:<br>Disable Call-Waiting Caller ID:<br>Disable Call-Waiting Caller ID:<br>Disable Call-Waiting Tone:<br>Disable Receiver Offhook Tone:                                                                                                    | <ul> <li>No</li> <li>Yes (if Yes, call features using star codes will be supported locally)</li> <li>(0-60 seconds, default is 0)</li> <li>(used in SIP/SDP message if specified)</li> <li>Ring Tone 1 </li> <li>used if incoming caller ID is</li> <li>Ring Tone 1 </li> <li>used if incoming caller ID is</li> <li>Ring Tone 1 </li> <li>used if incoming caller ID is</li> <li>No</li> <li>Yes</li> <li>No</li> <li>Yes</li> <li>No</li> <li>Yes</li> <li>No</li> <li>Yes</li> <li>No</li> <li>Yes</li> <li>No</li> <li>Yes</li> <li>No</li> <li>Yes</li> <li>No</li> <li>Yes</li> <li>No</li> <li>Yes</li> </ul>                                                                                                    |
| Enable Call Features:<br>Offhook Auto-Dial Delay:<br>Proxy-Require:<br>Use NAT IP:<br>Use SIP User-Agent Header:<br>Distinctive Ring Tone:<br>Disable Call-Waiting Caller ID:<br>Disable Call-Waiting Caller ID:<br>Disable Receiver Offhook Tone:<br>Disable Receiver Offhook Tone:<br>Disable Reminder Ring for On-Hold Call:                                                                                                    | <ul> <li>No</li> <li>Yes (if Yes, call features using star codes will be supported locally)</li> <li>0</li> <li>(0-60 seconds, default is 0)</li> <li>(used in SIP/SDP message if specified)</li> <li>Ring Tone 1 ▼ used if incoming caller ID is</li> <li>Ring Tone 1 ▼ used if incoming caller ID is</li> <li>Ring Tone 1 ▼ used if incoming caller ID is</li> <li>No</li> <li>Yes</li> <li>No</li> <li>Yes</li> <li>No</li> <li>Yes</li> <li>No</li> <li>Yes</li> <li>No</li> <li>Yes</li> <li>No</li> <li>Yes</li> <li>No</li> <li>Yes</li> <li>No</li> <li>Yes</li> <li>No</li> <li>Yes</li> <li>No</li> <li>Yes</li> </ul>                                                                                                    |
| Enable Call Features:<br>Offhook Auto-Dial Delay:<br>Proxy-Require:<br>Use NAT IP:<br>Use SIP User-Agent Header:<br>Distinctive Ring Tone:<br>Disable Call-Waiting Tone:<br>Disable Call-Waiting Caller ID:<br>Disable Call-Waiting Tone:<br>Disable Receiver Offhook Tone:<br>Disable Reminder Ring for On-Hold Call:<br>Disable Visual MWI:                                                                                                    | <ul> <li>No</li> <li>Yes (if Yes, call features using star codes will be supported locally)</li> <li>0</li> <li>(0-60 seconds, default is 0)</li> <li>(used in SIP/SDP message if specified)</li> <li>Ring Tone 1 ▼ used if incoming caller ID is</li> <li>Ring Tone 1 ▼ used if incoming caller ID is</li> <li>Ring Tone 1 ▼ used if incoming caller ID is</li> <li>No</li> <li>Yes</li> <li>No</li> <li>Yes</li> </ul>                                                                                                    |
| Enable Call Features:<br>Offhook Auto-Dial Delay:<br>Proxy-Require:<br>Use NAT IP:<br>Use SIP User-Agent Header:<br>Distinctive Ring Tone:<br>Disable Call-Waiting Tone:<br>Disable Call-Waiting Caller ID:<br>Disable Call-Waiting Tone:<br>Disable Receiver Offhook Tone:<br>Disable Receiver Offhook Tone:<br>Disable Receiver Offhook Tone:<br>Disable Receiver Offhook Tone:<br>Disable Reminder Ring for On-Hold Call:<br>Disable Visual MWI:<br>Do Not Escape '#' as %23 in SIP URI:                | <ul> <li>No</li> <li>Yes (if Yes, call features using star codes will be supported locally)</li> <li>0</li> <li>(0-60 seconds, default is 0)</li> <li>(used in SIP/SDP message if specified)</li> <li>Ring Tone 1 </li> <li>used if incoming caller ID is</li> <li>Ring Tone 1 </li> <li>used if incoming caller ID is</li> <li>Ring Tone 1 </li> <li>used if incoming caller ID is</li> <li>No</li> <li>Yes</li> <li>No</li> <li>Yes</li> </ul>                                                                                                    |
| Enable Call Features:<br>Offhook Auto-Dial Delay:<br>Proxy-Require:<br>Use NAT IP:<br>Use SIP User-Agent Header:<br>Distinctive Ring Tone:<br>Disable Call-Waiting Caller ID:<br>Disable Call-Waiting Caller ID:<br>Disable Call-Waiting Tone:<br>Disable Receiver Offhook Tone:<br>Disable Receiver Offhook Tone:<br>Disable Reminder Ring for On-Hold Call:<br>Disable Reminder Ring for On-Hold Call:<br>Disable Visual MWI:<br>Do Not Escape '#' as %23 in SIP URI:<br>Disable Multiple m line in SDP: | <ul> <li>No</li> <li>Yes (if Yes, call features using star codes will be supported locally)</li> <li>0</li> <li>(0-60 seconds, default is 0)</li> <li>(used in SIP/SDP message if specified)</li> <li>Ring Tone 1 </li> <li>used if incoming caller ID is</li> <li>Ring Tone 1 </li> <li>used if incoming caller ID is</li> <li>Ring Tone 1 </li> <li>used if incoming caller ID is</li> <li>No</li> <li>Yes</li> <li>No</li> <li>Yes</li> </ul>                                                                                                    |

| Hunting Group Ring Timeout:              | 20 (5-300, default is 20 seconds)                                                        |
|------------------------------------------|------------------------------------------------------------------------------------------|
| Hunting Group Type:                      | Oircular O Linear                                                                        |
| Delayed Call Forward Wait Time:          | 20 (Allowed range 1-120, in seconds.)                                                    |
| No Key Entry Timeout:                    | 4 (in seconds, default is 4 seconds)                                                     |
| Early Dial:                              | • No • Yes (use "Yes" only if proxy supports 484 response)                               |
| Dial Plan Prefix:                        | (this prefix string is added to each dialed number)                                      |
| Use # as Dial Key:                       | • No • Yes (if set to Yes, "#" will function as the "(Re-)Dial" key)                     |
| Dial Plan:                               | { x+   *x+   *xx*x+   #x+ }                                                              |
| SUBSCRIBE for MWI:                       | No, do not send SUBSCRIBE for Message Waiting Indication                                 |
|                                          | Yes, send periodical SUBSCRIBE for Message Waiting Indication                            |
| Send Anonymous:                          | No                                                                                       |
| Anonymous Call Rejection:                | 💿 No 🔍 Yes                                                                               |
| Special Feature:                         | Standard                                                                                 |
| Session Expiration:                      | 180 (in seconds. default 180 seconds)                                                    |
| Min-SE:                                  | 90 (in seconds. default and minimum 90 seconds)                                          |
| Caller Request Timer:                    | <ul> <li>No</li> <li>Yes (Request for timer when making outbound calls)</li> </ul>       |
| Callee Request Timer:                    | <ul> <li>No</li> <li>Yes (When caller supports timer but did not request one)</li> </ul> |
| Force Timer:                             | <ul> <li>No</li> <li>Yes (Use timer even when remote party does not support)</li> </ul>  |
| UAC Specify Refresher:                   | <ul> <li>UAC</li> <li>UAS</li> <li>Omit (Recommended)</li> </ul>                         |
| UAS Specify Refresher:                   | <ul> <li>UAC UAS (When UAC did not specify refresher tag)</li> </ul>                     |
| Force INVITE:                            | <ul> <li>No</li> <li>Yes (Always refresh with INVITE instead of UPDATE)</li> </ul>       |
| Enable 100rel:                           | • No Ves                                                                                 |
| Add Auth Header On Initial REGISTER:     | No • Yes                                                                                 |
|                                          |                                                                                          |
| Use First Matching Vocoder in 2000K SDP: | • No Ves                                                                                 |
| Preferred Vocoder:                       | choice 1: PCMA V                                                                         |
| (in listed order)                        | choice 2: PCMU V                                                                         |
|                                          | choice 4: G729                                                                           |
|                                          | choice 5: G726-32 🔻                                                                      |
|                                          | choice 6: iLBC 🔻                                                                         |
| Voice Frames per TX:                     | 2                                                                                        |
| G723 Rate:                               | 6.3kbps encoding rate 5.3kbps encoding rate                                              |
| iLBC Frame Size:                         | 20ms     0 30ms     30ms                                                                 |
| iLBC Payload Type:                       | 97 (between 96 and 127, default is 97)                                                   |
| VAD.                                     | 🔍 No 📃 Ver                                                                               |

| iLBC Payload Type:                 | 97 (between 96 and 127, default is 97)                                |
|------------------------------------|-----------------------------------------------------------------------|
| VAD:                               | • No Ves                                                              |
| Symmetric RTP:                     | • No Ves                                                              |
| Fax Mode:                          | T.38 Pass-Through                                                     |
| Re-INVITE After Fax Tone Detected: | • Enabled O Disabled                                                  |
| Jitter Buffer Type:                | Fixed • Adaptive                                                      |
| Jitter Buffer Length:              | 🔍 Low 💿 Medium 🔍 High                                                 |
| SRTP Mode:                         | • Disabled                                                            |
|                                    |                                                                       |
| SLIC Setting:                      | USA 1 (BELLCORE 600 ohms)                                             |
| Caller ID Scheme:                  | Bellcore/Telcordia                                                    |
| DTMF Caller ID:                    | Start Tone Default  Stop Tone Default                                 |
| Polarity Reversal:                 | No Que Yes (reverse polarity upon call establishment and termination) |
| Loop Current Disconnect:           | No Que Yes (loop current disconnect upon call termination)            |
| Loop Current Disconnect Duration:  | 200 (100 - 10000 milliseconds. Default 200 milliseconds)              |
| Enable Hook Flash:                 | No • Yes                                                              |
| Hook Flash Timing:                 | In 40-2000 milliseconds range, minimum: 300 maximum: 1100             |
| On Hook Timing:                    | 400 (In 40-2000 milliseconds range, default is 400)                   |
| Gain:                              | TX OdB default ▼ RX -6dB default ▼                                    |
| Disable Line Echo Canceller (LEC): | • No O Yes                                                            |
| Disable Network Echo Suppressor:   | • No O Yes                                                            |
| Ring Frequency:                    | 20 (15-60 Hz, default is 20 Hz)                                       |
| Enable High Ring Power:            | • No • Yes                                                            |
|                                    |                                                                       |
| Ring Tones                         | (Syntax: c=on1/off1-on2/off2-on3/off3:)                               |

## Ring Tones (Syntax: c=on1/off1-on2/off2-on3/off3;)

| Ring Tone 1:  | c=2000/4000; |
|---------------|--------------|
| Ring Tone 2:  | c=2000/4000; |
| Ring Tone 3:  | c=2000/4000; |
| Ring Tone 4:  | c=2000/4000; |
| Ring Tone 5:  | c=2000/4000; |
| Ring Tone 6:  | c=2000/4000; |
| Ring Tone 7:  | c=2000/4000; |
| Ring Tone 8:  | c=2000/4000; |
| Ring Tone 9:  | c=2000/4000; |
| Ring Tone 10: | c=2000/4000; |

Ввести учётные данные SIP-аккаунта.

| Grandstream Device Configuration           STATUS         BASIC SETTINGS         ADVANCED SETTINGS         PROFILE 1         PROFILE 2         FXS PORTS |  |  |  |  |  |
|----------------------------------------------------------------------------------------------------|--|--|--|--|--|
| STATUS BASIC SETTINGS ADVANCED SETTINGS PROFILE 1 PROFILE 2 FXS PORTS                                                                                    |  |  |  |  |  |
| STATUS BASIC SETTINGS ADVANCED SETTINGS PROFILE 1 PROFILE 2 FXS PORTS                                                                                    |  |  |  |  |  |
| ear Sattings                                                                                                    |  |  |  |  |  |
|                                                                                                    |  |  |  |  |  |
| ser setungs                                                                                                    |  |  |  |  |  |
| ort SIP User ID Authenticate ID Password Name Profile ID Hunting Group Enable Port                                                                       |  |  |  |  |  |
| 1 38044xxxxxxxx LOGIN                                                                                                    |  |  |  |  |  |
| 2 Profile 1 V None Ves                                                                                                    |  |  |  |  |  |
| 3 Profile 1 V None Ves                                                                                                    |  |  |  |  |  |
| 4 Profile 1 Vone Ves                                                                                                    |  |  |  |  |  |
| Part Official Man to EVO Part# Man to EVO Cataway ID and Part                                                                                            |  |  |  |  |  |
| on Onnook Auto-dial Map to FXO Folt# Map to FXO Gateway iF and Folt                                                                                      |  |  |  |  |  |
| (e.g. 800123456) (e.g. valid line# 1-n) (e.g. 192.168.1.22) (e.g. 5060)                                                                                  |  |  |  |  |  |
|                                                                                                    |  |  |  |  |  |
|                                                                                                    |  |  |  |  |  |
| 2 1 5060                                                                                                    |  |  |  |  |  |
| 3 1 5060                                                                                                    |  |  |  |  |  |
| 4 1 5060                                                                                                    |  |  |  |  |  |
|                                                                                                    |  |  |  |  |  |
|                                                                                                    |  |  |  |  |  |
| Update Apply Cancel Reboot                                                                                                    |  |  |  |  |  |

## **Grandstream HT702**

1. Подключаем сеть в роутер с включенным DHCP. Важный момент - для того чтобы получить доступ на Веб морду необходимо получить хоть какой-то айпи.

 На телефоне нажимаем подряд 3 раза \* - попадаем в голосовое меню. Последовательное нажатие сначала кнопки 0, а потом кнопки 2 (в тоновом режиме) приведет к оглашению в трубку цифер айпи адреса устройства. Далее адрес в браузер и мы видим приглашение на вход. Пароль стандартный "admin".

| Grandstream Device Configuration                                                   |                                                                 |  |  |  |
|------------------------------------------------------------------------------------|-----------------------------------------------------------------|--|--|--|
|                                                                                    | STATUS BASIC SETTINGS ADVANCED SETTINGS FXS PORT1 FXS PORT2     |  |  |  |
| MAC Address:                                                                       | WAN 00:0B:82:74:C3:4E (Device MAC)                              |  |  |  |
| IP Address:                                                                        | 192.168.1.17                                                    |  |  |  |
| Product Model:                                                                     | HT702                                                           |  |  |  |
| Hardware Version: V2.0B Part Number 9610002020B                                    |                                                                 |  |  |  |
| Software Version: Program 1.0.7.3 Bootloader 1.0.0.9 Core 1.0.7.2 Base 1.0.7.3 CPE |                                                                 |  |  |  |
| System Up Time: 18:02:39 up 2 min                                                  |                                                                 |  |  |  |
| PPPoE Link Up: Disabled                                                            |                                                                 |  |  |  |
| NAT: Unknown NAT                                                                   |                                                                 |  |  |  |
| Port Status:                                                                       | Port Hook Registration DND Forward Busy Forward Delayed Forward |  |  |  |
|                                                                                    | FXS 1 On Hook Not Registered No                                 |  |  |  |
|                                                                                    | FXS 2 On Hook Not Registered No                                 |  |  |  |
|                                                                                    |                                                                 |  |  |  |
| All Rights Reserved Grandstream Networks, Inc. 2006-2014                           |                                                                 |  |  |  |

| End User Password:                  |                                                                                                    | (purpos                | ely not displayed  | for security protection) |
|-------------------------------------|----------------------------------------------------------------------------------------------------|------------------------|--------------------|--------------------------|
| Web Port:                           | 80 (default for HT                                                                                                    | TP is 80)              |                    |                          |
| Telnet Server:                      | No Ves                                                                                                    | ,                      |                    |                          |
| IP Address:                         | ø dynamically assigned via                                                                                                    | DHCP                   |                    |                          |
|                                     | DHCP hostname:                                                                                                    |                        |                    | (optional)               |
|                                     | DHCP vendor class                                                                                                    | HT7XX                  |                    | (optional)               |
|                                     | ID:                                                                                                    |                        |                    | (•••••••••)              |
|                                     | • use PPPoE                                                                                                    |                        |                    |                          |
|                                     | PPPOE account ID:                                                                                                    |                        |                    | _                        |
|                                     | PPPOE password:                                                                                                    |                        |                    | _                        |
|                                     | PPPOE Service Name:                                                                                                    |                        |                    |                          |
|                                     | 1st Preferred DNS server:                                                                                                    | U.U.                   | .0                 |                          |
|                                     | 2nd Preferred DNS server:                                                                                                    | <u> </u>               | _ <mark>'</mark> ' | _                        |
|                                     | Ath Drafarrad DNS server:                                                                                                    | <u> </u>               | -  <mark> </mark>  |                          |
|                                     | etatically configured as:                                                                                                    | <u> </u>               |                    |                          |
|                                     | <ul> <li>Statically configured as.</li> <li>ID Address:</li> </ul>                                                                                                    | 192 168                | 0 160              |                          |
|                                     | Subnet Mask                                                                                                    | 255                    | 0 0                |                          |
|                                     | Default Router:                                                                                                    | 0 .0                   | .0 .0              |                          |
|                                     | DNS Server 1:                                                                                                    | 0.0                    | .0 .0              |                          |
|                                     | DNS Server 2:                                                                                                    | 0.0                    | .0 .0              |                          |
| Time Zone:                          | Using self-defined Time Zone                                                                                                    |                        | ``                 | ¥                        |
| Self-Defined Time Zone:             | MTZ+6MDT+5,M3.2.0,M11.1.0                                                                                                    | ) (For                 | example: MTZ+      | -6MDT+5,M4.1.0,M11.1.0   |
| Allow DHCP server to set Time Zone: | No      Ves     Yes     Yy     Yy     Yy     Yy     Yy     Yy     Yy     Yy     Yy     Yy     Yy     Yy     Yy     Yy     Yy     Yy     Yy     Yy     Yy     Yy     Yy     Yy     Yy     Yy     Yy     Yy     Yy     Yy     Yy     Yy     Yy     Yy     Yy     Yy     Yy     Yy     Yy     Yy     Yy     Y     Yy     Yy |                        | ·                  |                          |
| Language:                           | English 🔻                                                                                                    |                        |                    |                          |
| Reset Type:                         | ISP Data Reset V Reset                                                                                                    |                        |                    |                          |
|                                     |                                                                                                    |                        |                    |                          |
|                                     | Update Apply (                                                                                                    | Cancel Reboo           | ot                 |                          |
|                                     | All Rights Reserved Grandstream                                                                                                    | Networks, Inc. 2006-20 | 14                 |                          |

| Grandstream Device Configuration         |                                                                                                    |  |  |  |
|------------------------------------------|----------------------------------------------------------------------------------------------------|--|--|--|
| STATUS BASIC SETTING                     | STATUS BASIC SETTINGS ADVANCED SETTINGS PROFILE 1 PROFILE 2 FXS PORTS                                                                                             |  |  |  |
| Admin Password:                          | (purposely not displayed for security protection)                                                                                                    |  |  |  |
| Layer 2 QoS:                             | 802.1Q/VLAN Tag 0 (0-4094)<br>SIP 802.1p 0 (0-7)<br>RTP 802.1p 0 (0-7)                                                                                            |  |  |  |
| STUN server is :                         | (URI or IP:port)                                                                                                    |  |  |  |
| Keep-alive Interval:                     | 20 (in seconds, default 20 seconds)                                                                                                    |  |  |  |
| Use STUN to detect network connectivity: | <ul> <li>No</li> <li>Yes, total STUN response misses 3 to restart DHCP (mininum=3)</li> </ul>                                                                     |  |  |  |
| Use DNS to detect network connectivity:  | 🖲 No 🔍 Yes                                                                                                    |  |  |  |
| Firmware Upgrade and Provisioning:       | Upgrade Via O TFTP O HTTP O HTTPS<br>Firmware Server Path: fm.grandstream.com/gs                                                                                  |  |  |  |
|                                          | Config Server Path: fm.grandstream.com/gs                                                                                                    |  |  |  |
|                                          | XML Config File Password:<br>HTTP/HTTPS User Name:<br>HTTP/HTTPS Password:                                                                                        |  |  |  |
|                                          | <ul> <li>Always send HTTP Basic Authentication Information</li> <li>Send HTTP Basic Authentication Information only when challenged</li> </ul>                    |  |  |  |
|                                          | Firmware File Prefix: Firmware File Postfix:                                                                                                    |  |  |  |
|                                          | Config File Prefix: Config File Postfix:                                                                                                    |  |  |  |
|                                          | Allow DHCP Option 66 to override server:<br>No • Yes                                                                                                    |  |  |  |
|                                          | Automatic Upgrade:                                                                                                    |  |  |  |
|                                          | • No Ves, every 10080 minutes(30-5256000).                                                                                                    |  |  |  |
|                                          | Yes, daily at hour 1 (0-23). Yes, weekly on day 1 (0-6).                                                                                                    |  |  |  |
|                                          | <ul> <li>Always Check for New Firmware at Boot up</li> <li>Check New Firmware only when F/W pre/suffix changes</li> <li>Always Skip the Firmware Check</li> </ul> |  |  |  |
| 5. Остановить настройки в с              | No     No     Vec (Device will not challenge NOTIEV with 401 when set to Vec)     cootBetterBuilt:                                                                |  |  |  |
|                                          |                                                                                                    |  |  |  |

| G                                             | andstream Device Configura                                | tion                                              |
|-----------------------------------------------|-----------------------------------------------------------|---------------------------------------------------|
|                                               |                                                           |                                                   |
| STATUS BASIC SET                              | TINGS ADVANCED SETTINGS FX                                | (S PORT1 FXS PORT2                                |
| Account Active:                               | ○ No ● Yes                                                | <b>.</b>                                          |
| Primary SIP Server:                           | vg1.vegatele.com                                          | (e.g., sip.mycompany.com, or IP address)          |
| Failover SIP Server:                          | vg1.vegatele.com<br>response)                             | (Optional, used when primary server no            |
| Prefer Primary SIP Server:                    | <ul> <li>No</li> <li>Yes (yes - will repaires)</li> </ul> | gister to Primary Server if Failover registration |
| Outbound Proxy:                               | vg1.vegatele.com<br>anv)                                  | (e.g., proxy.myprovider.com, or IP address, if    |
| Allow DHCP Option 120( override SIP server ): | ● No ○ Yes                                                |                                                   |
| SIP Transport:                                | ● UDP ○ TCP ○ TLS                                         | (default is UDP)                                  |
| NAT Traversal:                                | 🖲 No 🔍 Keep-Alive 🔍 ST                                    | TUN 🔍 UPnP                                        |
| SIP User ID:                                  | 3804xxxxxxxx                                              | (the user part of an SIP address)                 |
| Authenticate ID:                              | LOGIN                                                     | (can be identical to or different from SIP User   |
| Authenticate 15.                              | D)                                                        |                                                   |
| Authenticate Password:                        |                                                           | (purposely not displayed for security protection) |
| Name:                                         | 3804xxxxxxxx                                              | (optional, e.g., John Doe)                        |
| DVC16-bi                                      | A Decord O CDV O M                                        |                                                   |
| Divs Mode.<br>Tal IIBI:                       | A Record SKV NA                                           | AP1K/SKV                                          |
| SID Registration:                             | No Var                                                    |                                                   |
| Unragistar On Rehoot                          | No Ver                                                    |                                                   |
| Outgoing Call without Registration:           | No Ves                                                    |                                                   |
| Register Evaluation                           | 10 (in minutes default 1 1                                | hour may 45 days)                                 |
| Reporter hefore Expiration                    | 15 (in seconds, Default (record)                          |                                                   |
| SIP Registration Failure Rates Wait Time      | 20 (in seconds Retween                                    | 1.3600. default is 20)                            |
| 511 Registration Fatture Retry wait 11me.     |                                                           | using in decimal default 24)                      |
| Layer 3 QoS:                                  | 46 RTP DSCP (Diff Same                                    | value in decimal, default 24)                     |
| Loog CID want                                 | FORD (default is 5060 for LU                              | DD and TCD: 5061 for TLS)                         |
| Local SIP port:                               | 10000 (default is 5000 for UI                             | 01 and 101, 0001 101 11.5)                        |
| Local RIP port:<br>Use Pender: SID Derti      | (even number between                                      | 1 1024-05555, delault 5004)                       |
| Use Ranaom SIP Port:                          | No Ves                                                    |                                                   |
| Use Kanaom KIP Port:                          | • No • Yes                                                |                                                   |

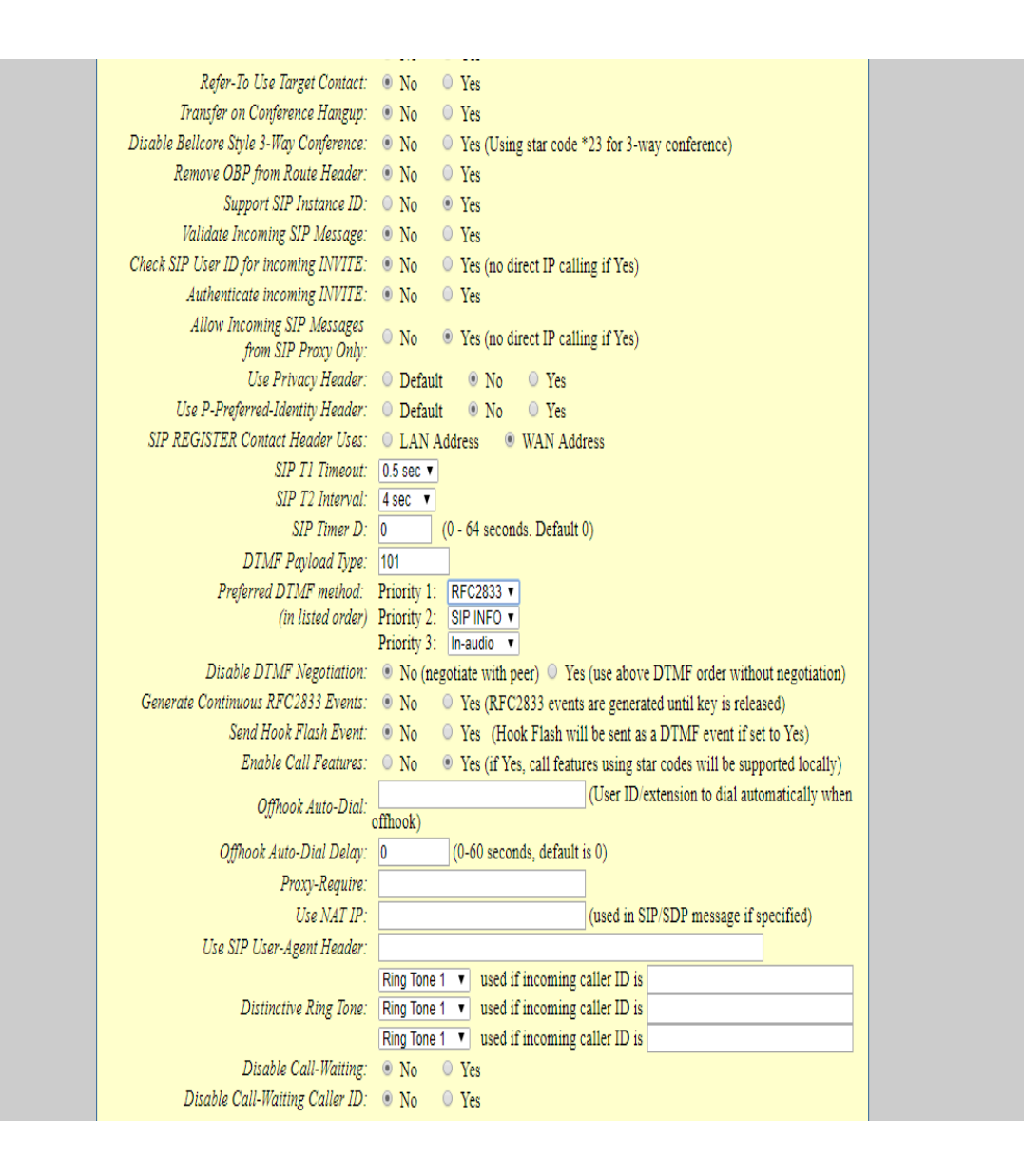

| Diable Call-Waiting Tone:       • No       • Yes         Diable Receiver Offhook Tone:       • No       • Yes         Diable Reminder Ring for On-Hold Call:       • No       • Yes         Diable Maint Ring for On-Hold Call:       • No       • Yes         Diable Maint Ring for On-Hold Call:       • No       • Yes         Do Not Escape ** as %23 in SIP Call:       • No       • Yes         Dable Maintple nine in SDP:       • No       • Yes         Dable Maintple nine in SDP:       • No       • Yes         Ring Timeout       60       (10-300, default is 60 seconds)         Delayed Call Forward Wait Time:       20       (Allowed range 1-120, in seconds.)         No Kep Entry Timeout       4       (in seconds, default is 4 seconds)         Early Dial:       • No       • Yes (ifset Ves, ** will function as the '(Re-)Dial' key)         Dial Plan Prefit:       • No       • Yes (ifset Ves, ** will function as the '(Re-)Dial' key)         Dial Plan Prefit:       • No       • Yes (ifset Ves, ** will function as the '(Re-)Dial' key)         Dial Plan       (ifset intervent intervent int                                                                                                    | -                                        |                                                                                                    |
|----------------------------------------------------------------------------------------------------|------------------------------------------|----------------------------------------------------------------------------------------------------|
| Ditable Reserver Offhook Tone:       • No       • Yes       (ROH tone will not be played after offhook for 60 seconds)         Ditable Reminder Ring for OneHold Call:       • No       • Yes         Ditable Multiple       • No       • Yes         Ditable Multiple milne in SDP:       • No       • Yes         Ditable Multiple milne in SDP:       • No       • Yes         Ditable Multiple milne in SDP:       • No       • Yes         Ditable Multiple milne in SDP:       • No       • Yes         Ditable Multiple milne in SDP:       • No       • Yes         Ditable Multiple milne in SDP:       • No       • Yes         Ditable Proved Ttati Time:       20.       (Allowed range 1-120, in seconds.)         Ditable Proved Ttati Time:       20.       (Allowed range 1-120, in seconds.)         Ditable Proved Ttati Time:       20.       (Allowed range 1-120, in seconds.)         Ditable Proved Ttati Time:       20.       (Allowed range 1-120, in seconds.)         Ditable Proved Ttati Time:       No       • Yes (if set to Yes, 'm' will function as the '(Re-)Dial' key)         Ditable Proved Ttati Time:       No       • Yes (if set to Yes, 'm' will function as the '(Re-)Dial' key)         Ditable Multiple Ttati Time:       No       • Yes (caller Tower Water range 1.20, in seconds.)         Marroymou                                                                                                    | Disable Call-Waiting Tone:               | • No O Yes                                                                                                    |
| Ditable Raminder Ring for On-Hold Call: <ul> <li>No</li> <li>Yes</li> <li>Ditable Visual AUT:</li> <li>No</li> <li>Yes</li> <li>Do Not Escape ** as %23 in SIP URI:</li> <li>No</li> <li>Yes</li> <li>Ditable Multiple milmein SDP:</li> <li>No</li> <li>Yes</li> <li>Ring Timeout:</li> <li>(10-300, default is 60 seconds)</li> <li>Delayed Call Forward Wain Time:</li> <li>(20:)</li> <li>(Allowed range 1-120, in seconds.)</li> <li>No Key Entry Timeout:</li> <li>(a: seconds, default is 4 seconds)</li> <li>Early Dial:</li> <li>No</li> <li>Yes (use "Yes" only if proxy supports 484 response)</li> <li>Dial Plane Prefix:</li> <li>(this prefix string is added to each dialed number)</li> <li>Use * as Dial Key:</li> <li>No</li> <li>Yes (if set to Yes, "*" will function as the "(Re-)Dial" key)</li> <li>Dial Plane Text</li> <li>No</li> <li>Yes (if set to Yes, "*" will function as the "(Re-)Dial" key)</li> <li>Dial Plane Text</li> <li>No</li> <li>No</li> <li>Yes (relater ID will be blocked if set to Yes)</li> <li>Anonymous Call Rejection:</li> <li>No</li> <li>Yes (caller ID will be blocked if set to Yes)</li> <li>Anonymous Call Rejection:</li> <li>No</li> <li>Yes (Weine Caller Request Time:</li> <li>No</li> <li>Yes (Weine Caller stronds, default 180 seconds)</li> <li>Mines 2:</li> <li>(in seconds, default and minimum 90 seconds)</li> <li>Caller Request Time:</li> <li>No</li> <li>Yes (Weine Caller stronds and supports)</li>             &lt;</ul>                                                                                                    | Disable Receiver Offhook Tone:           | No                                                                                                    |
| Ditable Visual MWT: @ No @ Yes<br>Do Not Escape # as %23 in SIP URI: @ No @ Yes<br>Ditable Multiple m line in SDP: @ No @ Yes<br>Ring Timeout: @ (Il-300, default is 60 seconds)<br>Delayed Call Forward Wait Time: 20 (Allowed range 1-120, in seconds.)<br>No Key Entry Timeout: 4 (in seconds, default is 64 seconds)<br>Early Dial: @ No @ Yes (in set is added to each dialed number)<br>Use # as Dial Key: @ No @ Yes (if set to Yes, "# will function as the "(Re-)Dial" key)<br>Dial Plan: [xe [*xe [*xe*] * * * * * * * * * * * * * * * * * *                                                                                                    | Disable Reminder Ring for On-Hold Call:  | • No O Yes                                                                                                    |
| Do Not Escape ** as %23 in SIP UR1:       ® No       Yes         Disable Multiple m line in SDP:       ® No       Yes         Ring Timeout:       60       (10-300, default is 60 seconds)         Delayed Call Forward Wait Time:       20       (Allowed range 1-120, in seconds, 0         No Kay Entry Timeout:       4       (in seconds, default is 4 seconds)         Early Dial:       ® No       O Yes (use "Yes" only if proxy supports 484 response)         Dial Plan Prefix:       (this prefix sting is added to each dialed number)         Use = a Dial Kay:       ® No       Yes (fast to Yes, "* will function as the "(Re-)Dial" key)         Dial Plan:       (x+ 1**+ *0***+1#*+)         SUBSCRIBE for MWI:       ® No, do not send SUBSCRIBE for Message Waiting Indication         O Yes, send periodical SUBSCRIBE for Message Waiting Indication       0 Yes, send periodical SUBSCRIBE for Message Waiting Indication         Sector Exploration:       ® No       Yes         Station Exploration:       ® No       Yes         Sector Exploration:       ® No       Yes         Caller Request Time:       ® No       Yes (Use timer even when remote party does not support)         UAC Specify Refresher:       ® No       Yes (Use Timer even when remote party does not support)         UAC Specify Refresher:       ® No       Yes (Use Timer                                                                                                    | Disable Visual MWI:                      | No      Yes     Yes     Yyes     Yyes |
| Disable Multiple m line in SDP: <ul> <li>No</li> <li>Yes</li> <li>Ring Timeout:</li> <li>(10-300, default is 60 seconds)</li> </ul> Delayed Call Forward Wait Time:         20         (Allowed range 1-120, in seconds.)           No Key Entry Timeout:         4         (in seconds, default is 4 seconds)           Early Dial: <ul> <li>No</li> <li>Ves (use "Yes" only if proxy supports 484 response)</li> <li>Dial Plan Prefix:</li> <li>(this prefix string is added to each dialed number)</li> <li>Use # at Dial Kg:</li> <li>No</li> <li>Ves (if set to Yes, "# will function as the "(Re-)Dial" key)</li> <li>Dial Plan:</li> <li>(x+ 1*** 1**** 1****)</li> <li>SUBSCRIBE for Message Waiting Indication</li> <li>Ves, send periodical SUBSCRIBE for Message Waiting Indication</li> <li>Send Anonymous:</li> <li>No</li> <li>Yes</li> <li>Special Feature:</li> <li>Standard •</li> </ul> <li>Session Expiration:</li> <li>180 (in seconds. default 180 seconds)</li> <li>Caller Request Time:</li> <li>No</li> <li>Yes (Wen caller supports time but doin ot request one)</li> <li>Force Time:</li> <li>No</li> <li>Yes (Wet incerve when making outboand calls)</li> <li>Caller Request Time:</li> <li>No</li> <li>Yes (Wet incerve when the mote party does not support)</li> <li>UAC Specify Refresher:</li> <li>VAC © UAS * Omit (Recommended)</li> <li>UAS Specify Refresher:</li> <li>VAC © UAS * Omit (Recommended)</li> <                                                                                                    | Do Not Escape '#' as %23 in SIP URI:     | No O Yes     Yes                                                                                                    |
| Ring Timeout.       60       (10-300, default is 60 seconds)         Delayed Call Forward Wait Time:       20       (Allowed range 1-120, in seconds.)         No Kay Entry Timeout:       4       (in seconds, default is 4 seconds.)         Early Dial:       9 No       9 Yes (use "Yes" only if proxy supports 484 response)         Dial Plan Prefix:       (this prefix string is added to each dialed number)         Use # as Dial Kay:       9 No       9 Yes ((if set to Yes, "#" will function as the "(Re-)Dial" key)         Dial Plan:       [x+]*e+[*ork+]#e+]       SUBSCRIBE for Message Waiting Indication         SUBSCRIBE for MIT:       9 No o or send SUBSCRIBE for Message Waiting Indication         Send Anonymous:       9 No o Yes (caller ID will be blocked if set to Yes)         Anonymous: Call Rejection:       9 No o Yes (caller ID will be blocked if set to Yes)         Min-SE:       90 (in seconds, default 180 seconds)         Min-SE:       90 (in seconds default and minimum 90 seconds)         Caller Request Time:       9 No o Yes (When caller supports timer but did not request one)         Force Inme:       9 No o Yes (Use timer even when remote party does not support)         UAC Specify Refresher:       9 UAC O UAS @ Omit (Recommended)         UAS Specify Refresher:       9 No o Yes         Add Auth Header On Initial REGISTER:       9 No o Yes                                                                                                    | Disable Multiple m line in SDP:          | • No  • Yes •                                                                                                    |
| Delayed Call Forward Wait Time:       20       (Allowed range 1-120, in seconds.)         No Kay Entry Timeout:       4       (in seconds, default is 4 seconds)         Early Dial:       ® No       • Yes (use "Yes" only if proxy supports 484 response)         Dial Plan Prefix:       (this prefix string is added to each dialed number)         Use # at Dial Kgy:       ® No       • Yes (if set to Yes, "#" will function as the "(Re-)Dial" key)         Dial Plan:       [x+]*x+!*********************************                                                                                                    | Ring Timeout:                            | 60 (10-300, default is 60 seconds)                                                                                                    |
| No Key Entry Timeout:       4       (in seconds, default is 4 seconds)         Early Dial:       • No       • Yes (use "Yes" only if proxy supports 484 response)         Dial Plan Prefix:       (this prefix string is added to each dialed number)         Use # as Dial Kgy:       • No       • Yes (if set to Yes, "#" will function as the "(Re-)Dial" key)         Dial Plan:       (x+ "x+ "tor'x+ #x+")         SUBSCRIBE for MWI:       • No, do not send SUBSCRIBE for Message Waiting Indication         · Yes, send periodical SUBSCRIBE for Message Waiting Indication       · Yes, send periodical SUBSCRIBE for Message Waiting Indication         Send Anonymous:       • No       · Yes (caller ID will be blocked if set to Yes)         Anonymous: Call Rejection:       • No       · Yes         Special Feature:       Standard       •         Sension Expiration:       180       (in seconds, default 180 seconds)         Min-SE:       90       (in seconds, default and minimum 90 seconds)         Caller Request Timer:       • No       · Yes (Use timer even when remote party does not support)         U4C Specify Refresher:       • UAC       • UAC       • UAC (When UAC did not specify refresher tag)         Force Timer:       • No       • Yes (Always refresh with INVITE instead of UPDATE)         Enable 100rel:       • No       • Yes                                                                                                    | Delayed Call Forward Wait Time:          | 20 (Allowed range 1-120, in seconds.)                                                                                                    |
| Early Dial <ul> <li>No</li> <li>Yes (use "Yes" only if proxy supports 484 response)</li> <li>Dial Plan Prqfx:</li> <li>(this prefix string is added to each dialed number)</li> <li>Use # as Dial Kay:</li> <li>No</li> <li>Yes (if set to Yes, "#" will function as the "(Re-)Dial" key)</li> <li>Dial Plan:</li> <li>(x+  x+  xx(x+   #x+))</li> </ul> <li>SUBSCRIBE for MWI:</li> <li>No, do not send SUBSCRIBE for Message Waiting Indication</li> <li>Yes, send periodical SUBSCRIBE for Message Waiting Indication</li> <li>Send Anonymous:</li> <li>No</li> <li>Yes (caller ID will be blocked if set to Yes)</li> <li>Anonymous Call Rejection:</li> <li>No</li> <li>Yes (seconds. default 180 seconds)</li> <li>Min-SE</li> <li>90</li> <li>(in seconds. default and minimum 90 seconds)</li> <li>Caller Request Timer:</li> <li>No</li> <li>Yes (When caller supports time but did not request one)</li> <li>Forca Timer:</li> <li>No</li> <li>Yes (Use imer even when remote party does not support)</li> <li>UAC Specify Refresher:</li> <li>UAC Superify Refresher:</li> <li>UAC © UAS</li> <li>Omit (Recommended)</li> <li>UAS Specify Refresher:</li> <li>UAC © UAS (When UAC did not specify refresher tag)</li> <li>Force INVITE:</li> <li>No</li> <li>Yes</li> <li>Add Auth Header On Initial REGISTER:</li> <li>No</li> <li>Yes</li> <li>Yes</li> <li>Add Auth Header On Initial REGISTER:</li> <li>No</li> <li>Yes</li> <ul> <li>Use First Matching Vocoder in 2000K SDP:</li> <li>No</li> <li>Yes</li> <li>Orice 3: G723 •</li></ul>                                                                                                    | No Key Entry Timeout:                    | 4 (in seconds, default is 4 seconds)                                                                                                    |
| Dial Plan Prqfx:       (this prefix string is added to each dialed number)         Use # as Dial Key: <ul> <li>No</li> <li>Yes (if set to Yes, "#" will function as the "(Re-)Dial" key)</li> <li>Dial Plan:</li> <li>(x+  x+ *x+ *xx*+#x+)</li> <li>SUBSCRIBE for MWI:</li> <li>No, do not send SUBSCRIBE for Message Waiting Indication</li> <li>Yes, send periodical SUBSCRIBE for Message Waiting Indication</li> <li>Send Anonymous:</li> <li>No</li> <li>Yes (caller ID will be blocked if set to Yes)</li> <li>Anonymous Call Rejection:</li> <li>No</li> <li>Yes</li> <li>Special Feature:</li> <li>Standard</li> <li>Session Expiration:</li> <li>180</li> <li>(in seconds. default 180 seconds)</li> <li>Min-SE:</li> <li>90</li> <li>(in seconds. default and minimum 90 seconds)</li> <li>Caller Request Timer:</li> <li>No</li> <li>Yes (When caller supports timer but did not request one)</li> <li>Force Timer:</li> <li>No</li> <li>Yes (Use timer even when remote party does not support)</li> <li>UAC Specify Refresher:</li> <li>UAC</li> <li>UAS Specify Refresher:</li> <li>UAC</li> <li>UAS (When UAC did not specify refresher tag)</li> <li>Force INVITE:</li> <li>No</li> <li>Yes</li> <li>Add Auth Header On Initial REGISTER:</li> <li>No</li> <li>Yes</li> <li>Vise First Matching Ibcoder in 2000K SDP:</li> <li>No</li> <li>Yes</li> <li>Choice 2: PCMU v</li> <li>choice 4: 6728 v</li> <li>choice 4: 6728 v</li> <li>choice 4: 1820 v</li> <li>choice 4: 1820 v</li> <li>choice 4: 1820 v</li> <li>choice 4: 1820 v</li> <li>choice 4: 1820 v</li> <li>choice 4: 1820 v</li> <li>choice 4: 1820 v</li> <li>choice 4: 1820 v</li> <li>choice 4: 1820 v</li> <li>c</li></ul>                                                                                                    | Early Dial:                              | No O Yes (use "Yes" only if proxy supports 484 response)                                                                                                    |
| Use # as Dial Key: <ul> <li>No</li> <li>Yes (if set to Yes, "#" will function as the "(Re-)Dial" key)</li> <li>Dial Plan:</li> <li>(x+   x+   xx/x+   #x+)</li> </ul> <li>SUBSCRIBE for MW1:</li> <li>No, do not send SUBSCRIBE for Message Waiting Indication         <ul> <li>Yes, send periodical SUBSCRIBE for Message Waiting Indication</li> <li>Yes, send periodical SUBSCRIBE for Message Waiting Indication</li> <li>Send Anonymous:</li> <li>No</li> <li>Yes</li> <li>(caller ID will be blocked if set to Yes)</li> </ul> </li> <li>Anonymous Call Rejection:</li> <li>No</li> <li>Yes</li> <li>Special Feature:</li> <li>Standard</li> <li>Session Expiration:</li> <li>180</li> <li>(in seconds. default 180 seconds)</li> <li>Min-SE:</li> <li>(in seconds. default 180 seconds)</li> <li>Min-SE:</li> <li>(in seconds. default 180 seconds)</li> <li>Caller Request Timer:</li> <li>No</li> <li>Yes (When caller supports timer but did not request one)</li> <li>Force Timer:</li> <li>No</li> <li>Yes (Use timer even when remote party does not support)</li> <li>UAC Specify Refresher:</li> <li>UAC</li> <li>UAC Specify Refresher:</li> <li>UAC</li> <li>UAC Specify Refresher:</li> <li>No</li> <li>Yes</li> <li>Idd Auth Header On Initial REGISTER:</li> <li>No</li> <li>Yes</li> <li>Ves First Matching Vocoder in 2000K SDP:</li> <li>No</li> <li>Yes</li> <li>Use First Matching Vocoder in 2000K SDP:</li> <li>No</li> <li>Yes</li> <li>Vesice 4: Gi723 <ul> <li>Choice 4: Gi723 </li> <li>Choice 4: Gi72</li></ul></li>                                                                                                    | Dial Plan Prefix:                        | (this prefix string is added to each dialed number)                                                                                                    |
| Dial Plan:       [x+] *x+ *x+ *         SUBSCRIBE for MWI: <ul> <li>No, do not send SUBSCRIBE for Message Waiting Indication</li> <li>Yes, send periodical SUBSCRIBE for Message Waiting Indication</li> <li>Send Anonymous:</li> <li>No</li> <li>Yes</li> <li>(caller ID will be blocked if set to Yes)</li> <li>Anonymous Call Rejection:</li> <li>No</li> <li>Yes</li> <li>Special Feature:</li> <li>Standard</li> <li>Session Expiration:</li> <li>(in seconds. default 180 seconds)</li> <li>Min-SE:</li> <li>(in seconds. default 180 seconds)</li> <li>Caller Request Timer:</li> <li>No</li> <li>Yes (Request for timer when making outbound calls)</li> <li>Callee Request Timer:</li> <li>No</li> <li>Yes (Use timer even when remote party does not support)</li> <li>UAC Specify Refresher:</li> <li>UAC VAS (When UAC did not specify refresher tag)</li> <li>Force INVITE:</li> <li>No</li> <li>Yes</li> <li>Add Auth Header On Initial REGISTER:</li> <li>No</li> <li>Yes</li> <li>Use First Matching Vocoder in 2000K SDP:</li> <li>No</li> <li>Yes</li> <li>Ves</li> <li>Preferred Vocoder:</li> <li>choice 3:</li> <li>Gr23</li> <li>choice 4:</li> <li>Gr23</li> <li>choice 4:</li> <li>Gr23</li> <li>choice 4:</li> <li>Gr23</li> <li>choice 4:</li> <li>Gr23</li> <li>choice 4:</li> <li>Gr23</li> <li>choice 4:</li> <li>Gr23</li> <li>choice 4:</li> <li>Gr23</li> <li>choice 4:</li> <li>Gr23</li> <li>choice 4:</li> <li>Gr23</li> <li>choice 4:</li> <li>Gr23</li> <li>choice 4:</li> <li>Gr23</li> <li>choice 4:</li> <li>Gr23</li> <li>choice 4:</li> <li>Gr23</li> <li>choice 4:</li> <li>Gr23</li></ul>                                                                                                    | Use # as Dial Key:                       | • No • Yes (if set to Yes, "#" will function as the "(Re-)Dial" key)                                                                                                    |
| SUBSCRIBE for MWI <ul> <li>No, do not send SUBSCRIBE for Message Waiting Indication</li> <li>Yes, send periodical SUBSCRIBE for Message Waiting Indication</li> <li>Send Anonymous:</li> <li>No</li> <li>Yes</li> <li>Yes</li> <li>Yes</li> <li>Yes</li> <li>Yes</li> <li>Yes</li> <li>Yes</li> <li>Yes</li> <li>Yes</li> <li>Yes</li> <li>Yes</li> <li>Yes</li> <li>Yes</li> <li>Yes</li> <li>Special Feature:</li> <li>Standard</li> <li>Session Expiration:</li> <li>Yes</li> <li>Yes</li></ul>                                                                                                    | Dial Plan:                               | { X+   *X+   *XX*X+   #X+ }                                                                                                    |
| <ul> <li>Ves, send periodical SUBSCRIBE for Message Waiting Indication</li> <li>Send Anonymous:</li> <li>No</li> <li>Yes</li> <li>Anonymous Call Rejection:</li> <li>No</li> <li>Yes</li> <li>Special Feature:</li> <li>Standard</li> <li>Session Expiration:</li> <li>180</li> <li>(in seconds. default 180 seconds)</li> <li>Min-SE:</li> <li>90</li> <li>(in seconds. default and minimum 90 seconds)</li> <li>Caller Request Timer:</li> <li>No</li> <li>Yes (Request for timer when making outbound calls)</li> <li>Caller Request Timer:</li> <li>No</li> <li>Yes (When caller supports timer but did not request one)</li> <li>Force Timer:</li> <li>No</li> <li>Yes (Use timer even when remote party does not support)</li> <li>UAC Specify Refresher:</li> <li>UAC</li> <li>UAS @ Omit (Recommended)</li> <li>UAS Specify Refresher:</li> <li>UAC</li> <li>UAS (When UAC did not specify refresher tag)</li> <li>Force INVITE:</li> <li>No</li> <li>Yes</li> <li>Add Auth Header On Initial REGISTER:</li> <li>No</li> <li>Yes</li> <li>Use First Matching Vocoder in 2000K SDP:</li> <li>No</li> <li>Yes</li> <li>Use First Matching Vocoder in 2000K SDP:</li> <li>No</li> <li>Yes</li> <li>Choice 2:</li> <li>PCMU</li> <li>choice 4:</li> <li>G729</li> <li>choice 4:</li> <li>G729</li></ul> | SUBSCRIBE for MWI:                       | No, do not send SUBSCRIBE for Message Waiting Indication                                                                                                    |
| Send Anonymous: <ul> <li>No</li> <li>Yes</li> <li>Special Feature:</li> <li>Standard</li> <li>Session Expiration:</li> <li>180</li> <li>(in seconds. default 180 seconds)</li> <li>Min-SE:</li> <li>90</li> <li>(in seconds. default 180 seconds)</li> <li>Caller Request Timer:</li> <li>No</li> <li>Yes (Request for timer when making outbound calls)</li> <li>Caller Request Timer:</li> <li>No</li> <li>Yes (When caller supports timer but did not request one)</li> <li>Force Timer:</li> <li>No</li> <li>Yes (Use timer even when remote party does not support)</li> <li>UAC Specify Refresher:</li> <li>UAC</li> <li>UAC</li> <li>UAC</li> <li>UAC</li> <li>UAS (When UAC did not specify refresher tag)</li> <li>Force INVITE:</li> <li>No</li> <li>Yes (Always refresh with INVITE instead of UPDATE)</li> <li>Enable 100rel:</li> <li>No</li> <li>Yes</li> </ul> <li>Use First Matching Vocoder in 2000K SDP:</li> <li>No</li> <li>Yes</li> <li>Use First Matching Vocoder in 2000K SDP:</li> <li>No</li> <li>Yes</li> <li>Choice 4:</li> <li>G729</li> <li>Choice 5:</li> <li>G728 - </li> <li>Choice 5:</li> <li>G728 - </li> <li>Choice 6:</li> <li>G728 - </li> <li>Choice 6:</li> <li>BPC</li>                                                                                                    | ~                                        | Ves, send periodical SUBSCRIBE for Message Waiting Indication                                                                                                    |
| Anonymous Call Rejection:<br>No Ves<br>Special Feature:<br>Session Expiration:<br>Min-SE:<br>90 (in seconds. default 180 seconds)<br>Min-SE:<br>90 (in seconds. default and minimum 90 seconds)<br>Callee Request Timer:<br>No Ves (Request for timer when making outbound calls)<br>Callee Request Timer:<br>No Ves (When caller supports timer but did not request one)<br>Force Timer:<br>No Ves (Use timer even when remote party does not support)<br>UAC Specify Refresher:<br>UAC UAS Omit (Recommended)<br>UAS Specify Refresher:<br>UAC UAS (When UAC did not specify refresher tag)<br>Force INVITE:<br>No Yes<br>Add Auth Header On Initial REGISTER:<br>No Yes<br>Use First Matching Vocoder in 2000K SDP:<br>(in listed order)<br>(in listed order)<br>Choice 1:<br>PCMA (in listed order)<br>Choice 4:<br>0729 (choice 5:<br>0726-32 (choice 6: UPC)                                                                                                    | Send Anonymous:                          | • No Ves (caller ID will be blocked if set to Yes)                                                                                                    |
| Special Peature:       Standad         Session Expiration:       180         Min-SE:       90         (in seconds. default 180 seconds)         Caller Request Timer:       • No         • No       Yes (Request for timer when making outbound calls)         Callee Request Timer:       • No         • No       Yes (When caller supports timer but did not request one)         Force Timer:       • No         • Vas (Use timer even when remote party does not support)         UAC Specify Refresher:       • UAC         • UAC       • UAS         • Force INVITE:       • No         • No       Yes (Always refresh with INVITE instead of UPDATE)         Enable 100rel:       • No         • Yes         Use First Matching Vocoder in 2000K SDP:       • No         • Yes         Preferred Vocoder:       choice 1:         (in listed order):       choice 2:         (in listed order):       choice 4:         G723<                                                                                                    | Anonymous Call Rejection:                | • No • Yes                                                                                                    |
| Session Expiration:       180       (in seconds. default riso seconds)         Min-SE:       90       (in seconds. default and minimum 90 seconds)         Caller Request Timer:       • No       • Yes (Request for timer when making outbound calls)         Callee Request Timer:       • No       • Yes (When caller supports timer but did not request one)         Force Timer:       • No       • Yes (Use timer even when remote party does not support)         UAC Specify Refresher:       • UAC       • UAS       • Omit (Recommended)         UAS Specify Refresher:       • UAC       • UAS (When UAC did not specify refresher tag)         Force INVITE:       • No       • Yes         Add Auth Header On Initial REGISTER:       • No       • Yes         Use First Matching Vocoder in 2000K SDP:       • No       • Yes         (in listed order)       choice 2:       PCMU         (in listed order)       choice 2:       GT23         (in listed order)       choice 4:       G729       •         (choice 5:       G726-32       •                                                                                                    | Special Feature:                         | Standard V                                                                                                    |
| Autr-32.       90       (in seconds. detault and minimum 90 seconds)         Caller Request Timer: <ul> <li>No</li> <li>Yes (Request for timer when making outbound calls)</li> <li>Callee Request Timer:</li> <li>No</li> <li>Yes (When caller supports timer but did not request one)</li> <li>Force Timer:</li> <li>No</li> <li>Yes (Use timer even when remote party does not support)</li> <li>UAC Specify Refresher:</li> <li>UAC</li> <li>UAS</li> <li>Omit (Recommended)</li> <li>UAS Specify Refresher:</li> <li>UAC</li> <li>UAS</li> <li>Omit (Recommended)</li> <li>UAS Specify Refresher:</li> <li>UAC</li> <li>UAS (When UAC did not specify refresher tag)</li> <li>Force INVITE:</li> <li>No</li> <li>Yes</li> <li>Add Auth Header On Initial REGISTER:</li> <li>No</li> <li>Yes</li> <li>Use First Matching Vocoder in 2000K SDP:</li> <li>No</li> <li>Yes</li> <li>Ves</li> <li>Preferred Vocoder:</li> <li>choice 4:</li> <li>G723</li> <li>choice 4:</li> <li>G729</li> <li>choice 6:</li> <li>IPC:</li> <li>Choice 6:</li> <li>IPC:</li> <li>Choice 5:</li> <li>G726-32</li> <li>choice 6:</li> <li>IPC:</li> <li>Choice 5:</li> <li>G726-32</li> <li>choice 6:</li> <li>IPC:</li> <li>Choice 5:</li> <li>G726-32</li> <li>choice 6:</li> <li>IPC:</li> <li>Choice 5:</li> <li>G726-32</li> <li>choice 6:</li> <li>IPC:</li> <li>Choice 5:</li> <li>G726-32</li> <li>choice 6:</li> <li>IPC:</li> <li>Choice 5:</li> <li>Choice 5:</li> <li>Choice 5:</li> <li>Choice 5:</li> <li>Choice 5:</li> <li>Choice 5:</li> <li>Choice 5:</li> <li>Choice 6:</li> <li>IPC:</li> <li>Choi</li></ul>                                                                                                    | Session Expiration:                      | 180 (in seconds, default 180 seconds)                                                                                                    |
| Caller Request Timer.  No Pres (Request to timer when making outdound calls) Callee Request Timer: No Ves (When caller supports timer but did not request one) Force Timer: No Ves (Use timer even when remote party does not support) UAC Specify Refresher: UAC UAS Porce INVITE: No Ves (UAC UAS Ves (When UAC did not specify refresher tag) Force INVITE: No Ves (When UAC did not specify refresher tag) Force INVITE: No Ves Add Auth Header On Initial REGISTER: No Ves Use First Matching Vocoder in 2000K SDP: No Ves Ves Use First Matching Vocoder in 2000K SDP: No Ves (in listed order) Choice 2: PCMU Choice 3: G723 Choice 4: G729 Choice 5: G726-32 Choice 6: USC                                                                                                    | Min-5E:<br>Caller Permet Timer:          | 90 (in seconds, default and minimum 90 seconds)                                                                                                    |
| Force Timer:       No       Yes (Use timer even when remote party does not support)         UAC Specify Refresher:       UAC       UAS       Omit (Recommended)         UAS Specify Refresher:       UAC       UAS       Wen UAC did not specify refresher tag)         Force INVITE:       No       Yes (Always refresh with INVITE instead of UPDATE)         Enable 100rel:       No       Yes         Add Auth Header On Initial REGISTER:       No       Yes         Use First Matching Vocoder in 2000K SDP:       No       Yes         Preferred Vocoder:       choice 1:       PCMA         (in listed order):       choice 4:       G723<         choice 6:       If 202                                                                                                    | Callee Request Timer.                    | No     Ves (When called supports times but did not caused one)                                                                                                    |
| UAC Specify Refresher: O UAC O UAS O Omit (Recommended)<br>UAS Specify Refresher: O UAC O UAS O Omit (Recommended)<br>UAS Specify Refresher: O UAC O UAS (When UAC did not specify refresher tag)<br>Force INVITE: O NO Yes (Always refresh with INVITE instead of UPDATE)<br>Enable 100rel: O NO Yes<br>Add Auth Header On Initial REGISTER: O NO Yes<br>Use First Matching Vocoder in 2000K SDP: O NO Yes<br>Preferred Vocoder: choice 1: PCMA (in 1: PCMA)<br>(in 1:sted order) choice 2: PCMU (in 1:sted order)<br>choice 3: G723 (choice 4: G729)<br>choice 6: UPC (in 1: PCMA)                                                                                                    | Guiee Reguest Timer.<br>Force Timer      | No     Ves (Use timer even when remote party does not support)                                                                                                    |
| UAS Specify Refresher: • UAC UAS (When UAC did not specify refresher tag)<br>Force INVITE: • No Ves (Always refresh with INVITE instead of UPDATE)<br>Enable 100rel: • No Ves<br>Add Auth Header On Initial REGISTER: • No Ves<br>Use First Matching Vocoder in 2000K SDP: • No Ves<br>Preferred Vocoder: choice 1: PCMA V<br>(in listed order) choice 2: PCMU V<br>choice 3: G723 V<br>choice 4: G729 V<br>choice 5: G726-32 V                                                                                                    | UAC Specify Refresher                    | UAC UIAS Omit (Recommended)                                                                                                    |
| Force INVITE:  No Ves (Always refresh with INVITE instead of UPDATE) Enable 100rel: No Ves Add Auth Header On Initial REGISTER: No Ves Use First Matching Vocoder in 2000K SDP: No Ves Preferred Vocoder: Choice 1: PCMA (in listed order) Choice 2: Choice 4: G729 choice 6: USE                                                                                                    | UAS Specify Refresher                    | UAC UAS (When UAC did not specify refresher tag)                                                                                                    |
| Enable 100rel:  No Yes Add Auth Header On Initial REGISTER:  No Yes Use First Matching Vocoder in 2000K SDP:  No Yes Preferred Vocoder: choice 1: PCMA  (in listed order) choice 2: PCMU  (in listed order) choice 3: G723  choice 4: G729  choice 6: II PC  choice 6: II PC  choice 6      | Force INVITE:                            | No     Ves (Always refresh with INVITE instead of UPDATE)                                                                                                    |
| Add Auth Header On Initial REGISTER: O No Ves<br>Use First Matching Vocoder in 2000K SDP: No Ves<br>Preferred Vocoder: choice 1: PCMA V<br>(in listed order) choice 2: PCMU V<br>choice 3: G723 V<br>choice 4: G729 V<br>choice 5: G726-32 V                                                                                                    | Enable 100rel:                           | • No • Yes                                                                                                    |
| Use First Matching Vocoder in 2000K SDP:  No Ves Preferred Vocoder: choice 1: PCMA (in listed order) choice 2: PCMU choice 3: G723 choice 4: G729 choice 6: UPC                                                                                                    | Add Auth Header On Initial REGISTER:     | O No 🖲 Yes                                                                                                    |
| Use First Matching Vocoder in 2000K SDP: <ul> <li>No</li> <li>Yes</li> </ul> <li>Preferred Vocoder: choice 1: PCMA  <ul> <li>(in listed order)</li> <li>choice 2: PCMU  <ul> <li>choice 3: G723  </li> <li>choice 4: G729  </li> <li>choice 5: G726-32  </li> </ul> </li> </ul></li>                                                                                                    |                                          |                                                                                                    |
| Preferred Vocoder: choice 1: PCMA  (in listed order) choice 2: Choice 3: G723  choice 4: G729  choice 5: G726-32  choice 6: II PC                                                                                                    | Use First Matching Vocoder in 2000K SDP: | No      Yes     Yes   |
| (in listed order) choice 2: PCMU v<br>choice 3: G723 v<br>choice 4: G729 v<br>choice 5: G726-32 v                                                                                                    | Preferred Vocoder:                       | choice 1: PCMA 🔻                                                                                                    |
| choice 5: G723 ▼<br>choice 4: G729 ▼<br>choice 5: G726-32 ▼                                                                                                    | (in listed order)                        | choice 2: PCMU V                                                                                                    |
| choice 5: G726-32 ▼<br>choice 6: II PC ▼                                                                                                    |                                          | choice 3: G/23 V<br>choice 4: G720 V                                                                                                    |
| choice fr II DC •                                                                                                    |                                          | choice 5: G726-32 V                                                                                                    |
|                                                                                                    |                                          | choice 6: II DC V                                                                                                    |

|                                    | choice 6: iLBC V                                                      |  |
|------------------------------------|-----------------------------------------------------------------------|--|
| Voice Frames per TX:               | 2                                                                     |  |
| G723 Rate:                         | 6.3kbps encoding rate                                                 |  |
| iLBC Frame Size:                   | ● 20ms ○ 30ms                                                         |  |
| iLBC Payload Type:                 | 97 (between 96 and 127, default is 97)                                |  |
| VAD:                               | • No Ves                                                              |  |
| Symmetric RTP:                     | • No Ves                                                              |  |
| Fax Mode:                          | O T.38                                                                |  |
| Re-INVITE After Fax Tone Detected: | • Enabled O Disabled                                                  |  |
| Jitter Buffer Type:                | O Fixed                                                               |  |
| Jitter Buffer Length:              | 🔍 Low 💿 Medium 🔍 High                                                 |  |
| SRTP Mode:                         | Isabled O Enabled but not forced O Enabled and forced                 |  |
|                                    |                                                                       |  |
| SLIC Setting:                      | USA 1 (BELLCORE 600 ohms)                                             |  |
| Caller ID Scheme:                  | Bellcore/Telcordia                                                    |  |
| DTMF Caller ID:                    | Start Tone Default V Stop Tone Default V                              |  |
| Polarity Reversal:                 | No     Ves (reverse polarity upon call establishment and termination) |  |
| Loop Current Disconnect:           | No     Ves (loop current disconnect upon call termination)            |  |
| Loop Current Disconnect Duration:  | 200 (100 - 10000 milliseconds. Default 200 milliseconds)              |  |
| Enable Hook Flash:                 | ○ No ● Yes                                                            |  |
| Hook Flash Timing:                 | In 40-2000 milliseconds range, minimum: 9p maximum: 1100              |  |
| On Hook Timing:                    | 400 (In 40-2000 milliseconds range, default is 400)                   |  |
| Gain:                              | <i>TX</i> 0dB default ▼ <i>RX</i> -6dB default ▼                      |  |
| Disable Line Echo Canceller (LEC): | • No Ves                                                              |  |
| Disable Network Echo Suppressor:   | • No Ves                                                              |  |
| Ring Frequency:                    | 20 (15-60 Hz, default is 20 Hz )                                      |  |
| Enable High Ring Power:            | • No O Yes                                                            |  |
|                                    |                                                                       |  |
| Ring Tones                         | (Syntax: c=on1/off1-on2/off2-on3/off3;)                               |  |
| Ring Tone 1:                       | c=200/4000;                                                           |  |
| Ring Tone 2:                       | c=2000/4000;                                                          |  |
| Ring Tone 3:                       | c=2000/4000;                                                          |  |
| Ring Tone 4:                       | c=2000/4000;                                                          |  |
| Ring Tone 5:                       | c=2000/4000;                                                          |  |
| Ring Tone 6:                       | c=2000/4000;                                                          |  |
|                                    |                                                                       |  |

## АКТ ПРИЙМАННЯ ВИКОНАНИХ РОБІТ

| Замовник: ПрАТ "Фар. | леп-Інвест"       |                |
|----------------------|-------------------|----------------|
| Підрядник:           |                   |                |
| Ідентифікаційний код |                   |                |
| Договір №            | OT                | 201 p.         |
| Найменування об'єкту | : інсталяція пос. | пуг зв'язку м. |

АКТ №

приймання виконаних робіт

201

\_**p.** 201 <u>201 р.</u> До здачі пред'явлений такий обсяг виконаних робіт за період: з « p. no «

| №<br>п.п. | Найменування робіт виконаних за <u>звітний період</u>                                                                             |           |             | Од.<br>вим. | К-ть.         |
|-----------|----------------------------------------------------------------------------------------------------|-----------|-------------|-------------|---------------|
| 1         | Усього надійшло нарядів на установку і перенесення сервісів за звітний періс<br>Підрядника                                        | од в зону |             | шт.         |               |
| 2         | Кількість нарядів на установку і перенесення сервісів виконаних Підряднико<br>встановлені Договором строки та закриті Замовником. | му        |             | шт.         |               |
| 3         | Кількість нарядів виконаних Підрядником з порушенням встановлених Догов<br>термінів і закритих Замовником.                        | вором     | <u> </u>    | шт.         |               |
| 4         | Кількість не закритих нарядів знаходяться в зоні Підрядника.                                                                      |           |             | шт.         |               |
| №<br>п.п. | Найменування рабіт за закритими нарядами Замовником за <u>звітний</u><br><u>період</u>                                            | К-ть      | Ціна од., г | рн. С       | Сума,<br>грн. |
| 1         | Підключення до мережі Інтернет за технологією xDSL з монтажем кабелю<br>всередині будівлі. ( B2B, B2C)                            |           |             |             |               |
| 2         | Установка телефонної лінії, з монтажем кабелю всередині будівлі, за одиницю. (В2В, В2С)                                           |           |             |             |               |
| 3         | Підключення до мережі Інтернет в зонах FTTB з монтажем кабелю всередині будівлі ( B2B, B2C)                                       |           |             |             |               |
| 4         | Підключення до мережі Інтернет в зонах GxPON з монтажем кабелю всередині будівлі ( B2B, B2C)                                      |           |             |             |               |
| 5         | Підключення до мережі Інтернет або установка КПД у зонах FTTH з монтажем кабелю всередині будівлі (В2В, В2С)                      |           |             |             |               |
| 6         | Підключення додаткового сервісу на діючу лінію (IPTV, VoIP) за одне обладнання (B2B, B2C)                                         |           |             |             |               |

Разом:

| Всього у т. ч | . з ПДВ (грн.) |
|---------------|----------------|
|---------------|----------------|

Сума до оплати:

Об'єми підтверджую:

Акт перевірений:

Додатки до акту:

Відомість використаних матеріалів Замовника. 1. ПРИЙНЯВ:

Представник Замовника:

М.П.

ЗДАВ:

Представник Підрядника:

М.П.